# Alienware Aurora Ryzen Edition Servicehandbok

# Anmärkningar, försiktighetsbeaktanden och varningar

- OBS OBS innehåller viktig information som hjälper dig att få ut det mesta av produkten.
- CAUTION VIKTIGT anger antingen risk för skada på maskinvara eller förlust av data och förklarar hur du kan undvika problemet.
- 🗥 VARNING En VARNING visar på en potentiell risk för egendoms-, personskador eller dödsfall.

© 2019 Dell Inc. eller dess dotterbolag. Med ensamrätt. Dell, EMC och andra varumärken är varumärken som tillhör Dell Inc. eller dess dotterbolag. Andra varumärken kan vara varumärken som tillhör respektive ägare.

2019 - 12

# Innehåll

| 1 Arbeta inuti datorn                     | 6 |
|-------------------------------------------|---|
| Säkerhetsinstruktioner                    |   |
| Innan du arbetar inuti datorn             |   |
| Innan du börjar.                          |   |
| Skydd mot elektrostatisk urladdning (ESD) | 7 |
| Fältservicekit för ESD                    |   |
| Transport av känsliga komponenter         |   |
| När du har arbetat inuti datorn           |   |
|                                           |   |

| 2 Ta bort och installera komponenter |    |
|--------------------------------------|----|
| Bild av datorns insida               |    |
| Komponenter på moderkortet           |    |
| Rekommenderade verktva               | 10 |
| Skruvlista                           |    |
| Vänstra sidans kåpa                  |    |
| Ta bort den vänstra kåpan            | 12 |
| İnstallera den vänstra kåpan         |    |
| Topphölje                            |    |
| Ta bort topphöljet                   |    |
| Installera topphöljet                | 14 |
| Höger kåpa                           |    |
| Ta bort den högra kåpan              |    |
| Installera den högra kåpan           |    |
| 2,5-tums hårddisk                    |    |
| Ta bort 2,5-tumshårddisken           |    |
| Installera 2,5-tums hårddisken       | 19 |
| 3,5-tums hårddisk                    |    |
| Ta bort 3,5-tums hårddisken          | 21 |
| Installera 3,5-tums hårddisken       |    |
| 2,5-tums hårddisklåda                |    |
| Ta bort 2,5-tums hårddisklådan       |    |
| Installera 2,5-tums hårddisklådan    |    |
| 3,5-tums hårddisklåda                |    |
| Ta bort 3,5-tums hårddisklådan       |    |
| Installera 3,5-tums hårddisklådan    |    |
| Nätaggregat på 460 W                 | 27 |
| Ta bort nätaggregatet på 460 W       |    |
| Installera nätaggregatet på 460 W    |    |
| Nätaggregat på 850 W                 |    |
| Ta bort nätaggregatet på 850 W       |    |
| Installera nätaggregatet på 850 W    |    |
| Höger Tron-ljuskort                  |    |
| Ta bort höger Tron-ljuskort          |    |

| Installera det högra Tron-ljuskortet            |                                               |
|-------------------------------------------------|-----------------------------------------------|
| Vätskekylningsenhet för processor               |                                               |
| Ta bort processorns vätskekylningsenhet         |                                               |
| Installera processorns vätskekylningsenhet      |                                               |
| Knappcellsbatteri                               |                                               |
| Ta bort knappcellsbatteriet                     |                                               |
| Installera knappcellsbatteriet                  |                                               |
| Minnesmoduler                                   |                                               |
| Ta bort minnesmodulerna                         |                                               |
| Installera minnesmodulerna                      |                                               |
| Halvledarenhet                                  |                                               |
| Ta bort SSD-disken                              |                                               |
| Installera halvledarenheten                     |                                               |
| Enkelt grafikkort                               |                                               |
| Ta bort det enkla grafikkortet                  |                                               |
| Installera det enkla grafikkortet               |                                               |
| Dubbelt grafikkort                              |                                               |
| Ta bort det dubbla grafikkortet                 |                                               |
| Installerar det dubbla grafikkortet             |                                               |
| Frontram                                        |                                               |
| Ta bort frontramen                              |                                               |
| Installera frontramen                           |                                               |
| Övre ram                                        |                                               |
| Ta bort den övre ramen                          |                                               |
| Installera den övre ramen                       |                                               |
| Underhölie                                      |                                               |
| Ta bort bottenkåpan                             | 67                                            |
| Installera bottenkåpan                          |                                               |
| Processorfläkt och kylflänsmontering            |                                               |
| Ta bort processorfläkt- och kylflänsmonteringen | 69                                            |
| Installera processorfläkt- och kylflänsenheten  |                                               |
| Processor                                       |                                               |
| Ta bort processorn                              |                                               |
| Installera processorn                           |                                               |
| Trådlöst kort                                   |                                               |
| Ta bort kortet för trådlös teknik               | 73                                            |
| Installera halvledarenhetsfästet                | 74                                            |
| Antenner                                        |                                               |
| Ta bort antennerna                              | 76                                            |
| Installera antennerna                           | 76                                            |
|                                                 | 77                                            |
| Ta bort den främre I/O-nanelen                  | 77                                            |
| Installera den främre I/O-panelen               | 78                                            |
| Främre chassifläkt                              | 70                                            |
| Ta bort den främre chassifläkten                |                                               |
| Installera den främre chassifläkten             | ۶<br>۸D                                       |
| Övre chassifläkt                                | פט<br>גו                                      |
| Ta bort den övre chassifläkten                  | אין<br>או                                     |
| Installera den övre chassifikten                | אין טער גער גער גער גער גער גער גער גער גער ג |
| Strömbrutarkortet                               |                                               |
|                                                 | 0J                                            |

| Ta bort strömbrytarkortet                         |    |
|---------------------------------------------------|----|
| Installera strömbrytarkortet                      |    |
| Moderkort                                         | 86 |
| Ta bort moderkortet                               | 86 |
| Installera moderkortet                            |    |
| Ange servicenumret i BIOS-installationsprogrammet | 90 |

| 3 Enhetsdrivrutiner                     |    |
|-----------------------------------------|----|
| Operativsystem                          |    |
| Hämta ljuddrivrutinen                   |    |
| Hämta grafikdrivrutinen                 |    |
| Hämta ÜSB-drivrutinen                   |    |
| Hämta WiFi-drivrutinen                  |    |
| Hämta drivrutinen till mediakortläsaren | 94 |
| Hämta drivrutinen för kretsuppsättning  | 94 |
| Hämta nätverksdrivrutinen               |    |

| 4 Systeminstallationsprogram               |  |
|--------------------------------------------|--|
| Systeminstallationsprogram                 |  |
| Öppna BIOS-inställningsprogrammet          |  |
| Navigeringstangenter                       |  |
| Startsekvens                               |  |
| Alternativ i systeminstallationsprogrammet |  |
| Återställa CMOS-inställningar              |  |
| Rensa glömda lösenord                      |  |

| 5 Felsökning                                              |     |
|-----------------------------------------------------------|-----|
| Förbättrad systemutvärderingsdiagnostik före start (ePSA) |     |
| Köra ePSA-diagnostik                                      |     |
| Systemets diagnosindikatorer                              | 101 |
| Återställ operativsystemet                                |     |
| Flash-uppdatera BIOS (USB-minne)                          |     |
| Flash-uppdatera BIOS                                      |     |
| WiFi-cykel                                                |     |
| Ladda ur väntelägesström                                  |     |

# Arbeta inuti datorn

# Säkerhetsinstruktioner

Följ dessa säkerhetsföreskrifter för att skydda datorn och dig själv. Om inget annat anges antar varje procedur som ingår i detta dokument att du har läst säkerhetsinformationen som medföljde datorn.

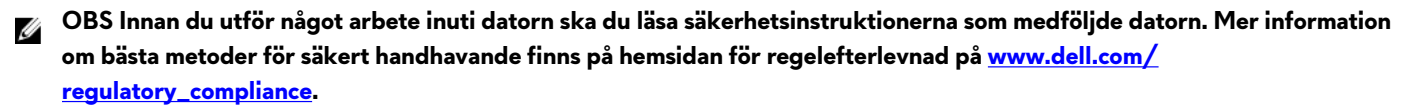

- OBS Koppla bort alla strömkällor innan du öppnar datorkåpan eller panelerna. När du är klar sätter du tillbaka alla kåpor, paneler och skruvar innan du ansluter till vägguttaget.
- ightarrow CAUTION Undvik att datorn skadas genom att se till att arbetsytan är plan och ren.
- CAUTION Hantera komponenter och kort varsamt. Rör inte komponenterna eller kontakterna på ett kort. Håll kortet i kanterna eller i metallfästet. Håll alltid en komponent, t.ex. en processor, i kanten och aldrig i stiften.
- △ CAUTION Du bör endast utföra felsökning och reparationer som godkänts eller anvisats av Dells team för teknisk hjälp. Skador som uppstår till följd av service som inte har godkänts av Dell täcks inte av garantin. Se säkerhetsanvisningarna som medföljde produkten eller på <u>www.dell.com/regulatory\_compliance</u>.
- CAUTION Innan du vidrör något i din dator ska du jorda dig själv genom att använda en jordningsrem för handleden eller genom att vid behov vidröra en omålad metallyta, till exempel metallen på baksidan av datorn. Medan du arbetar bör du med jämna mellanrum röra vid en omålad metallyta för att avleda statisk elektricitet, som kan skada de inbyggda komponenterna.
- CAUTION När du kopplar bort en kabel ska du alltid dra i kontakten eller i dess dragflik, inte i själva kabeln. Vissa kablar har kontakter med låsflikar eller vingskruvar som måste lossas innan kabeln kan kopplas från. När du kopplar från kablar ska du rikta in dem rakt för att undvika att kontaktstiften böjs. När du ansluter kablar ska du se till att portar och kontakter är korrekt inriktade.
- △ CAUTION Tryck in och mata ut eventuella kort från mediekortläsaren.
- 🖉 OBS Färgen på datorn och vissa komponenter kan skilja sig från de som visas i det här dokumentet.

# Innan du arbetar inuti datorn

🖉 OBS Bilderna i det här dokumentet kan skilja från din dator beroende på konfigurationen du beställde.

# Innan du börjar

## Steg

- 1. Spara och stäng alla öppna filer samt avsluta alla öppna program.
- 2. Stäng av datorn. Klicka på Start 🙂 Stänga av strömmen.
  - OBS Om du använder ett annat operativsystem finns det anvisningar för hur du stänger av datorn i operativsystemets dokumentation.
- 3. Koppla bort datorn och alla anslutna enheter från eluttagen.
- 4. Koppla bort alla anslutna nätverksenheter och all kringutrustning, t.ex. tangentbord, mus och bildskärm, från datorn.
- 5. Ta bort eventuella mediakort och optiska skivor från datorn, om det behövs.
- 6. När datorn är frånkopplad håller du strömbrytaren nedtryckt i cirka fem sekunder för att jorda moderkortet.

# Skydd mot elektrostatisk urladdning (ESD)

ESD är ett stort problem när du hanterar elektroniska komponenter, särskilt känsliga komponenter såsom expansionskort, processorer, DIMM-minnen och moderkort. Mycket små belastningar kan skada kretsarna på ett sätt som kanske inte är uppenbart, men som kan ge tillfälliga problem eller en förkortad produktlivslängd. Eftersom det finns påtryckningar i branschen för lägre strömkrav och högre densitet blir ESD-skyddet allt viktigare att tänka på.

På grund av högre densitet hos de halvledare som används i de senaste Dell-produkterna är känsligheten för skador orsakade av statisk elektricitet nu högre än i tidigare Dell-produkter. Av denna orsak är vissa tidigare godkända metoder för att hantera komponenter inte längre tillämpliga.

Två erkända typer av skador orsakade av ESD är katastrofala och tillfälliga fel.

- Katastrofala ungefär 20 procent av alla ESD-relaterade fel utgörs av katastrofala fel. I dessa fall ger skada upphov till en omedelbar och fullständig förlust av funktionaliteten. Ett exempel på ett katastrofalt fel är när ett DIMM-minne utsätts för en statisk stöt och systemet omedelbart ger symtomet "No POST/No Video" (ingen post/ingen video) och avger en pipkod för avsaknad av eller ej fungerande minne.
- Tillfälliga tillfälliga fel representerar cirka 80 procent av de ESD-relaterade felen. Den höga andelen tillfälliga fel innebär att de flesta gånger som skador uppstår kan de inte identifieras omedelbart. DIMM-minnet utsätts för en statisk stöt, men spårningen försvagas knappt och ger inte omedelbart några symtom utåt som är relaterade till skadan. Det kan ta flera veckor eller månader för det försvagade spåret att smälta, och under tiden kan det uppstå försämringar av minnesintegriteten, tillfälliga minnesfel osv.

Det är svårare att känna igen och felsköka tillfälliga fel (kallas även intermittenta eller latenta).

Utför följande åtgärder för att förhindra ESD-skador:

- Använd ett kabelanslutet ESD-armband som är korrekt jordat. Det är inte längre tillåtet att använda trådlösa antistatiska armband eftersom de inte ger ett tillräckligt skydd. Det räcker inte med att röra vid chassit innan du hanterar delar för att få ett garanterat ESD-skydd för delar med ökad ESD-känslighet.
- Hantera alla komponenter som är känsliga för statisk elektricitet på en plats som är skyddad mot elektrostatiska urladdningar. Använd om möjligt antistatiska golvplattor och skrivbordsunderlägg.
- Ta inte ut en komponent som är känslig för statisk elektricitet från sin förpackning förrän du är redo att installera komponenten. Innan du packar upp den antistatiska förpackningen ska du se till att du jordar dig på något sätt.
- Innan du transporterar en komponent som är känslig för statisk elektricitet ska du placera den i en antistatisk behållare eller förpackning.

# Fältservicekit för ESD

Det obevakade fältservicekittet är det vanligaste servicekittet. Varje fältservicekit omfattar tre huvuddelar: antistatisk matta, handledsrem och jordningstråd.

# Komponenterna i ett fältservicekit för ESD

Komponenterna i ett fältservicekit för ESD är:

- Antistatisk matta Den antistatiska mattan är dissipativ och delar kan placeras på den under serviceförfaranden. När du använder en antistatisk matta din handledsrem ska sitta åt och jordningstråden ska kopplas till mattan och till någon omålad metall på systemet som du arbetar på. När den har anslutits ordentligt kan reservdelar tas ut från ESD-påsen och placeras direkt på mattan. ESD-känsliga artiklar är säkra i din hand, på ESD-mattan, i systemet eller inne i en påse.
- Handledsrem och jordningstråd Handledsremmen och jordningstråden kan antingen vara direkt anslutna mellan handleden och den omålade metalldelen på maskinvaran om ESD-mattan inte är nödvändig, eller ansluten till den antistatiska mattan för att skydda maskinvaran som tillfälligt har placerats på mattan. Den fysiska anslutningen av handledsremmen och jordningstråden mellan huden, ESD-mattan och maskinvaran kallas för bindning. Använd endast fältservicekittet med en handledsrem, matta och jordningstråd. Använd aldrig trådlösa handledsremmar. Var alltid medveten om att de interna kablarna i handledsremmen i slutänden kommer att skadas av normalt slitage och de måste kontrolleras regelbundet med ett testverktyget för att undvika oavsiktliga ESD-maskinvaruskador. Vi rekommenderar att du testar handledsremmen och jordningstråden minst en gång per vecka.
- Testverktyg för ESD-handledsremmen Ledningarna inuti en ESD-handledsrem kommer att ta skada över tid. När du använder ett oövervakat kit är bästa praxis att regelbundet testa handledsremmen före varje servicebesök och minst en gång per vecka. Ett testverktyg för handledsremmen är den bästa metoden för att göra det här testet. Om du inte har något eget testverktyg för handledsremmen kan du höra med ditt regionala kontor för att ta reda på om de har ett. När du ska utföra testet ansluter du handledsremmens jordningstråd på testverktyget medan det är fastspänt på handleden och trycker på knappen för att testa. En grön LED lyser om testet lyckades, en röd LED tänds och ett larm ljuder om testet misslyckas.
- Isolatorelement Det är viktigt att hålla ESD-känsliga enheter, såsom kylflänsens platshöljen, borta från inre delar som är isolatorer och ofta är laddade.

- Arbetsmiljö Innan du använder ESD-fältservicekittet ska du utvärdera situationen på kundanläggningen. Till exempel, driftsättning av kittet för en servermiljö är annorlunda än för en stationär eller bärbar dator. Servrar är normalt installerade i ett rack inom ett datacenter; stationära eller bärbara datorer är vanligen placerade på kontorsskrivbord eller i bås. Titta alltid efter en stor öppen plan yta som är fritt från föremål och tillräckligt stor för användning av ESD-kittet med ytterligare utrymme för att rymma den typ av system som repareras. Arbetsytan ska också vara fri från isolatorer som kan orsaka en ESD-händelse. På arbetsytan ska isolatorer som t.ex. frigolit och annan plast ska alltid flyttas minst 12 tum eller 30 cm från känsliga komponenter innan du hanterar eventuella maskinvarukomponenter fysiskt
- ESD-förpackning Alla ESD-känsliga enheter måste skickas och tas emot i antistatiska förpackningar. Metall, statiskt avskärmade påsar är att föredra. Du bör dock alltid returnera den skadade delen med samma ESD-påse och förpackning som den nya delen levererades i. Påsen ska vikas ihop och tejpas igen och samma skumplastförpackning ska användas i den ursprungliga lådan som den nya delen levererades i. ESD-känsliga enheter bör endast tas ur förpackningen på en ESD-skyddad arbetsyta och delar bör aldrig placeras ovanpå ESD-påsen eftersom att endast påsens insida är avskärmad. Placera alltid delar i din handen, på ESDmattan, i systemet eller i en antistatisk påse.
- Transport av känsliga komponenter När du transporterar ESD-känsliga komponenter, såsom reservdelar eller delar som ska returneras till Dell, är det viktigt att placera dessa artiklar i antistatiska påsar för säker transport.

# Sammanfattning av ESD-skydd

Vi rekommenderar att alla servicetekniker använder traditionella trådbundna ESD-jordade handledsremmar och en skyddande antistatisk matta hela tiden när de servar Dell-produkter. Dessutom är det mycket viktigt att teknikerna förvarar känsliga delar separat från alla isolatordelar medan de genomför servicen och att de använder antistatiska påsar för transport av känsliga komponenter.

# Transport av känsliga komponenter

Vid transport av ESD-känsliga komponenter, såsom reservdelar eller delar som ska returneras till Dell, är det viktigt att placera dessa delar i antistatiska påsar för säker transport.

# Lyftutrustning

Följ följande riktlinjer vid lyft av tung utrustning:

#### △ CAUTION Lyft inte större än 50 pund. Skaffa alltid ytterligare resurser eller använd en mekanisk lyftanordning.

- 1. Få en stabil balanserad fot. Håll fötterna ifrån varandra för en stabil bas och peka ut tårna.
- 2. Dra åt magmuskler Magmusklerna stöder din ryggrad när du lyfter, vilket kompenserar lastens kraft.
- 3. Lyft med benen, inte med din rygg.
- 4. Håll lasten stängd. Ju närmare det är på din ryggrad, desto mindre belastning det på din rygg.
- 5. Håll ryggen upprätt, oavsett om du lyfter eller sätter ner lasten. Lägg inte till kroppens vikt på lasten. Undvik att vrida din kropp och rygg.
- 6. Följ samma teknik bakåt för att ställa in lasten.

# När du har arbetat inuti datorn

## Om denna uppgift

△ CAUTION Kvarglömda och lösa skruvar inuti datorn kan allvarligt skada datorn.

## Steg

- 1. Sätt tillbaka alla skruvar och kontrollera att inga lösa skruvar finns kvar inuti datorn.
- 2. Anslut eventuella externa enheter, kringutrustning och kablar som du tog bort innan arbetet på datorn påbörjades.
- 3. Sätt tillbaka eventuella mediakort, skivor och andra delar som du tog bort innan arbetet på datorn påbörjades.
- 4. Anslut datorn och alla anslutna enheter till eluttagen.
- 5. Starta datorn.

# Ta bort och installera komponenter

# Bild av datorns insida

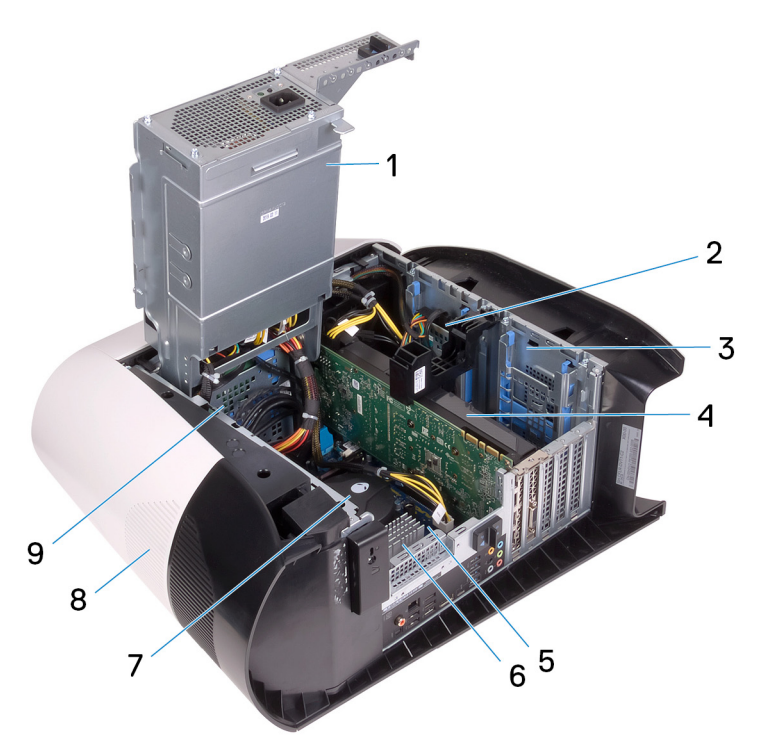

- 1. nätaggregatet
- 3. 2,5-tums hårddisklåda
- 5. moderkort
- 7. processorfläkt och vätskekylningsenhet
- 9. 3,5-tums hårddisklåda

- 2. 2,5-tums hårddisk
- 4. grafikkort
- 6. VR kylfläns
- 8. topphölje

# Komponenter på moderkortet

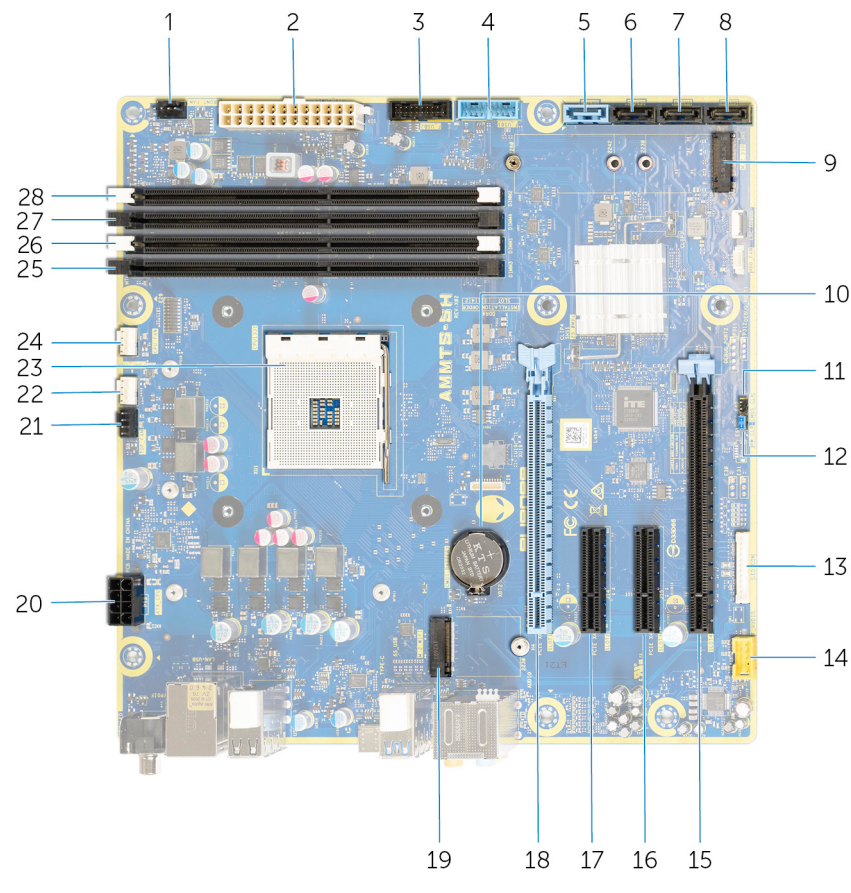

- 1. kontakt för främre chassifläkt (FRONT\_FAN)
- 3. frontpanelens USB-kabel 2 (F\_USB2)
- 5. SATA 6 Gbit/s enhetskontakt (SATA1)
- 7. SATA 6 Gbit/s enhetskontakt (SATA3)
- 9. kortplats halvledarenhet (M.2 SSD)
- 11. CMOS-återställningsbygel (CMOS\_CLR)
- 13. LED-styrenhetens kontakt (LED\_CONTROLLER)
- 15. PCI Express mekanisk x16-/elektrisk x8-plats (SLOT4)
- 17. PCI-Express x4-plats (SLOT2)
- 19. kortplats för trådlöst kort (M.2 WIFI)
- 21. övre chassifläkt (TOP\_FAN)
- 23. processorsockel (CPU1)
- 25.plats 3 för minnesmodul (DDR4/XMM3)

27. plats 2 för minnesmodul (DDR4/XMM4)

# Rekommenderade verktyg

Procedurerna i detta dokument kan kräva att följande verktyg används:

- Krysspårmejsel (Philips), nr 1
- Flat skruvmejsel
- Plastrits

- 2. kontakt för strömförsörjning
- 4. frontpanelens USB-kabel 1 (F\_USB1)
- 6. SATA 6 Gbit/s enhetskontakt (SATA2)
- 8. SATA 6 Gbit/s enhetskontakt (SATA4)
- 10. knappcellsbatteri
- 12. Lösenordsåterställningsbygel (PW\_CLR)
- 14. främre ljudkontakt (F\_AUDIO)
- 16. PCI-Express x4-plats (SLOT3)
- PCI Express mekanisk x16-/elektrisk x8-plats PCIe Gen4 (SLOT1)
- 20.processorströmkontakt (AIX\_CPU)
- 22. kontakt för processorns kylningsenhet och fläkt (PUMP\_FAN)
- 24.CPU-fläktkontakt för processorns kylningsenhet (CPU\_FAN)
- 26.plats 1 för minnesmodul (DDR4/XMM1)
- 28. plats 4 för minnesmodul (DDR4/XMM2)

# Skruvlista

- OBS När du tar bort skruvarna från en komponent rekommenderar vi att du noterar skruvtyp, antal skruvar och placerar dem i en skruvförvaringslåda. Detta är för att säkerställa att rätt antal skruvar och korrekt skruvtyp används när komponenten sätts tillbaka.
- OBS Vissa datorer har magnetiska ytor. Kontrollera att skruvarna inte blir kvar på en sådan yta när du sätter tillbaka en komponent.
- OBS Skruvfärgen kan variera med den konfiguration som beställts.

| Komponent                        | Sitter fast i        | Skruvtyp | Kvantitet | Skruvbild                                                                                                    |  |
|----------------------------------|----------------------|----------|-----------|----------------------------------------------------------------------------------------------------|--|
| Frigöringshake på<br>sidopanelen | Chassit              | M3x4     | 1         |                                                                                                    |  |
| 2,5-tums hårddisklåda            | Chassit              | #6-32    | 2         | A state of the state of the |  |
| 3,5-tums hårddisklåda            | Chassit              | #6-32    | 2         | A state of the state of the |  |
| Nätaggregatsfäste                | Nätaggregatslåda     | #6-32    | 2         |                                                                                                    |  |
| Nätaggregatet                    | Chassit              | #6-32    | 4         |                                                                                                    |  |
| Höger Tron-ljuskort              | Chassit              | #6-32    | 4         | <pre></pre>                                                                                                    |  |
| Kylar- och fläktenhet            | Kylar- och fläktlåda | #6-32    | 4         | <pre></pre>                                                                                                    |  |
| Antenner                         | Chassit              | M3x4t    | 4         |                                                                                                    |  |
| Övre ram                         | Chassit              | #6-32    | 4         | <pre></pre>                                                                                                    |  |
| Halvledarenhet                   | Moderkort            | M2x2.5   | 1         | 81                                                                                                    |  |
| Trådlöst kort                    | Moderkort            | M2x4     | 1         | Ŷ                                                                                                    |  |
| Kabelhanteringspanel             | Chassit              | #6-32    | 2         | A state of the state of the |  |
| Ljuskort för frontpanel          | Frontram             | M2x4     | 4         |                                                                                                    |  |
| Strömbrytarmodul                 | Frontram             | M2x4     | 2         | <b>*</b>                                                                                                    |  |
| Främre I/O-panel                 | Frontram             | M3x4     | 4         |                                                                                                    |  |

| Komponent | Sitter fast i | Skruvtyp | Kvantitet | Skruvbild |
|-----------|---------------|----------|-----------|-----------|
| Moderkort | Chassit       | #6-32    | 8         |           |

# Vänstra sidans kåpa

# Ta bort den vänstra kåpan

## Förutsättningar

1. Följ anvisningarna i <u>Innan du arbetar inuti datorn</u>.

## Om denna uppgift

Följande bilder visar den vänstra kåpans placering och ger en illustration av borttagningsproceduren.

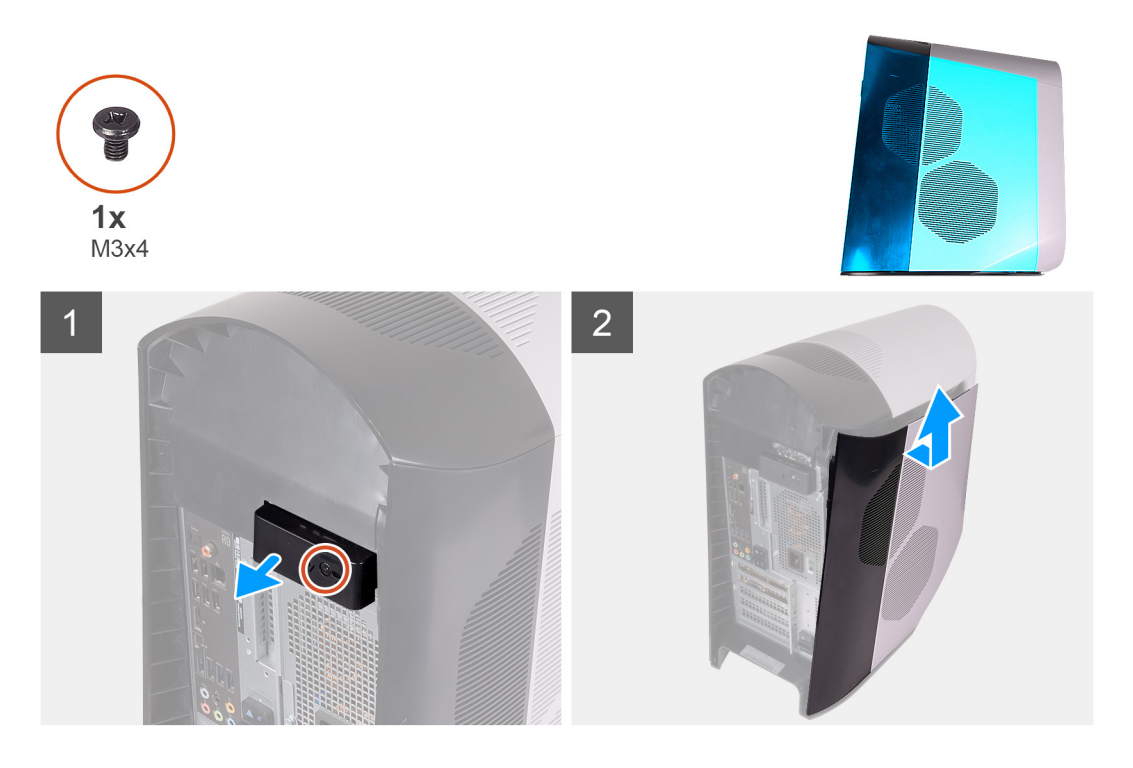

#### Steg

- 1. Ta bort skruven (M3x4) som håller fast låsspärren för den vänstra kåpan på chassit.
- 2. Dra i kåpans låsspärr för att lossa den vänstra kåpan från chassit.
- 3. Lyft bort den vänstra kåpan från chassit.

# Installera den vänstra kåpan

#### Förutsättningar

Om du byter ut en komponent, ta bort den befintliga komponenten innan du utför installationsproceduren.

## Om denna uppgift

Följande bilder visar den vänstra kåpans placering och ger en illustration av installationsproceduren.

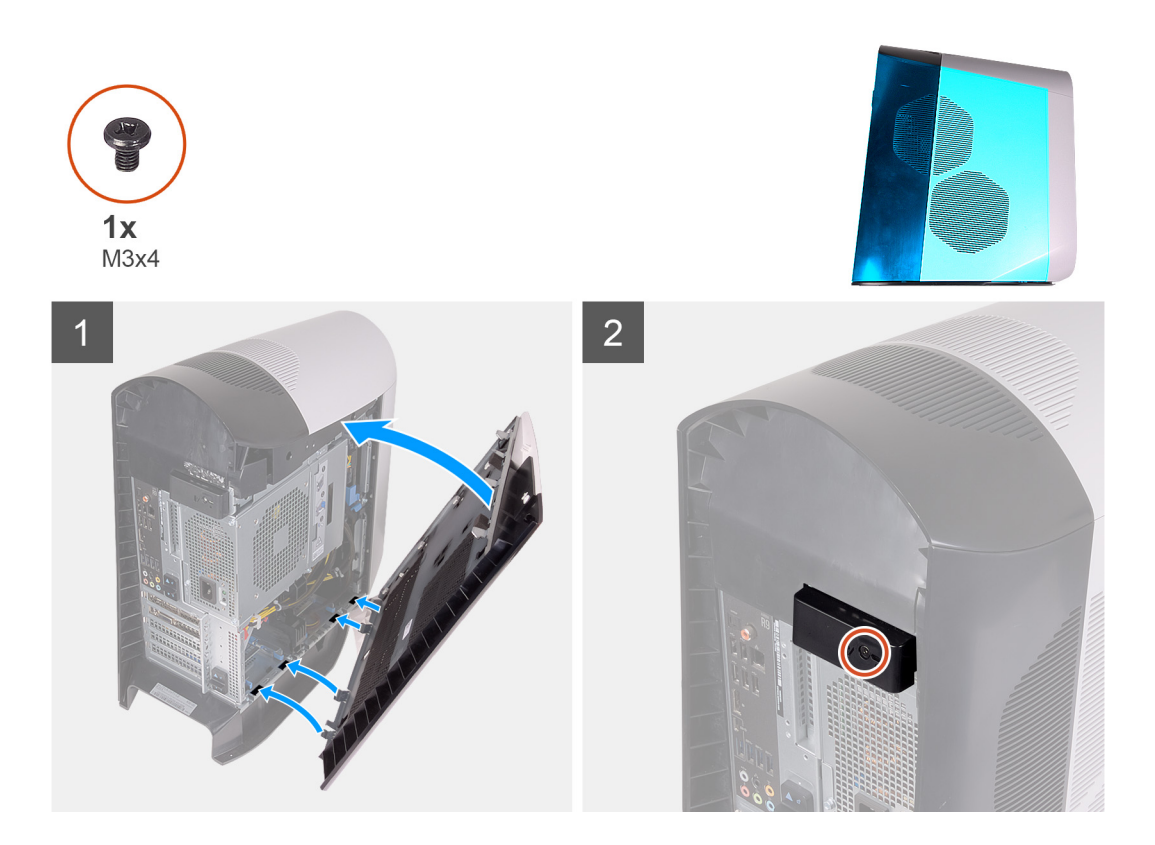

- 1. Lokalisera flikarna på den vänstra kåpan och hålen på chassit.
- 2. Rotera den vänstra kåpan mot chassit tills den snäpps på plats.
- 3. Sätt tillbaka skruven (M3x4) som håller fast kåpans frigöringshake på chassit.

# Nästa Steg

1. Följ anvisningarna i <u>När du har arbetat inuti datorn</u>.

# Topphölje

# Ta bort topphöljet

## Förutsättningar

- 1. Följ anvisningarna i Innan du arbetar inuti datorn.
- **2.** Ta bort den <u>vänstra kåpan</u>.

## Om denna uppgift

Följande bilder visar topphöljets placering och ger en illustration av installationsproceduren.

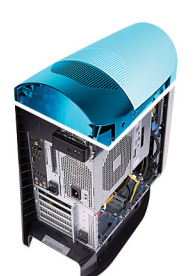

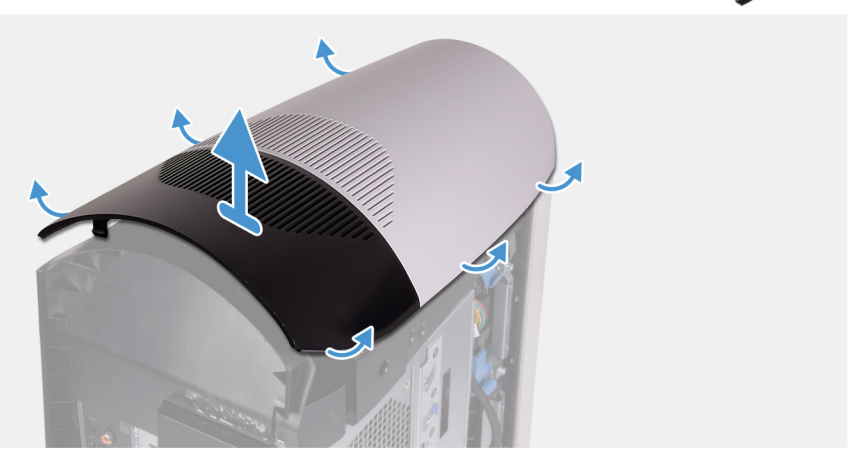

Börja bakifrån och dra topphöljet uppåt genom att lossa det från chassit.

OBS Topphöljet sitter ordentligt fast i chassit med hjälp av klämmor och det kan krävas kraft för att ta bort det från chassit.

# Installera topphöljet

## Förutsättningar

Om du byter ut en komponent, ta bort den befintliga komponenten innan du utför installationsproceduren.

# Om denna uppgift

Följande bilder visar topphöljets placering och ger en illustration av installationsproceduren.

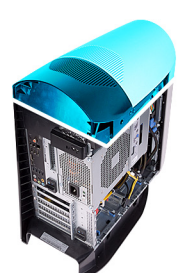

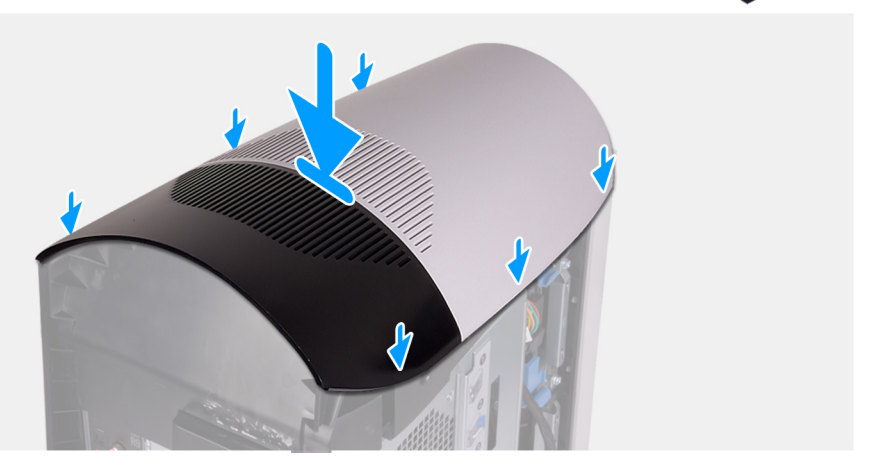

1

Rikta in flikarna på topphöljet med spåren på chassit och snäpp topphöljet på plats.

#### Nästa Steg

- 1. Installera den <u>vänstra kåpan</u>.
- 2. Följ anvisningarna i När du har arbetat inuti datorn.

# Höger kåpa

# Ta bort den högra kåpan

#### Förutsättningar

- 1. Följ anvisningarna i <u>Innan du arbetar inuti datorn</u>.
- 2. Ta bort den <u>vänstra kåpan</u>.
- 3. Ta bort topphöljet.

## Om denna uppgift

Följande bilder visar den vänstra kåpans placering och ger en illustration av borttagningsproceduren.

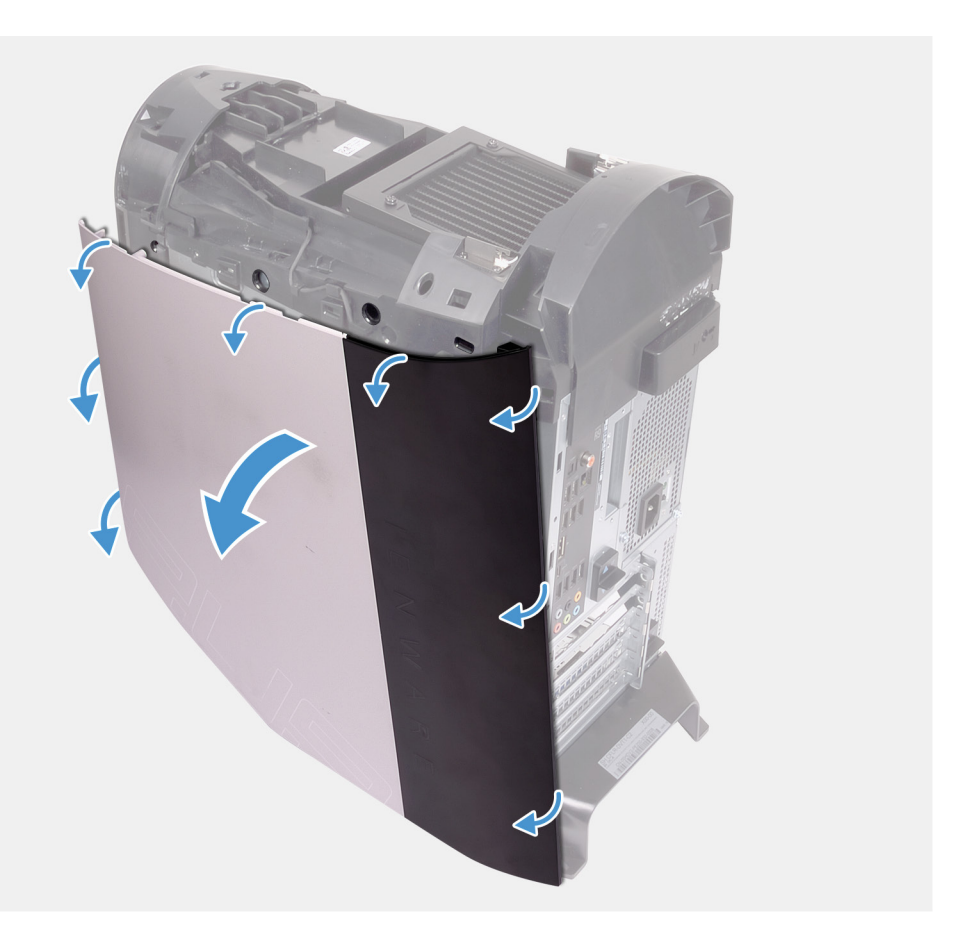

- 1. Börja med den översta främre fliken och dra bort den högra kåpan från chassit.
- 2. Ta bort den högra sidans kåpa från chassit.

# Installera den högra kåpan

## Förutsättningar

Om du byter ut en komponent, ta bort den befintliga komponenten innan du utför installationsproceduren.

## Om denna uppgift

Följande bilder visar den vänstra kåpans placering och ger en illustration av borttagningsproceduren.

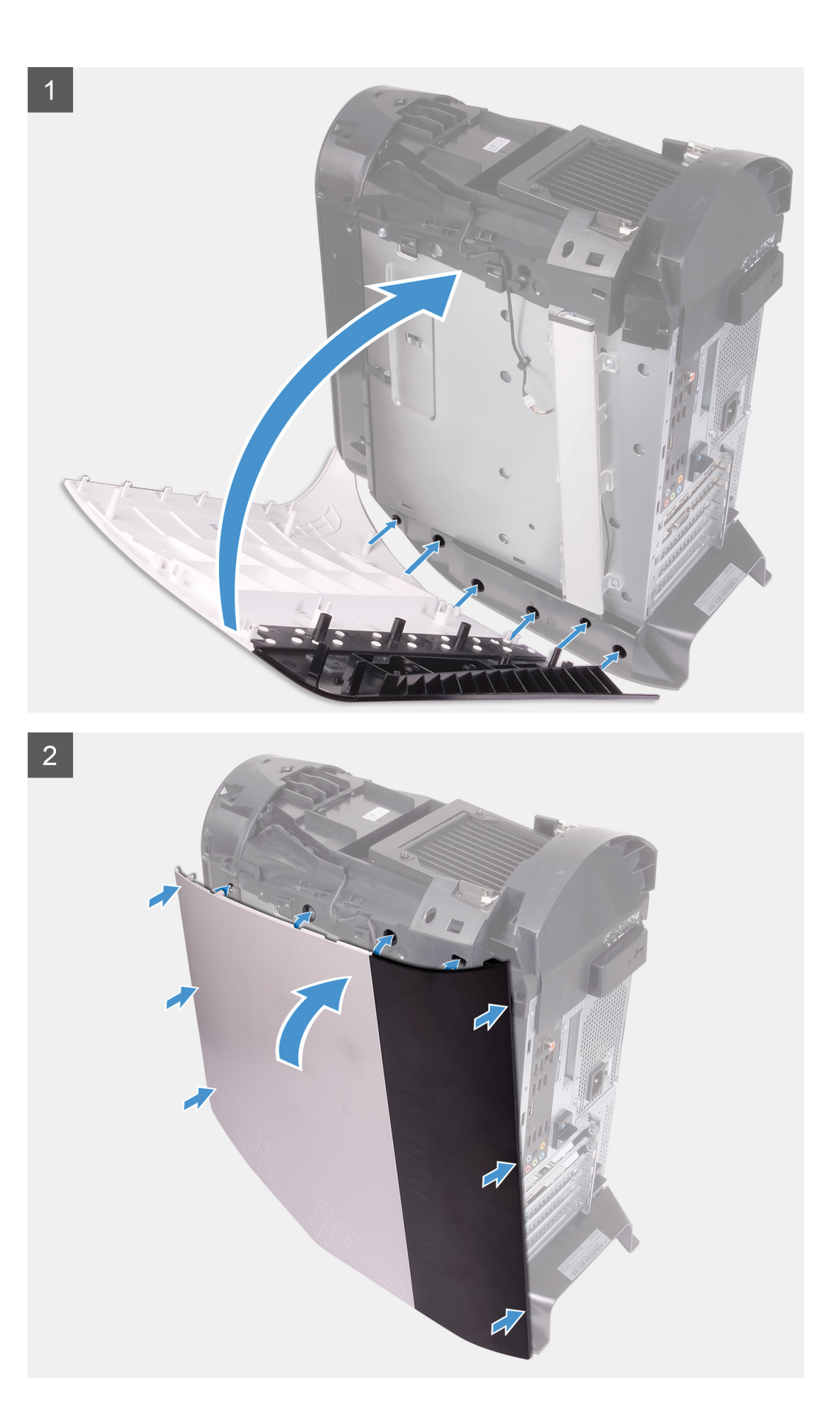

- 1. Rikta in flikarna på den högra kåpan med öppningarna i chassit.
- 2. Rotera den högra kåpan mot chassit tills den snäpps på plats.

# Nästa Steg

- 1. Installera topphöljet.
- 2. Installera den vänstra kåpan.
- 3. Följ anvisningarna i <u>När du har arbetat inuti datorn</u>.

# 2,5-tums hårddisk

# Ta bort 2,5-tumshårddisken

# Förutsättningar

- 1. Följ anvisningarna i Innan du arbetar inuti datorn.
- 2. Ta bort den <u>vänstra kåpan</u>.

# Om denna uppgift

Följande bilder visar 2,5-tums hårddiskens placering och ger en illustration av borttagningsproceduren.

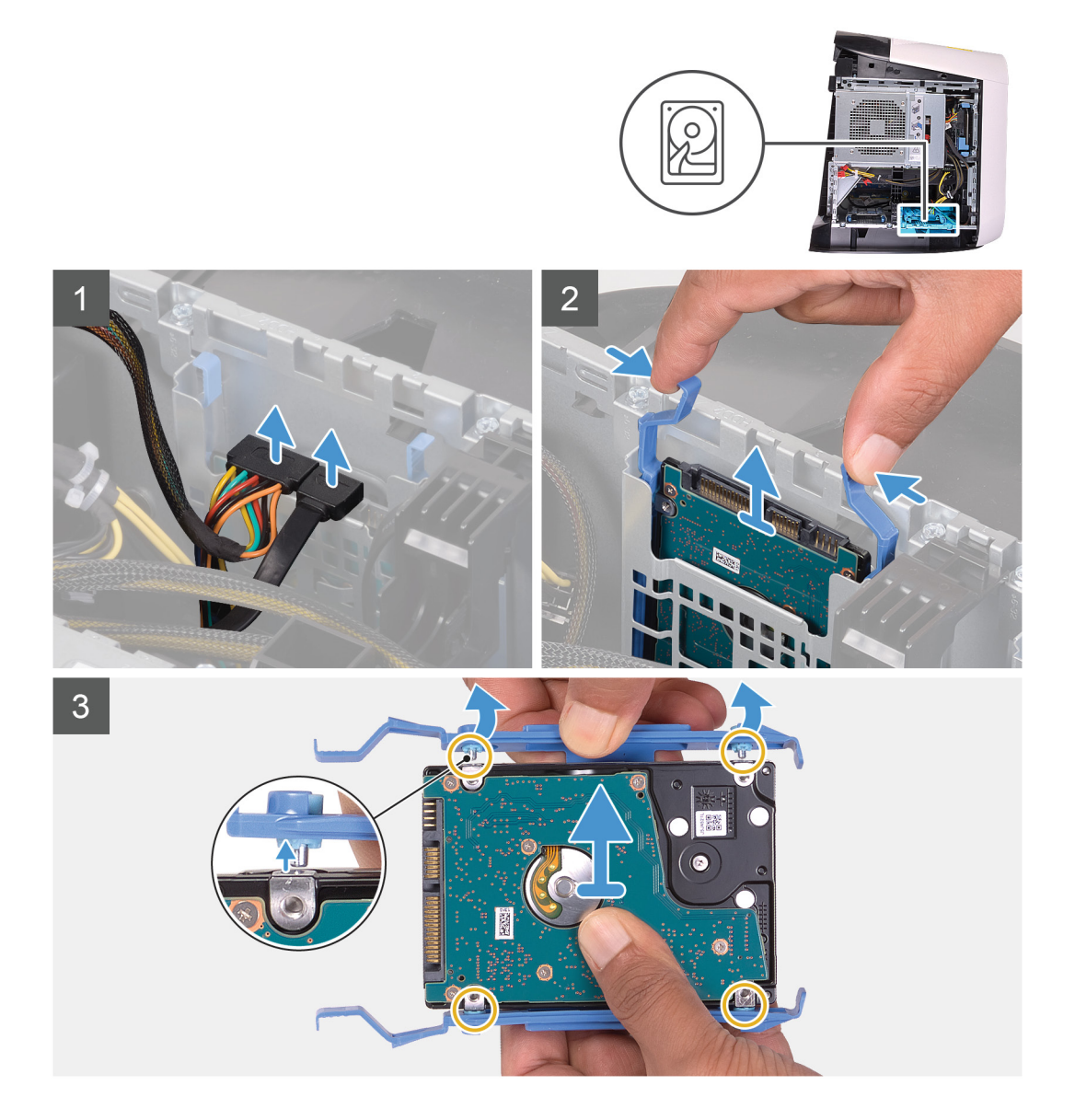

- 1. Koppla bort data- och strömkablarna från hårddisken.
- 2. Tryck på frigöringsflikarna på hårddiskhållaren och skjut ut hårddisken ur hårddisklådan.
- 3. Bänd hårddiskhållaren för att lossa flikarna på hållaren från öppningarna på hårddisken.
- 4. Lyft ut hårddisken ur hårddiskenheten.

OBS Observera läget på hårddisken så att du kan sätta tillbaka den på rätt sätt.

OBS Upprepa stegen för att ta bort ytterligare 2,5-tums hårddiskar från datorn.

# Installera 2,5-tums hårddisken

#### Förutsättningar

Om du byter ut en komponent, ta bort den befintliga komponenten innan du utför installationsproceduren.

## Om denna uppgift

Följande bilder visar 2,5-tums hårddiskens placering och ger en illustration av borttagningsproceduren.

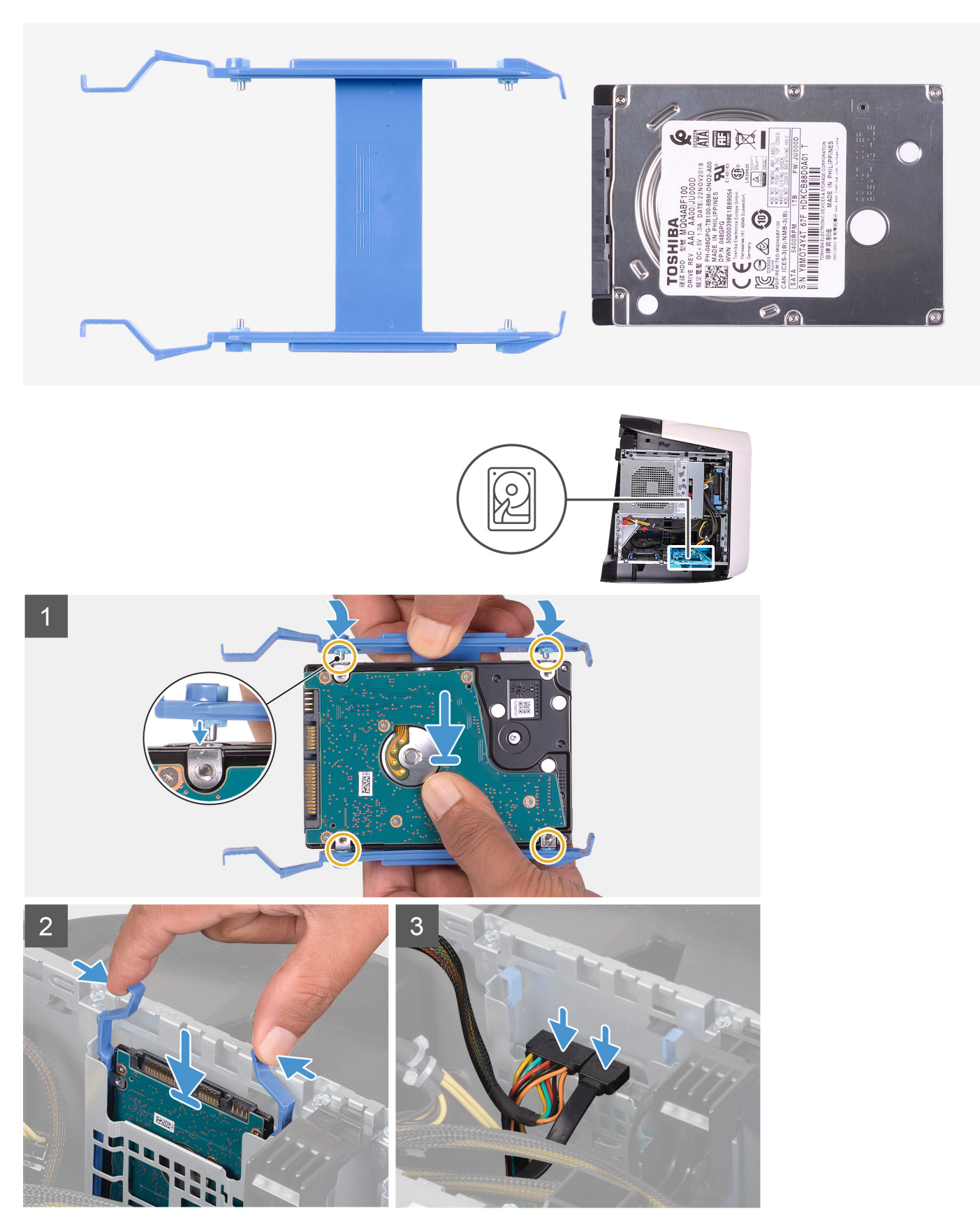

OBS Notera hårddiskhållarens orientering för att sätta tillbaka den på rätt sätt.

- 1. Rikta in hårddisken med stiften på hårddiskhållaren.
- 2. Använd flikarna på motsatt sida för att öppna hållaren och för in stiften på andra sidan.
- 3. Skjut in hårddisken i hårddisklådan tills den snäpps på plats.
- 4. Anslut datakabeln och strömkabeln till hårddisken.

# ØBS Upprepa stegen för att installera ytterligare 2,5-tums hårddiskar i datorn.

# Nästa Steg

- 1. Installera den <u>vänstra kåpan</u>.
- 2. Följ anvisningarna i <u>När du har arbetat inuti datorn</u>.

# 3,5-tums hårddisk

# Ta bort 3,5-tums hårddisken

# Förutsättningar

- 1. Följ anvisningarna i Innan du arbetar inuti datorn.
- 2. Ta bort den <u>vänstra kåpan</u>.

# Om denna uppgift

Följande bilder visar 3,5-tums hårddiskens placering och ger en illustration av borttagningsproceduren.

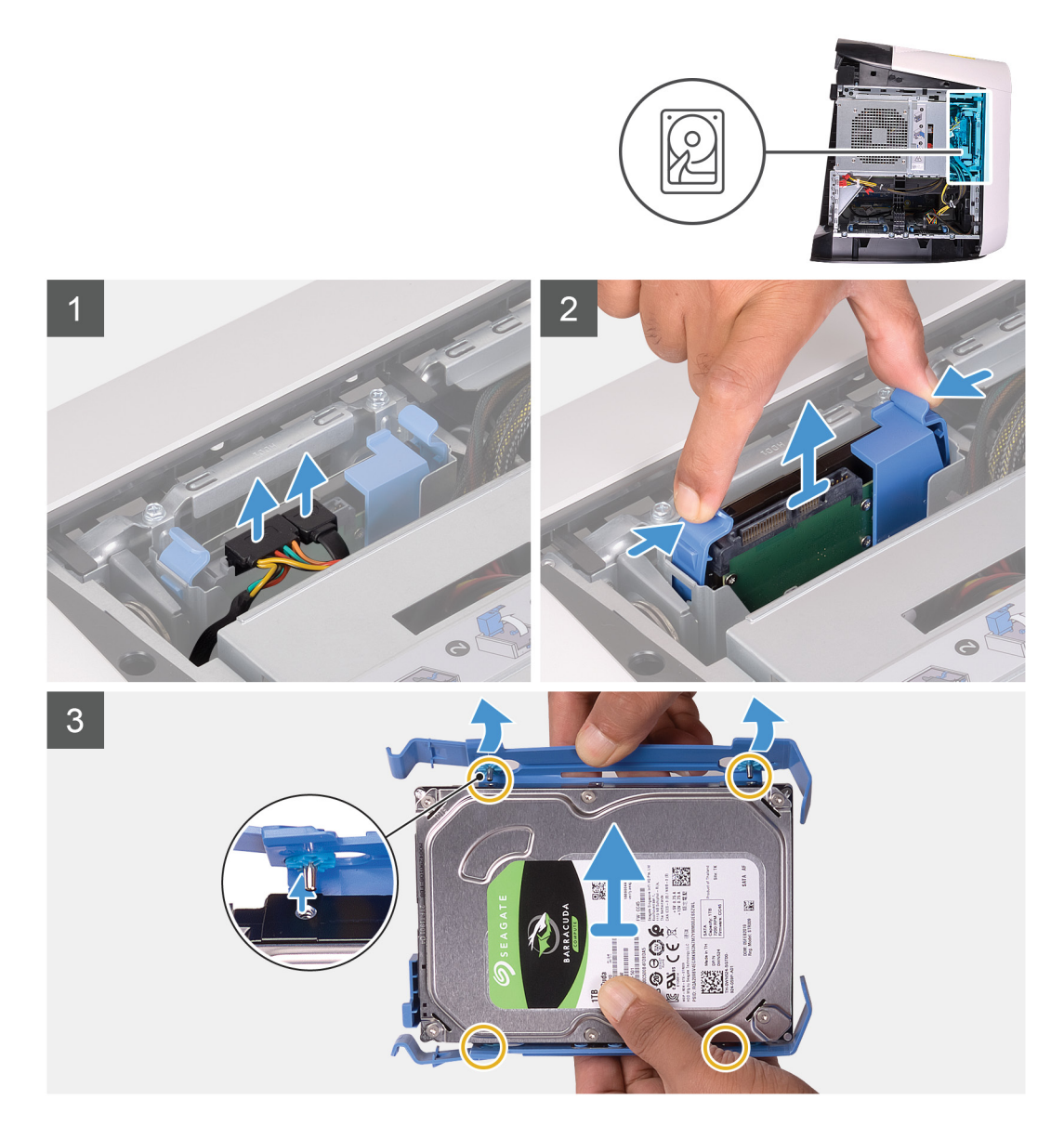

- 1. Koppla bort data- och strömkablarna från hårddisken.
- 2. Tryck på frigöringsflikarna på hårddiskhållaren och skjut ut hårddiskhållaren ur hårddisklådan.
- 3. Bänd hårddiskhållaren för att lossa flikarna på hållaren från öppningarna på hårddisken.
- 4. Lyft ut hårddisken ur hårddiskenheten.

ØBS Observera läget på hårddisken så att du kan sätta tillbaka den på rätt sätt.

# Installera 3,5-tums hårddisken

# Förutsättningar

Om du byter ut en komponent, ta bort den befintliga komponenten innan du utför installationsproceduren.

# Om denna uppgift

Följande bilder visar 3,5-tums hårddiskens placering och ger en illustration av borttagningsproceduren.

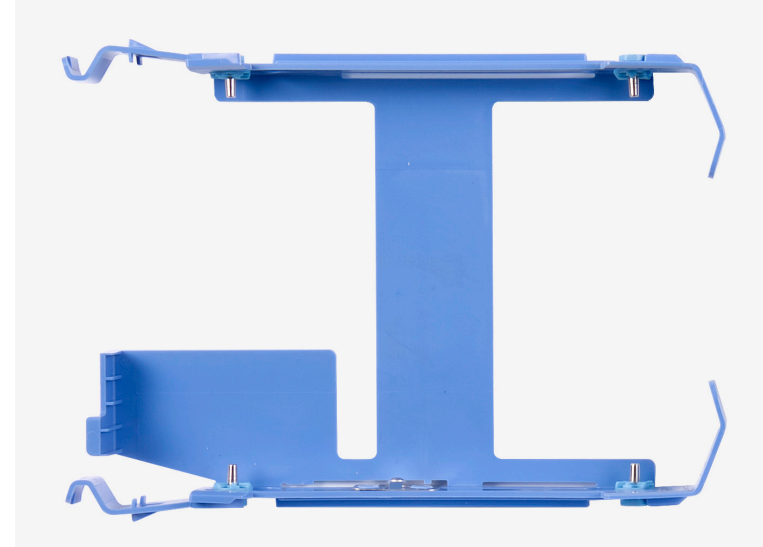

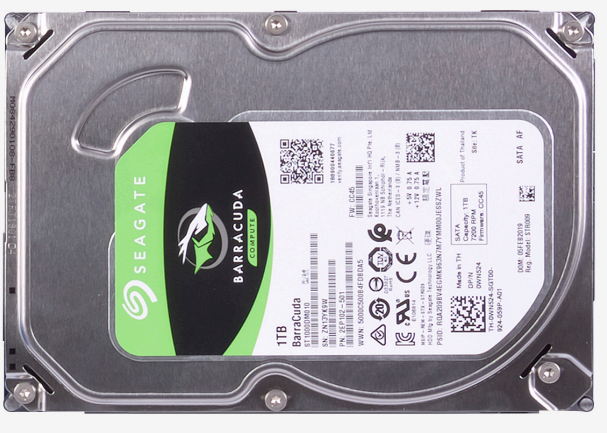

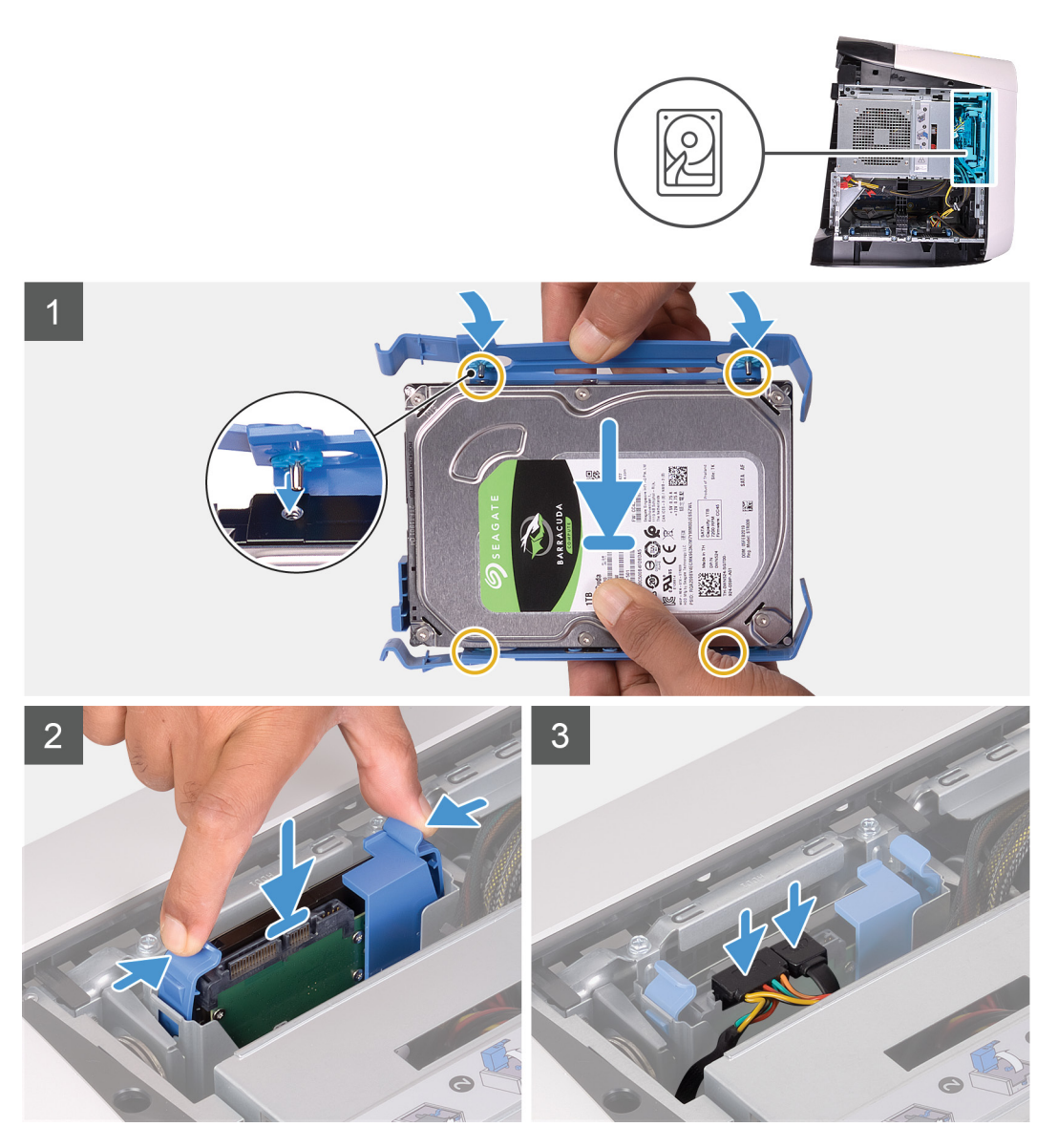

OBS Notera hårddiskhållarens orientering för att sätta tillbaka den på rätt sätt.

- 1. Rikta in hårddisken med stiften på hårddiskhållaren.
- 2. Använd flikarna på motsatt sida för att öppna hållaren och för in stiften på andra sidan.
- 3. Skjut in hårddisken i hårddisklådan tills den snäpps på plats.
- 4. Anslut data- och strömkablarna till hårddisken.

# Nästa Steg

- 1. Installera den <u>vänstra kåpan</u>.
- 2. Följ anvisningarna i <u>När du har arbetat inuti datorn</u>.

# 2,5-tums hårddisklåda

# Ta bort 2,5-tums hårddisklådan

# Förutsättningar

- 1. Följ anvisningarna i <u>Innan du arbetar inuti datorn</u>.
- 2. Ta bort den <u>vänstra kåpan</u>.
- 3. Ta bort 2,5-tums hårddisken, om den är installerad.

# Om denna uppgift

Följande bilder visar 2,5-tums hårddiskens placering och ger en illustration av borttagningsproceduren.

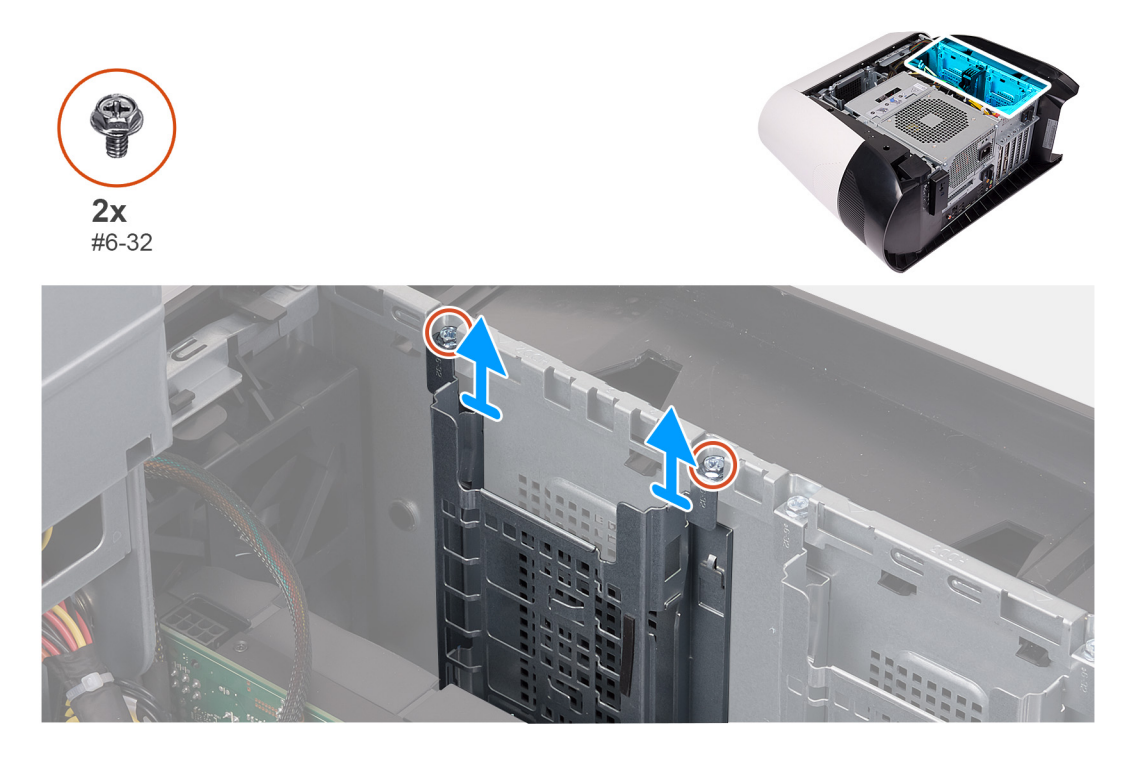

## Steg

- 1. Ta bort de två skruvarna (#6-32) som håller fast 2,5-tums hårddisklådan i chassit.
- 2. Skjut och ta bort 2,5-tums hårddisklådan från chassit.

💋 OBS Upprepa proceduren från steg 1 till steg 2 för att ta bort den andra 2,5-tums hårddisklådan.

# Installera 2,5-tums hårddisklådan

# Förutsättningar

Om du byter ut en komponent, ta bort den befintliga komponenten innan du utför installationsproceduren.

## Om denna uppgift

Följande bilder visar 2,5-tums hårddisklådans placering och ger en illustration av installationsproceduren.

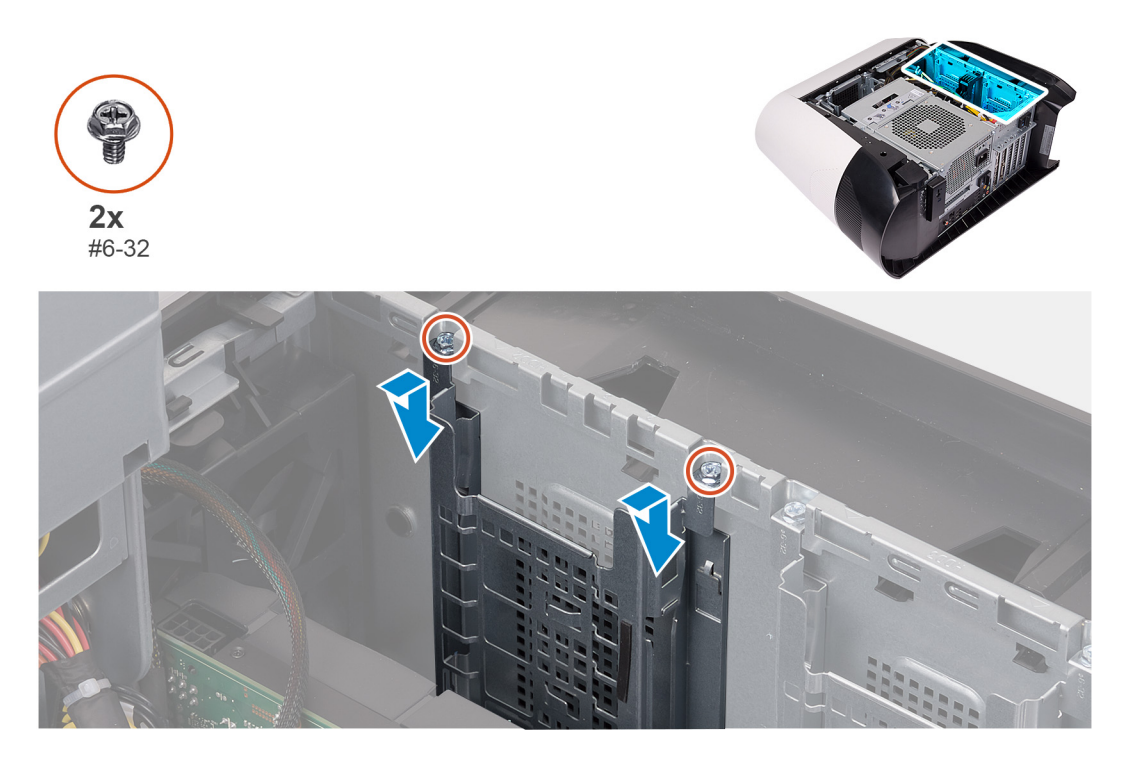

## Steg

- 1. För in 2,5-tums hårddisklådan i platsen på chassit.
- 2. Rikta in flikarna på hållaren med flikarna på chassit.
- 3. Sätt tillbaka de två skruvarna (#6-32) som håller fast 2,5-tums hårddisklådan i chassit.

Ø OBS Upprepa proceduren från steg 1 till steg 3 för att installera den andra 2,5-tums hårddisklådan.

# Nästa Steg

- 1. Installera <u>2,5-tums hårddisken</u> vid behov.
- 2. Installera den vänstra kåpan.
- 3. Följ anvisningarna i <u>När du har arbetat inuti datorn</u>.

# 3,5-tums hårddisklåda

# Ta bort 3,5-tums hårddisklådan

## Förutsättningar

- 1. Följ anvisningarna i <u>Innan du arbetar inuti datorn</u>.
- 2. Ta bort den <u>vänstra kåpan</u>.
- 3. Ta bort <u>3,5-tums hårddisken</u>, om den är installerad.

## Om denna uppgift

Följande bilder visar 3,5-tums hårddiskens placering och ger en illustration av borttagningsproceduren.

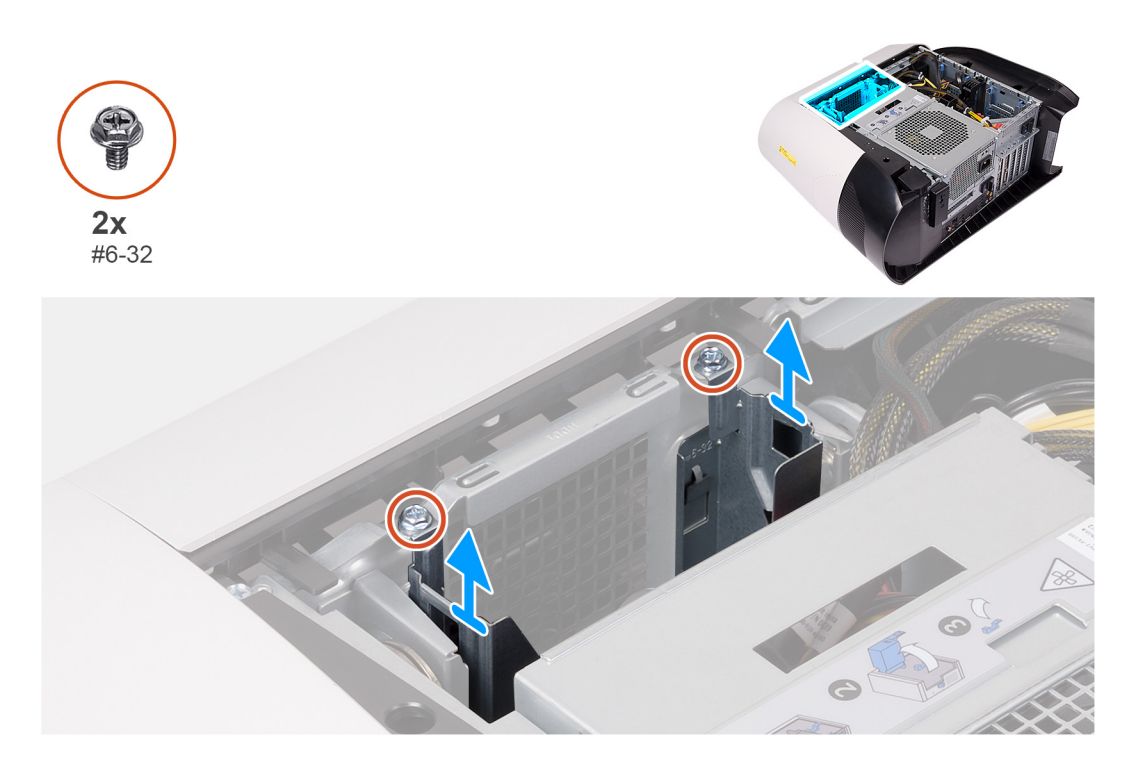

- 1. Ta bort de två skruvarna (#6-32) som håller fast 3,5-tums hårddisklådan i chassit.
- 2. Lyft bort 3,5-tums hårddisklådan från chassit.

# Installera 3,5-tums hårddisklådan

## Förutsättningar

Om du byter ut en komponent, ta bort den befintliga komponenten innan du utför installationsproceduren.

## Om denna uppgift

Följande bilder visar 3,5-tums hårddisklådans placering och ger en illustration av installationsproceduren.

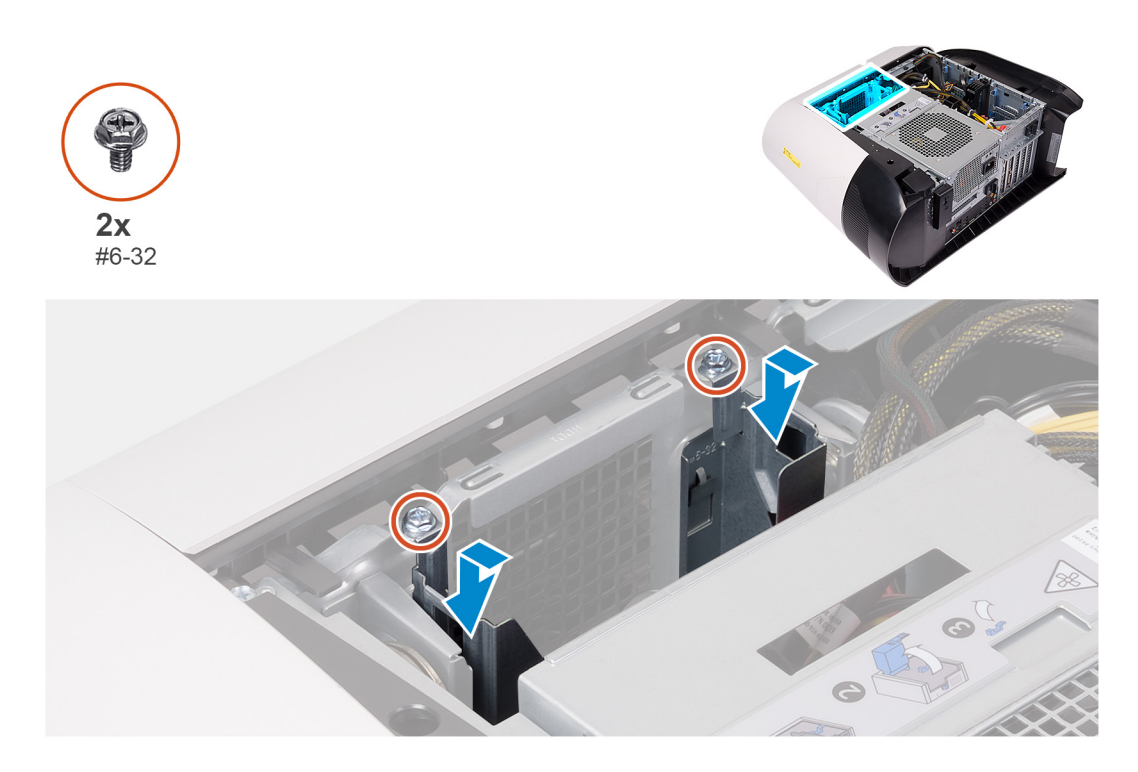

- 1. För in 3,5-tums hårddisklådan i platsen på chassit.
- 2. Rikta in flikarna på hållaren med flikarna på chassit.
- 3. Sätt tillbaka de två skruvarna (#6-32) som håller fast 3,5-tums hårddisklådan i chassit.

## Nästa Steg

- 1. Installera den <u>vänstra kåpan</u>.
- 2. Följ anvisningarna i <u>När du har arbetat inuti datorn</u>.

# Nätaggregat på 460 W

# Ta bort nätaggregatet på 460 W

## Förutsättningar

- 1. Följ anvisningarna i <u>Innan du arbetar inuti datorn</u>.
- 2. Ta bort den <u>vänstra kåpan</u>.
- OBS Notera hur alla kablar är dragna allteftersom du tar bort dem så att du kan dra om dem korrekt när du installerar nätaggregatet.

## Om denna uppgift

Följande bilder visar nätaggregatets placering och ger en illustration av installationsproceduren.

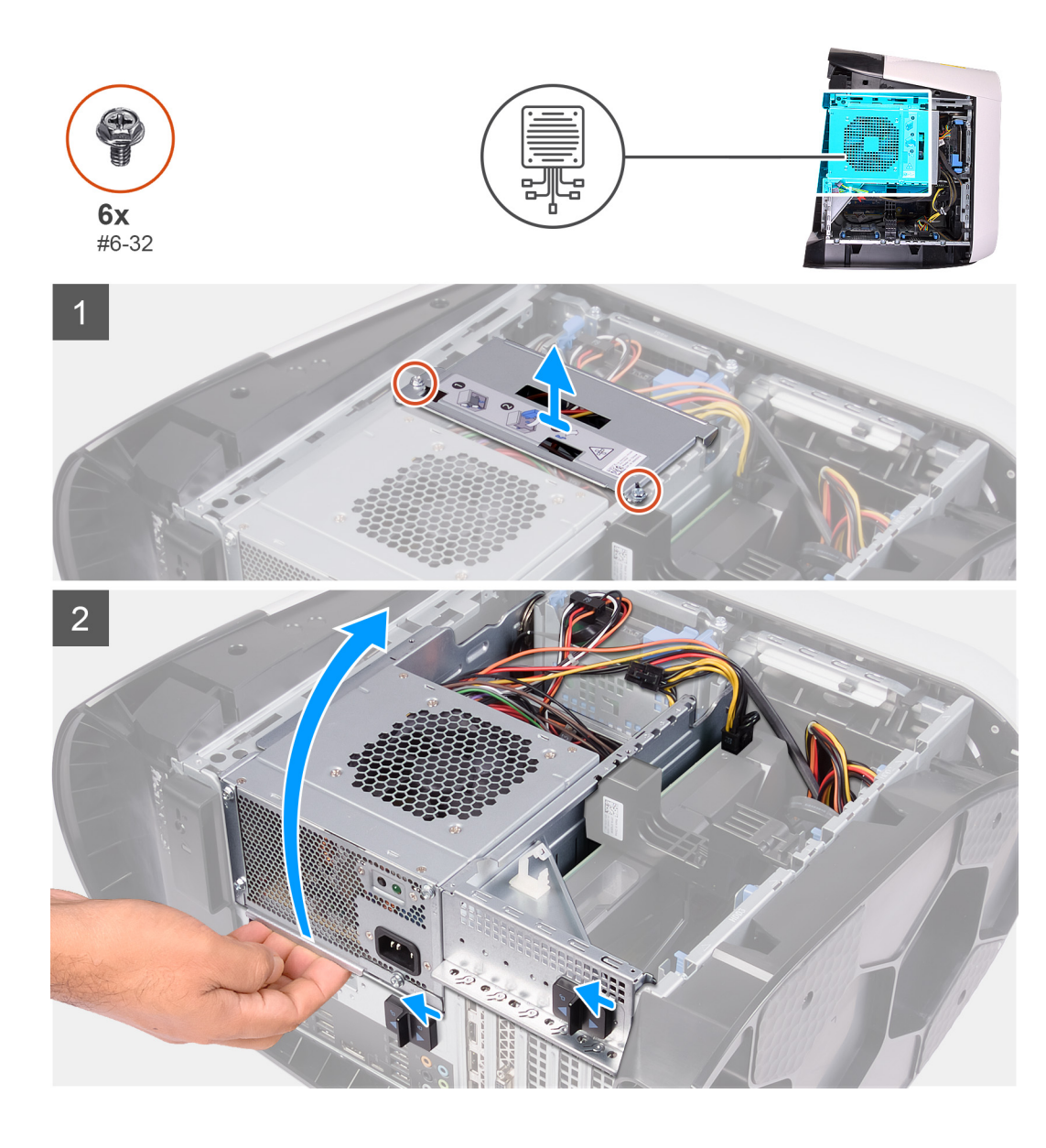

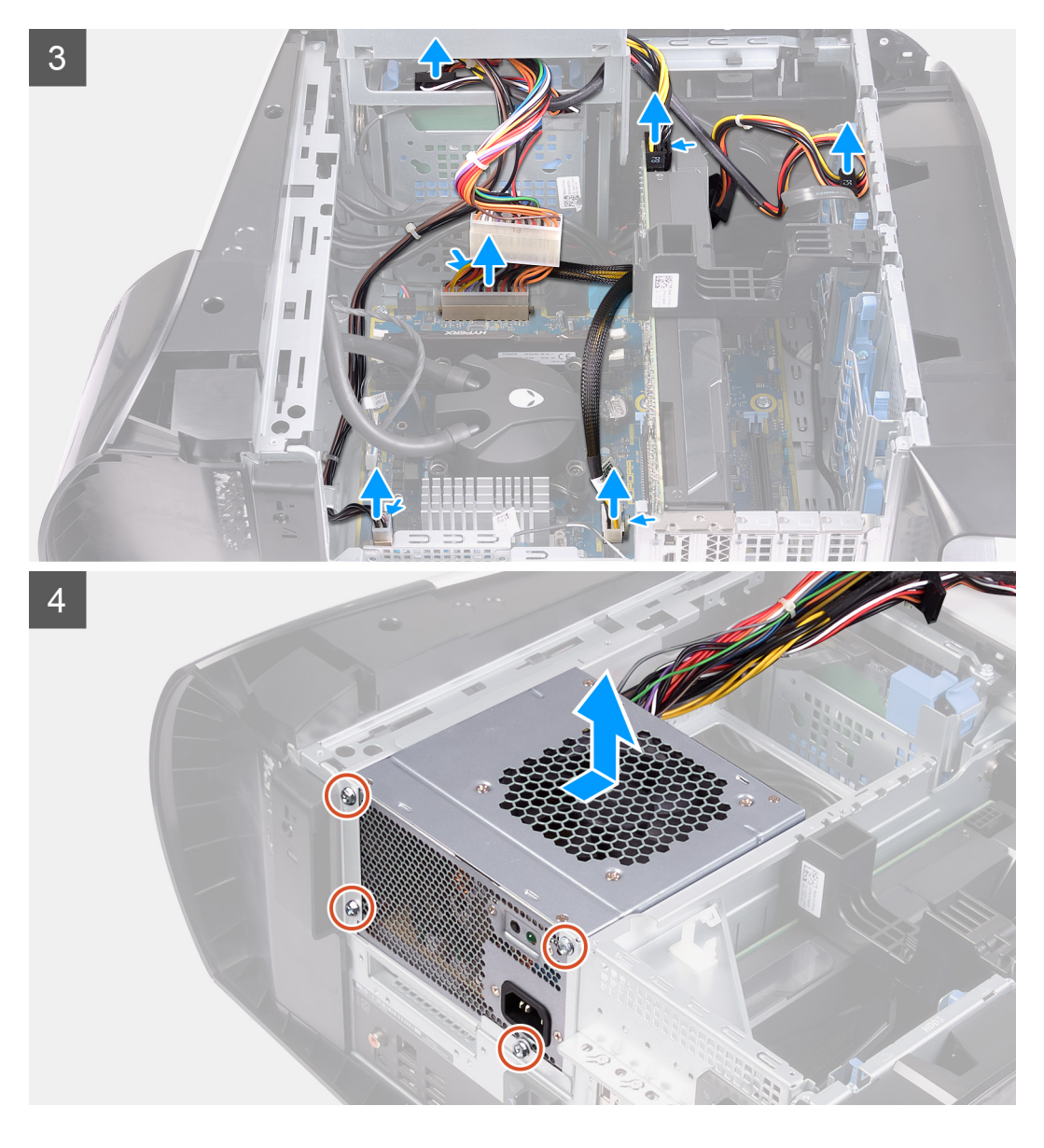

- 1. Ta bort de två skruvarna (#6-32) som håller fast nätaggregatsfästet på nätaggregatslådan.
- 2. Lyft av nätaggregatsfästet från nätaggregatslådan.
- 3. Lyft nätaggregatslådan och vrid den bort från chassit.
- 4. Tryck ihop frigöringsklämman på strömkontakterna och koppla ur strömkablarna från grafikkortet.
- 5. Koppla bort strömkablarna från hårddiskarna.
- 6. Koppla bort processorns och moderkortets strömkabel från moderkortet.
- 7. Vrid nätaggregatslådan mot chassit.
- 8. Ta bort de fyra skruvarna (#6-32) som håller fast nätaggregatet i chassit.
- 9. Skjut och lyft bort nätaggregatet med kablar från chassit.

# Installera nätaggregatet på 460 W

#### Förutsättningar

Om du byter ut en komponent, ta bort den befintliga komponenten innan du utför installationsproceduren.

A VARNING Kablarna och portarna på baksidan av nätaggregatet är färgkodade för att indikera olika strömkällor. Se till att du ansluter kabeln till rätt port. Underlåtenhet att göra det kan leda till skador på nätaggregatet och/eller systemkomponenterna.

## Om denna uppgift

Följande bilder visar nätaggregatets placering och ger en illustration av installationsproceduren.

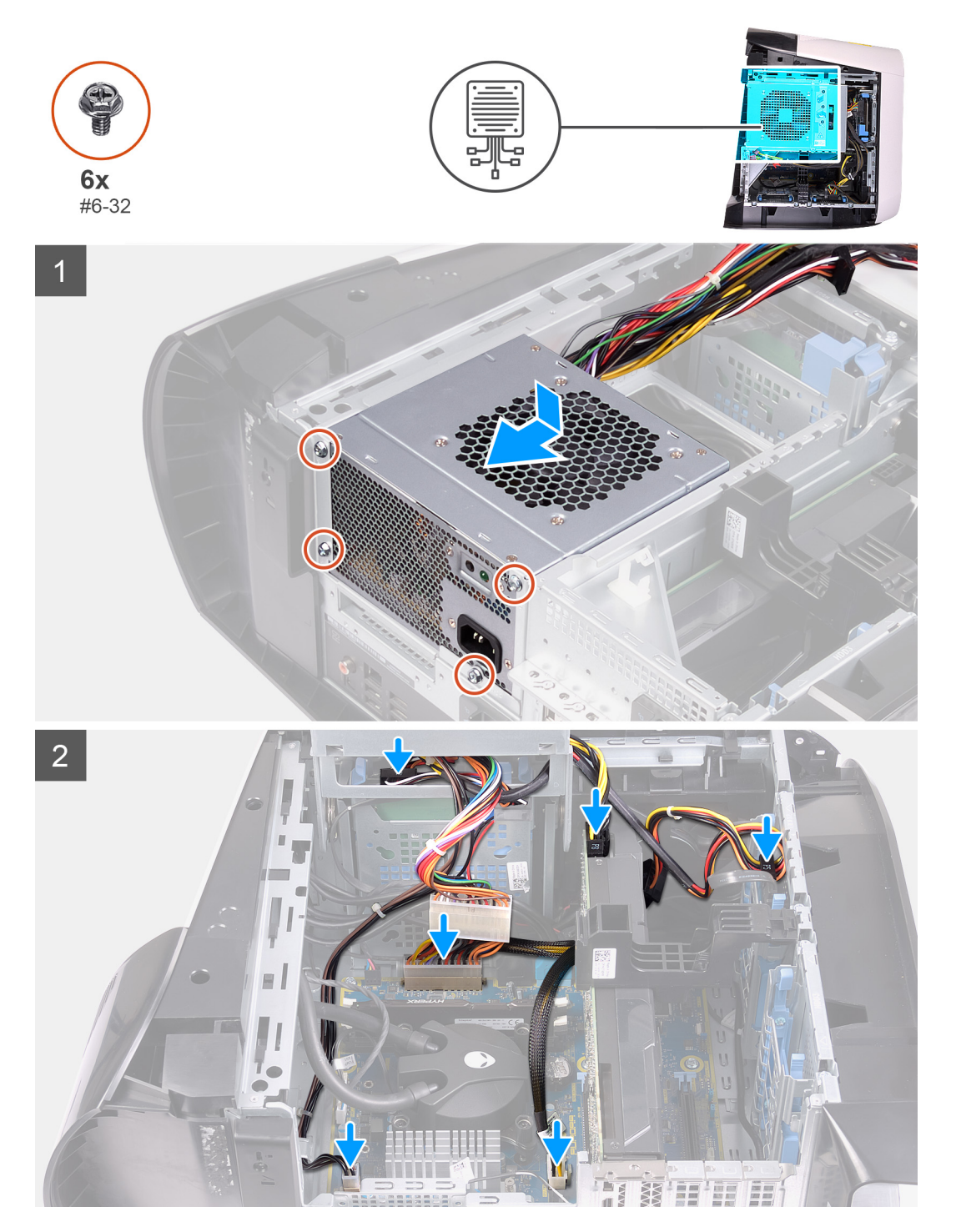

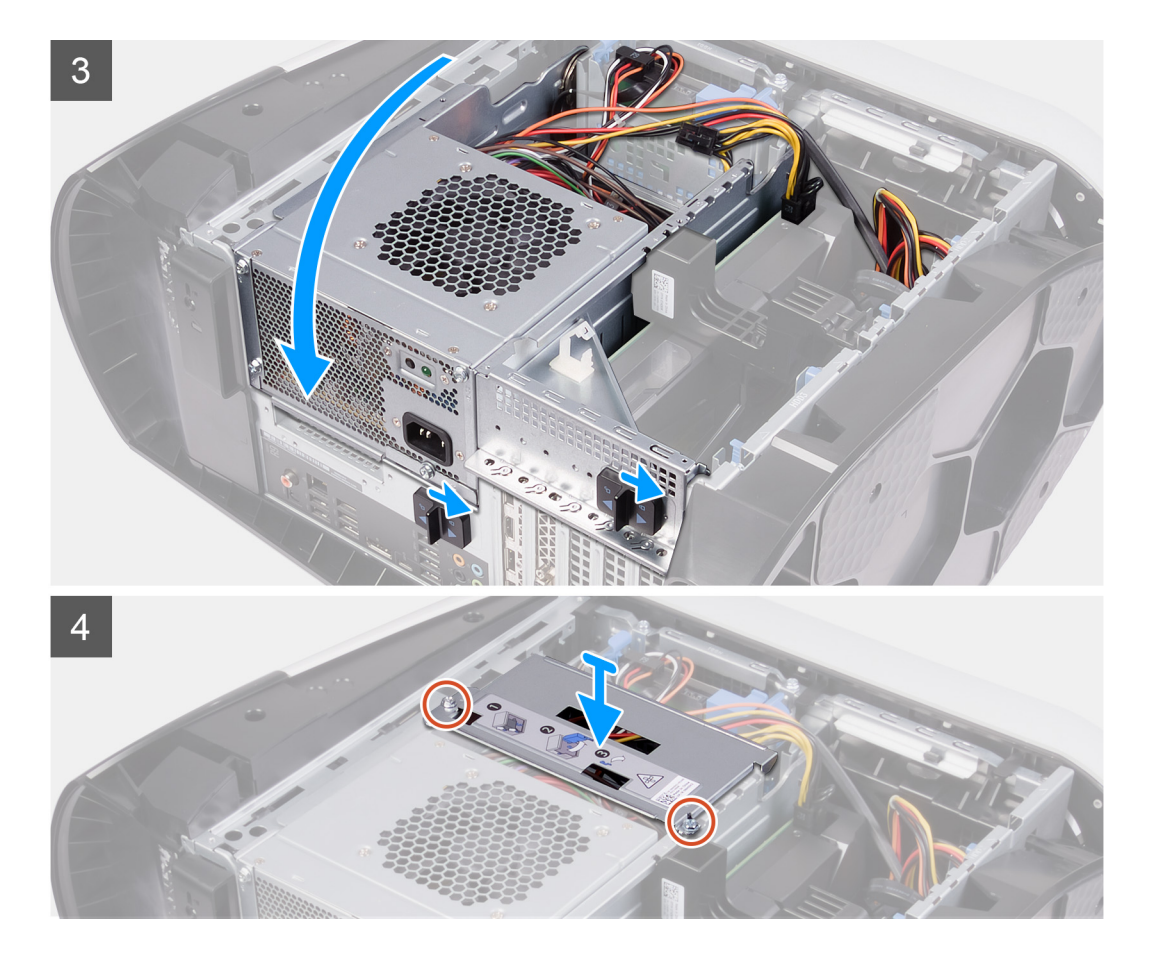

- 1. Sätt nätaggregatet i chassit.
- 2. Rikta in skruvhålen på nätaggregatet med skruvhålen i chassit.
- 3. Sätt tillbaka de fyra skruvarna (#6-32) som håller fast nätaggregatet i chassit.
- 4. Lyft och vrid nätaggregatslådan bort från chassit.
- 5. Anslut processorns och moderkortets strömkabel till moderkortet.
- 6. Anslut strömkablarna till hårddiskarna.
- 7. Anslut nätkablarna till grafikkortet.
- 8. Vrid nätaggregatslådan mot chassit.
- 9. Skjut nätaggregatslådans frigöringshakar mot låst läge.
- 10. Rikta in skruvhålen på nätaggregatets fäste med skruvhålen på nätaggregatslådan.
- 11. Sätt tillbaka skruvarna (#6-32) som håller fast nätaggregatsfästet i nätaggregatslådan.

## Nästa Steg

- 1. Installera den <u>vänstra kåpan</u>.
- 2. Följ anvisningarna i <u>När du har arbetat inuti datorn</u>.

# Nätaggregat på 850 W

# Ta bort nätaggregatet på 850 W

## Förutsättningar

- 1. Följ anvisningarna i <u>Innan du arbetar inuti datorn</u>.
- 2. Ta bort den <u>vänstra kåpan</u>.

# OBS Notera hur alla kablar är dragna allteftersom du tar bort dem så att du kan dra om dem korrekt när du installerar nätaggregatet.

# Om denna uppgift

Följande bilder visar nätaggregatets placering och ger en illustration av installationsproceduren.

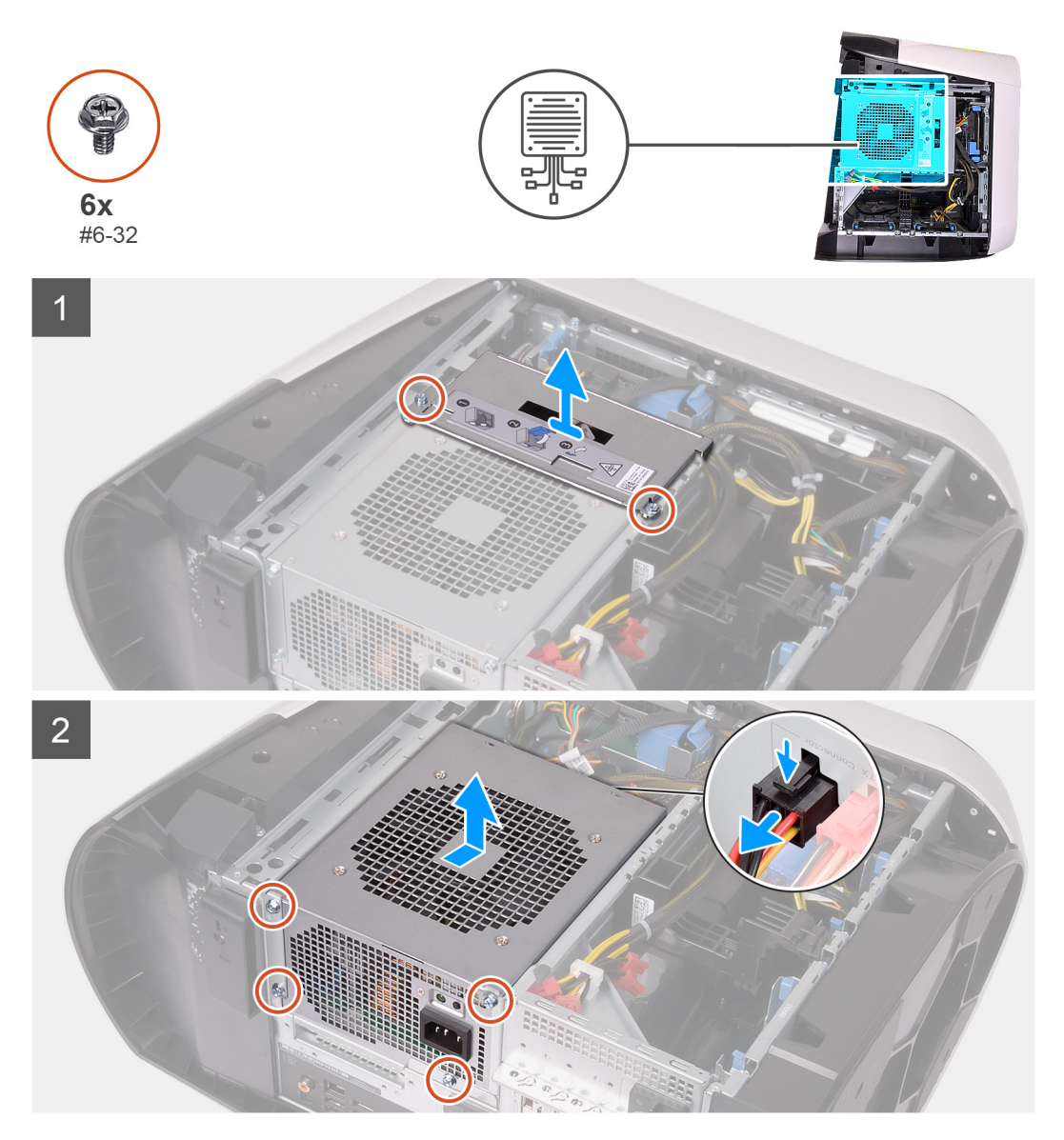

## Steg

- 1. Ta bort de två skruvarna (#6-32) som håller fast nätaggregatsfästet på nätaggregatslådan.
- 2. Lyft av nätaggregatsfästet från nätaggregatslådan.
- 3. Tryck på frigöringsklämman på strömkontakterna och koppla bort alla strömkablar från nätaggregatet.
- 4. Ta bort de fyra skruvarna (#6-32) som håller fast nätaggregatet i chassit.
- 5. Skjut och lyft bort nätaggregatet med kablar från chassit.

# Installera nätaggregatet på 850 W

## Förutsättningar

Om du byter ut en komponent, ta bort den befintliga komponenten innan du utför installationsproceduren.

VARNING Kablarna och portarna på baksidan av nätaggregatet är färgkodade för att indikera olika strömkällor. Se till att du ansluter kabeln till rätt port. Underlåtenhet att göra det kan leda till skador på nätaggregatet och/eller systemkomponenterna.

#### Om denna uppgift

Följande bilder visar nätaggregatets placering och ger en illustration av installationsproceduren.

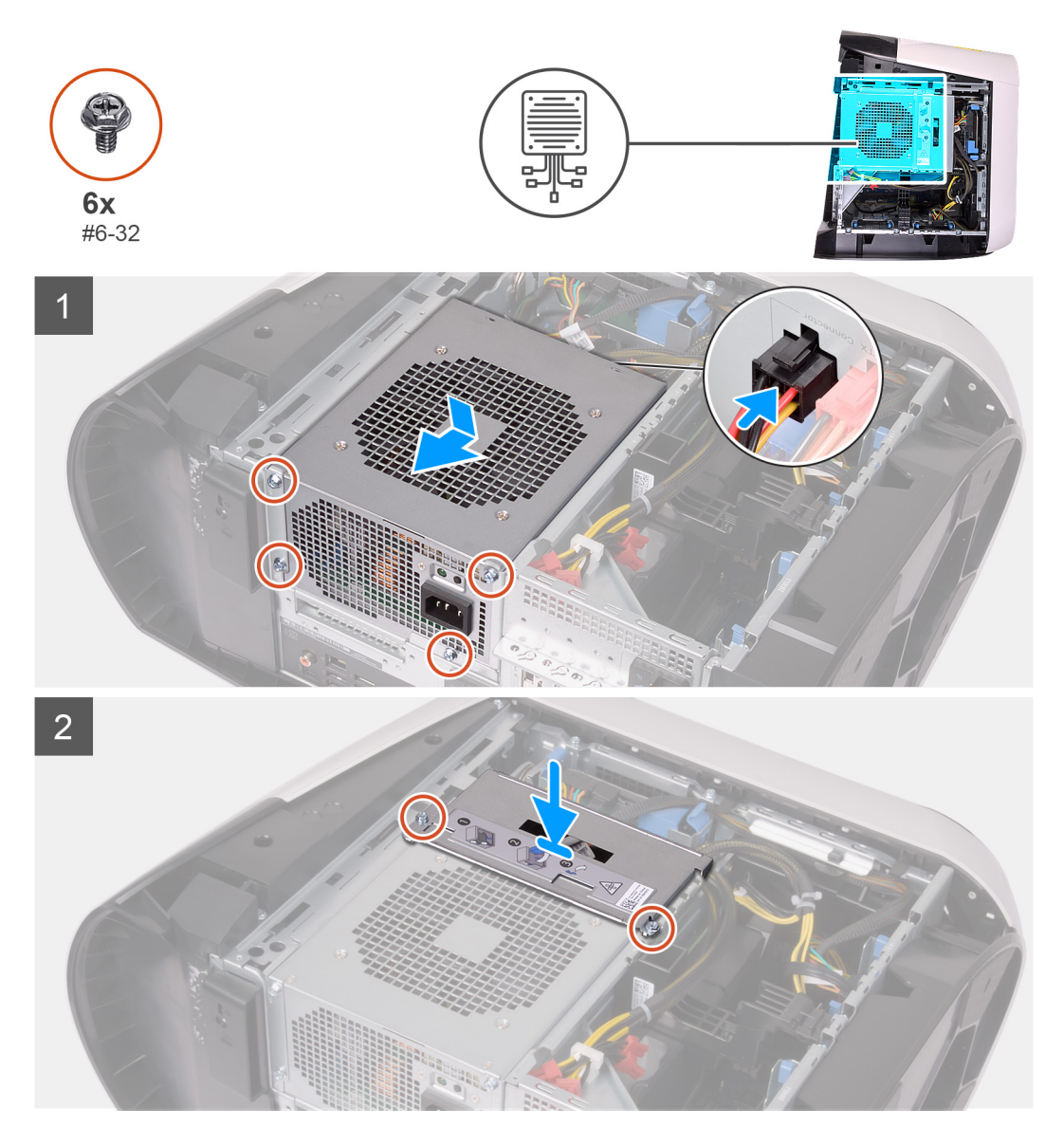

#### Steg

- 1. Sätt nätaggregatet i chassit.
- 2. Rikta in skruvhålen på nätaggregatet med skruvhålen i chassit.
- 3. Sätt tillbaka de fyra skruvarna (#6-32) som håller fast nätaggregatet i chassit.
- 4. Anslut alla strömkablar till nätaggregatet.
- 5. Rikta in skruvhålen på nätaggregatets fäste med skruvhålen på nätaggregatslådan.
- 6. Sätt tillbaka skruvarna (#6-32) som håller fast nätaggregatsfästet i nätaggregatslådan.

## Nästa Steg

- 1. Installera den <u>vänstra kåpan</u>.
- 2. Följ anvisningarna i När du har arbetat inuti datorn.

# Höger Tron-ljuskort

# Ta bort höger Tron-ljuskort

# Förutsättningar

- 1. Följ anvisningarna i <u>Innan du arbetar inuti datorn</u>.
- 2. Ta bort den <u>vänstra kåpan</u>.
- 3. Ta bort topphöljet.
- **4.** Ta bort den <u>högra kåpan</u>.

# Om denna uppgift

Följande bilder visar det högra Tron-ljuskortets placering och ger en illustration av installationsproceduren.

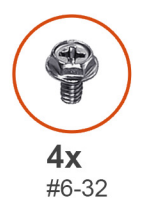

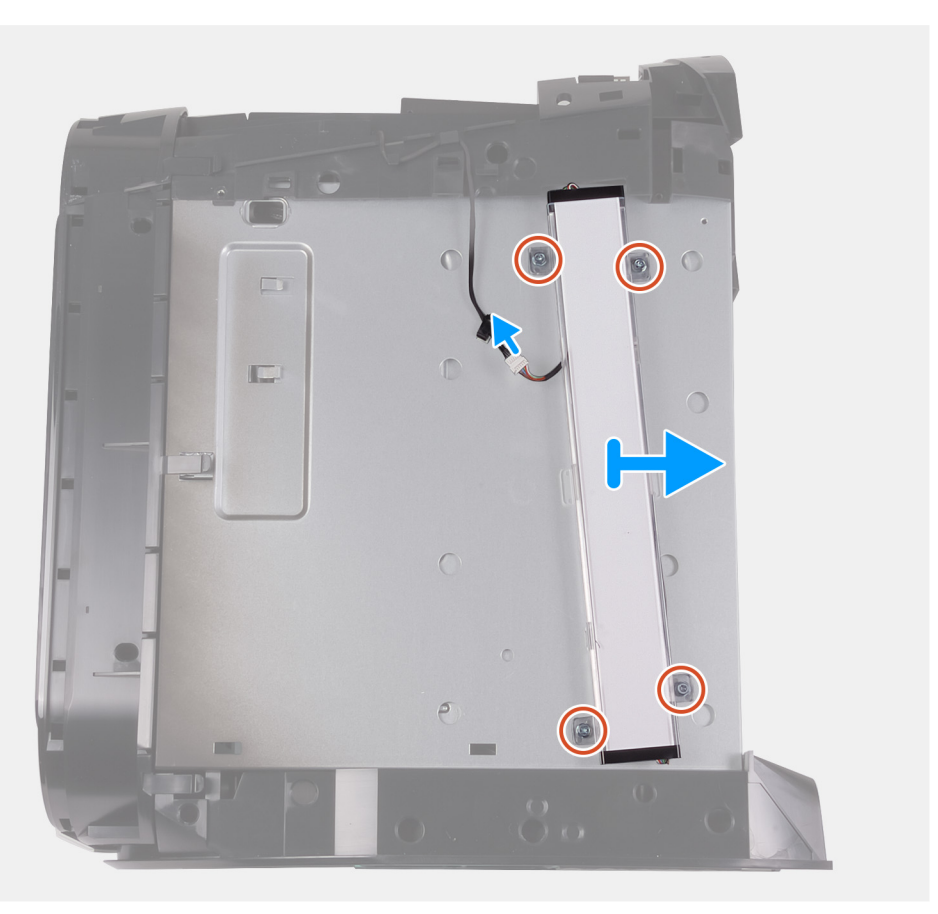

# Steg

- 1. Koppla bort Tron-ljuskabeln.
- 2. Ta bort de fyra skruvarna (#6-32) som fäster det högra Tron-ljuskortet i chassit.
- 3. Ta bort det högra Tron-ljuskortet från chassit.

# Installera det högra Tron-ljuskortet

## Förutsättningar

Om du byter ut en komponent, ta bort den befintliga komponenten innan du utför installationsproceduren.

# Om denna uppgift

Följande bilder visar det högra Tron-ljuskortets placering och ger en illustration av installationsproceduren.

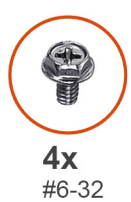

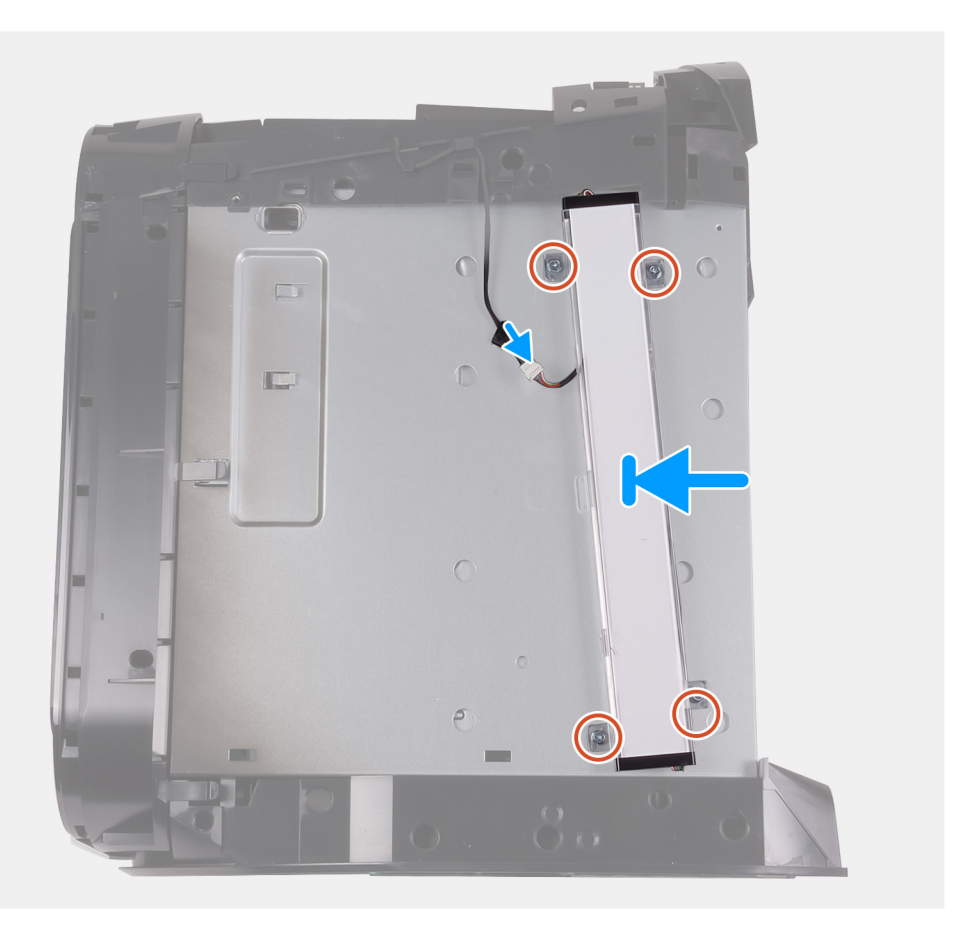

#### Steg

- 1. Rikta in skruvhålen på det högra Tron-ljuskortet med skruvhålen på chassit.
- 2. Sätt tillbaka de fyra skruvarna (#6-32) som håller fast det högra Tron-ljuskortet i chassit.
- 3. Anslut Tron-Ijuskabeln.

#### Nästa Steg

- 1. Installera den högra kåpan.
- 2. Installera topphöljet.
- 3. Installera den <u>vänstra kåpan</u>.
- 4. Följ anvisningarna i När du har arbetat inuti datorn.

# Vätskekylningsenhet för processor

# Ta bort processorns vätskekylningsenhet

## Förutsättningar

- 1. Följ anvisningarna i <u>Innan du arbetar inuti datorn</u>.
  - VARNING Trots att man har en plastavskärmning kan processorns vätskekylaggregat vara mycket het under normal drift. Se till att den har haft tillräckligt med tid att svalna innan du vidrör den.
  - CAUTION För att processorn ska kallna så fort som möjligt ska du inte röra vid processorns vätskekylaggregat. Fett och oljor från din hud kan reducera värmeöverföringskapaciteten i det termiska fettet.
- 2. Ta bort den <u>vänstra kåpan</u>.
- 3. Ta bort topphöljet.
- 4. Ta bort den högra kåpan.
- 5. Ta bort <u>minnesmodulerna</u>.

#### Om denna uppgift

Följande bilder visar placeringen av processorns vätskekylningsenhet och ger en illustration av borttagningsproceduren.

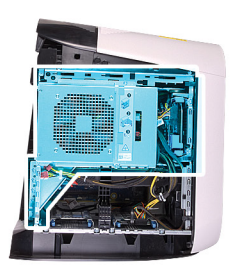

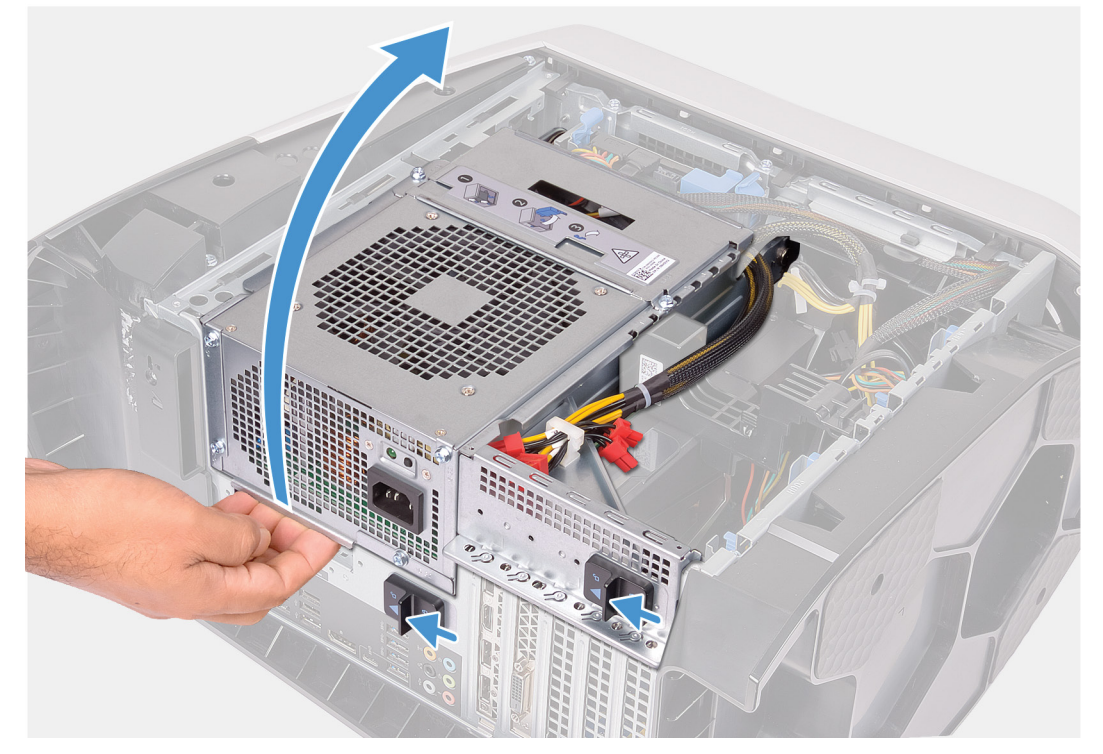
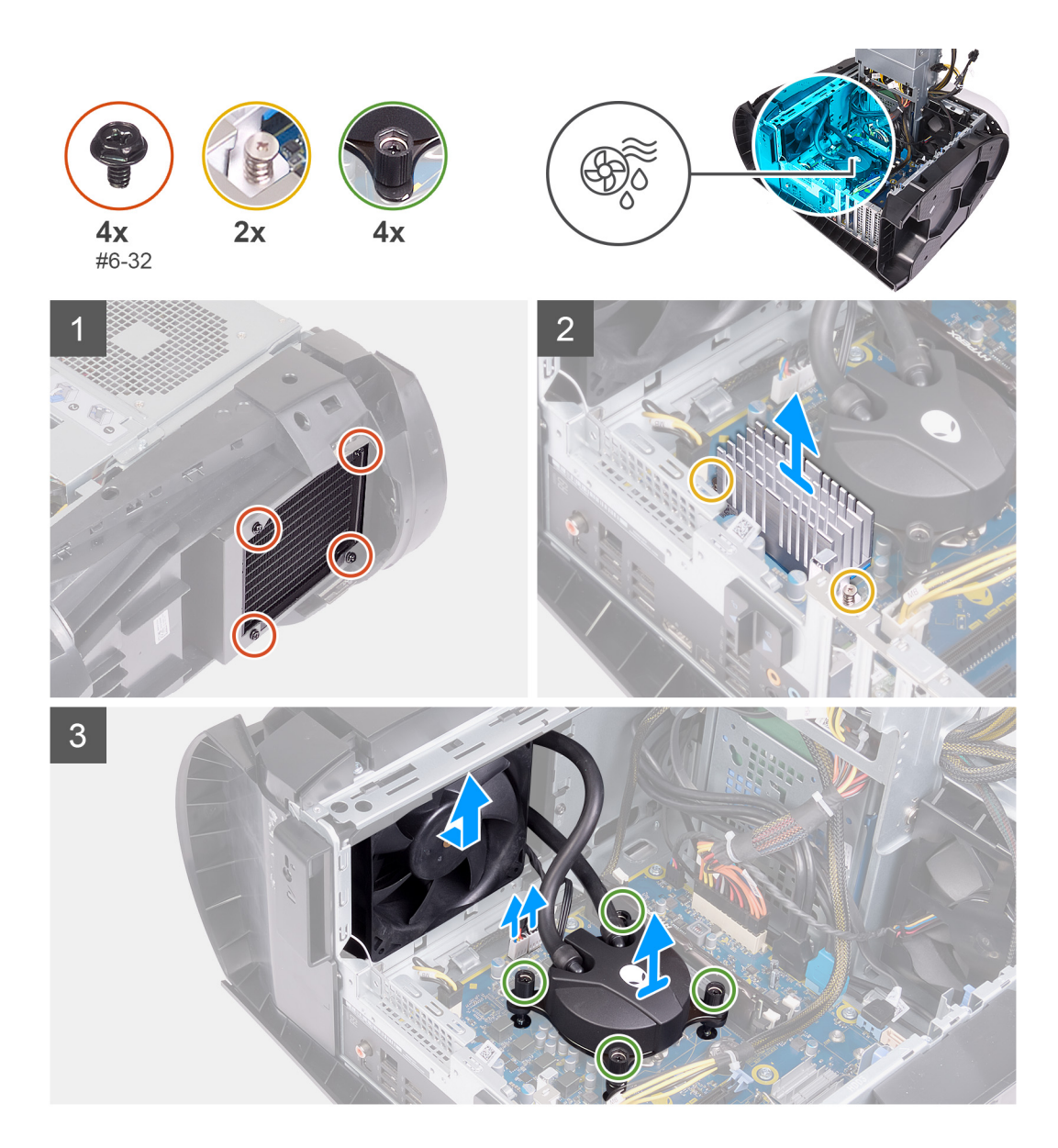

- **1.** Lägg datorn på höger sida.
- 2. Skjut nätaggregatslådans frigöringshakar till olåst läge.
- 3. Lyft nätaggregatslådan.
- 4. Vrid nätaggregatslådan bort från chassit.
- 5. Lossa de fyra fästskruvarna som håller fast VR-kylflänsen i moderkortet.
- 6. Ta bort de fyra skruvarna (#6-32) som håller fast kylar- och fläktenheten i kylar- och fläktlådan.
- 7. Lyft bort de två VR-kylflänsarna från datorn.
- 8. Koppla bort kabeln för processorns kylningsenhet från moderkortet.
- 9. Lossa de fyra fästskruvarna som håller fast processorkylaren i moderkortet i omvänd ordning (anges på processorkylaren).
  - OBS Om du använder en elektrisk skruvmejsel ska du momentdra skruvarna till 6,9 +/-1,15 kgf centimeter (6 +/-1 pbf tum).

10. Lyft av processorns kylningsenhet tillsammans med dess kabel från datorn.

# Installera processorns vätskekylningsenhet

### Förutsättningar

Om du byter ut en komponent, ta bort den befintliga komponenten innan du utför installationsproceduren.

riangle CAUTION Felaktig inriktning av processorns vätskekylaggregat kan skada moderkortet och processorn.

### Om denna uppgift

Följande bilder visar placeringen av processorns vätskekylningsenhet och ger en illustration av installationsproceduren.

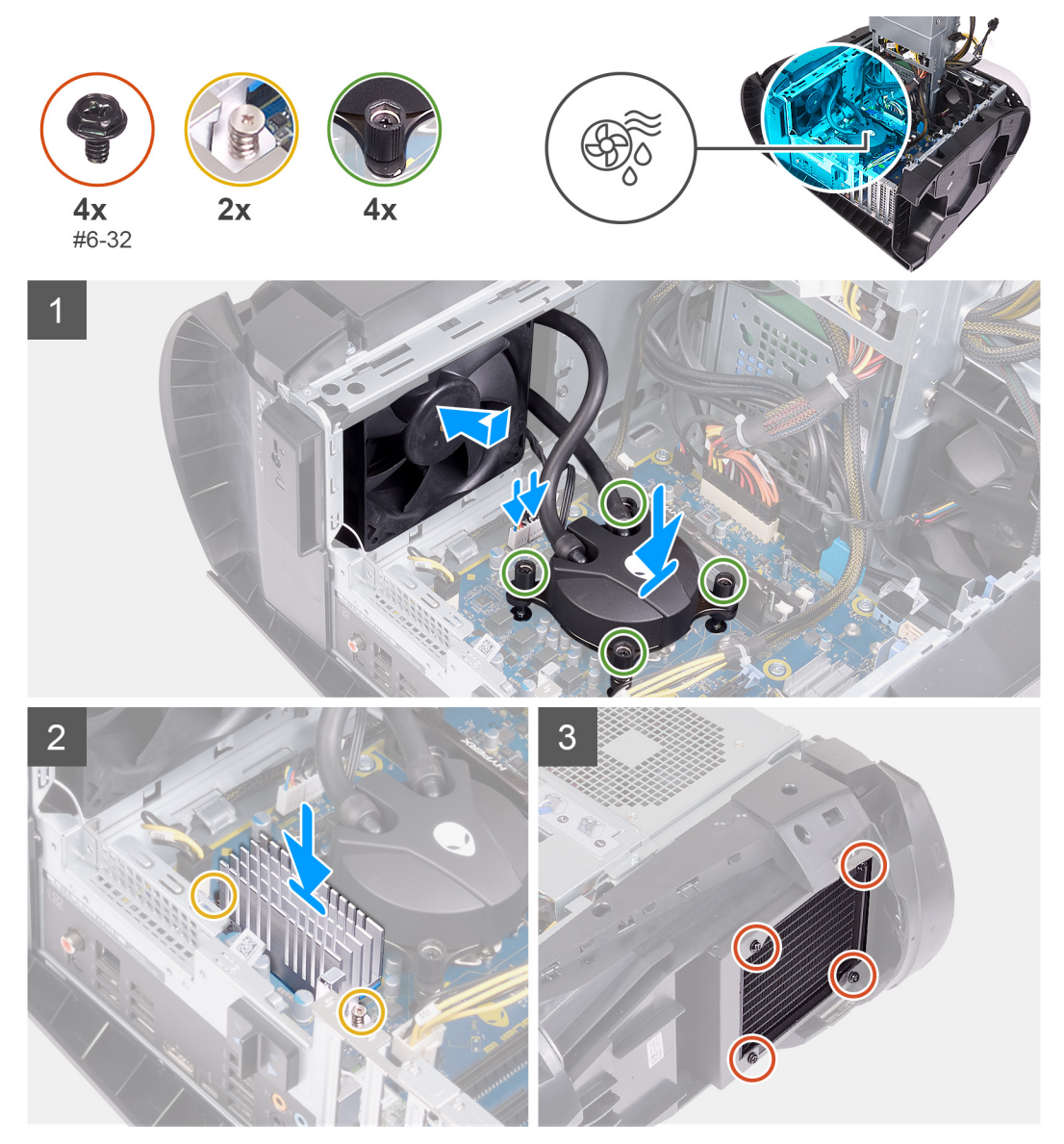

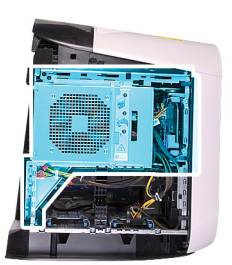

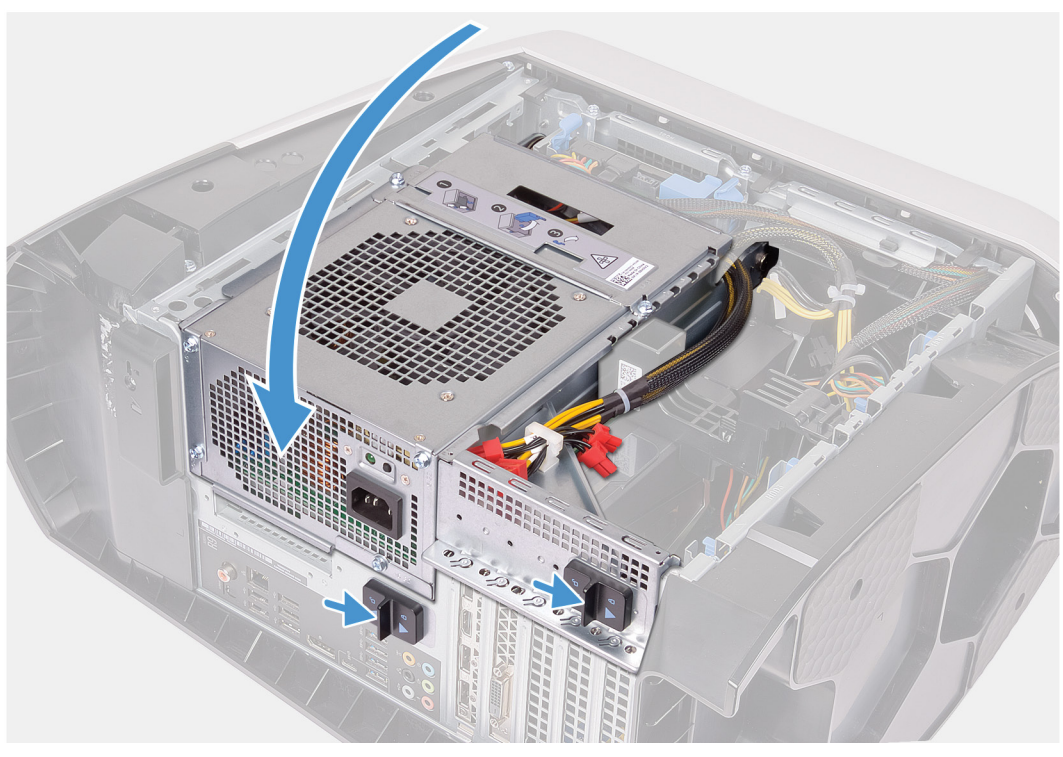

1. Skjut in kylar- och fläktenheten i kylar- och fläktlådan.

### Ø OBS Kontrollera att slangarna är riktade mot framsidan av systemet.

- 2. Rikta in skruvhålen på processorkylaren med skruvhålen på moderkortet.
- 3. Rikta in skruvhålen på de två VR-kylflänsarna med skruvhålen på moderkortet.
- 4. Dra åt de två fästskruvarna som håller fast VR-kylflänsen på moderkortet.
- 5. Dra åt de fyra fästskruvarna som håller fast processorkylaren på moderkortet i ordning (anges på processorkylaren).
  - OBS Om du använder en elektrisk skruvmejsel ska du momentdra skruvarna till 6,9 +/-1,15 kgf centimeter (6 +/-1 pbf tum).
- 6. Anslut kablarna för processorns kylningsenhet till moderkortet.
- 7. Sätt tillbaka de fyra skruvarna (#6-32) som håller fast kylar- och fläktenheten på chassit.
- 8. Vrid nätaggregatslådan mot chassit.
- 9. Skjut nätaggregatslådans frigöringshakar mot låst läge.

#### Nästa Steg

- 1. Installera <u>minnesmodulerna</u>.
- 2. Installera den högra kåpan.
- **3.** Installera <u>topphöljet</u>.
- 4. Installera den <u>vänstra kåpan</u>.
- 5. Följ anvisningarna i När du har arbetat inuti datorn.

# Knappcellsbatteri

# Ta bort knappcellsbatteriet

### Förutsättningar

- 1. Följ procedurerna i <u>Innan du arbetar inuti datorn</u>.
  - OBS Innan du utför något arbete inuti datorn ska du läsa säkerhetsinstruktionerna som medföljde datorn och följa stegen i <u>Innan du utför något arbete inuti datorn</u>. När du har arbetat inuti datorn följer du anvisningarna i <u>När du har</u> arbetat inuti datorn. Mer information om bästa metoder för säkert handhavande finns på hemsidan för regelefterlevnad på <u>www.dell.com/regulatory\_compliance</u>.
  - CAUTION Om du tar bort knappcellsbatteriet återställs BIOS-konfigurationsprogrammet till standardinställningarna. Vi rekommenderar att du skriver ned inställningarna för BIOS-konfigurationsprogrammet innan du tar bort knappcellsbatteriet.
- 2. Ta bort den <u>vänstra kåpan</u>.

### Om denna uppgift

Följande bilder visar knappcellsbatteriets placering och ger en illustration av borttagningsproceduren.

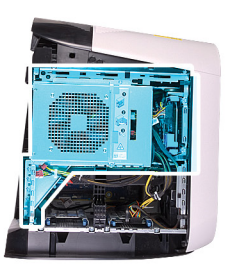

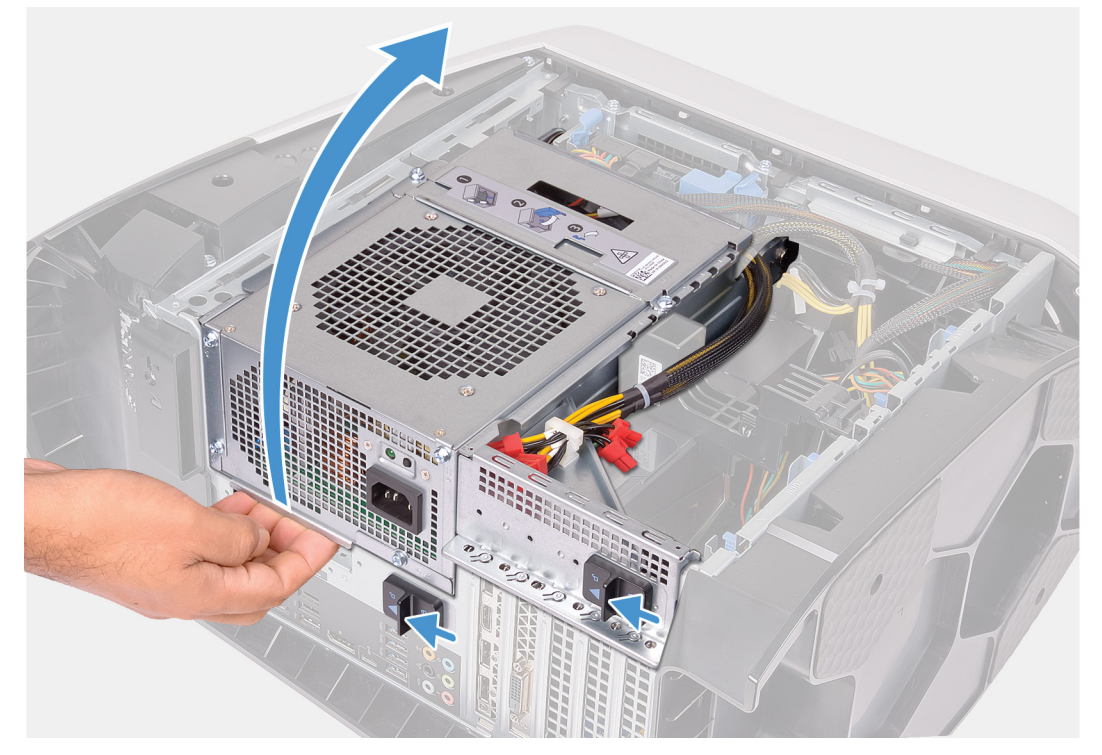

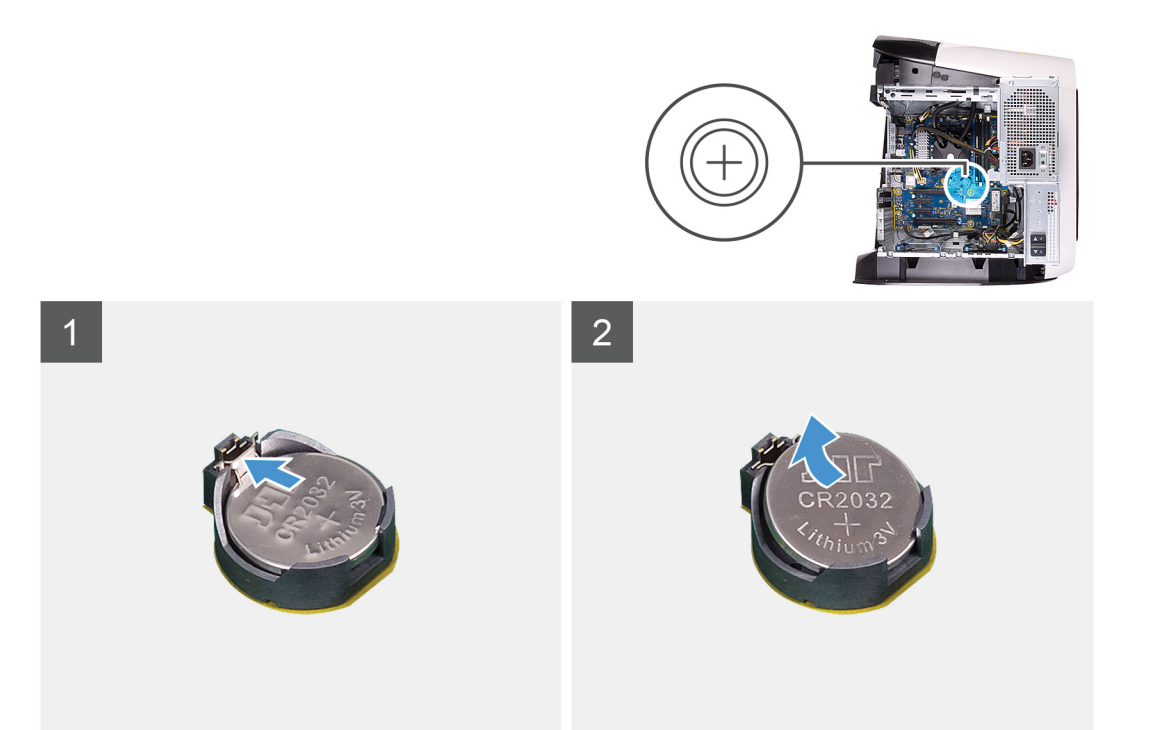

- **1.** Lägg datorn på höger sida.
- 2. Skjut nätaggregatslådans frigöringshakar till olåst läge.
- 3. Lyft nätaggregatslådan och vrid den bort från chassit.
- 4. Tryck batteriets frigöringsspak bort från batteriet tills knappcellsbatteriet hoppar upp.
- 5. Lyft ut knappcellsbatteriet från sockeln.

# Installera knappcellsbatteriet

### Förutsättningar

Om du byter ut en komponent, ta bort den befintliga komponenten innan du utför installationsproceduren.

### Om denna uppgift

Följande bilder visar knappcellsbatteriets placering och ger en illustration av installationsproceduren.

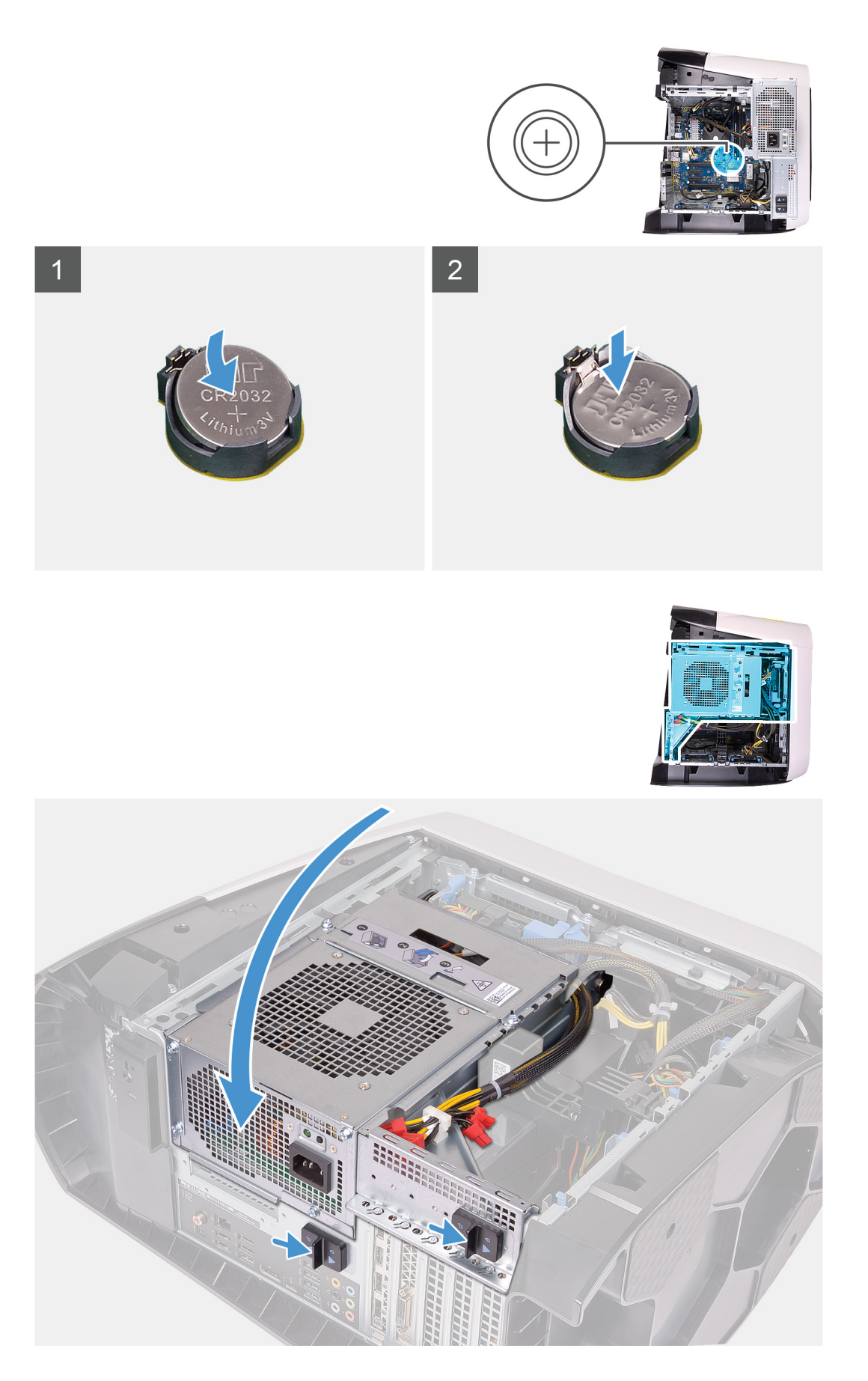

1. Sätt i ett nytt knappcellsbateri (CR2032) i batterisockeln med den positiva sidan vänd uppåt och snäpp fast det.

- 2. Vrid nätaggregatslådan mot chassit.
- 3. Skjut nätaggregatslådans frigöringshakar mot låst läge.

### Nästa Steg

- 1. Installera den <u>vänstra kåpan</u>.
- 2. Följ anvisningarna i <u>När du har arbetat inuti datorn</u>.

# Minnesmoduler

### Ta bort minnesmodulerna

### Förutsättningar

- 1. Följ anvisningarna i Innan du arbetar inuti datorn.
- 2. Ta bort den <u>vänstra kåpan</u>.

### Om denna uppgift

Följande bilder visar minnesmodulernas placering och ger en illustration av borttagningsproceduren.

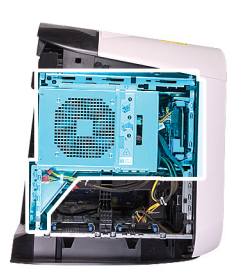

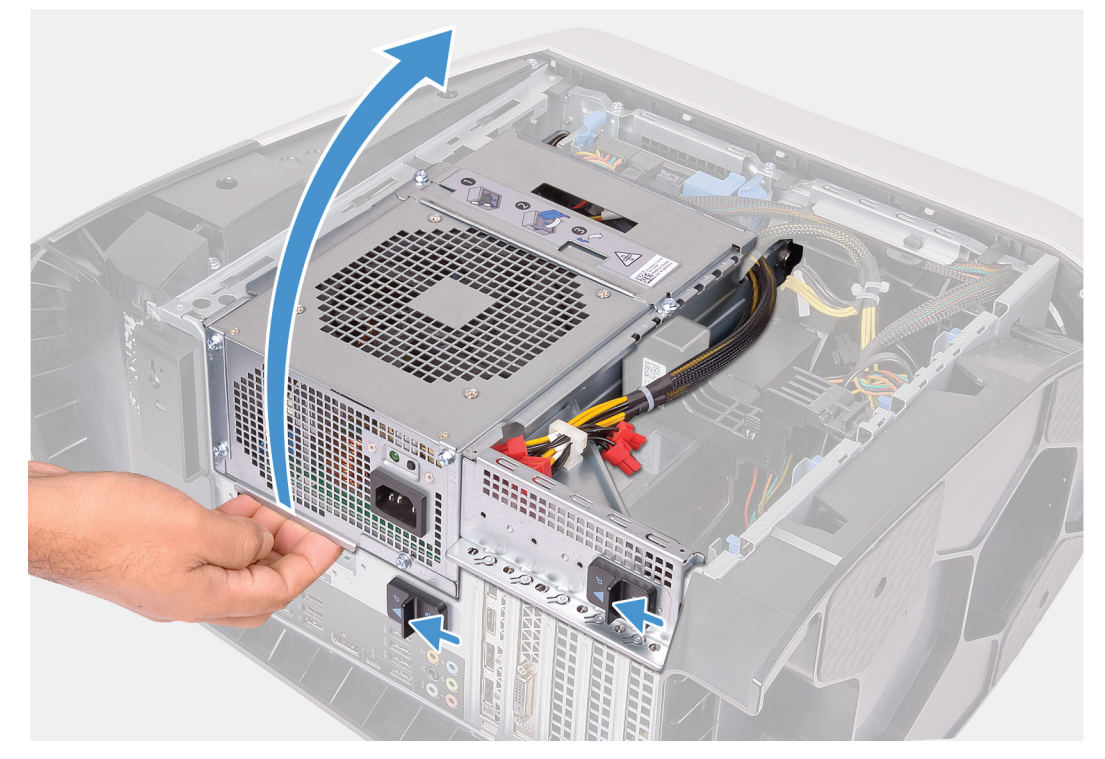

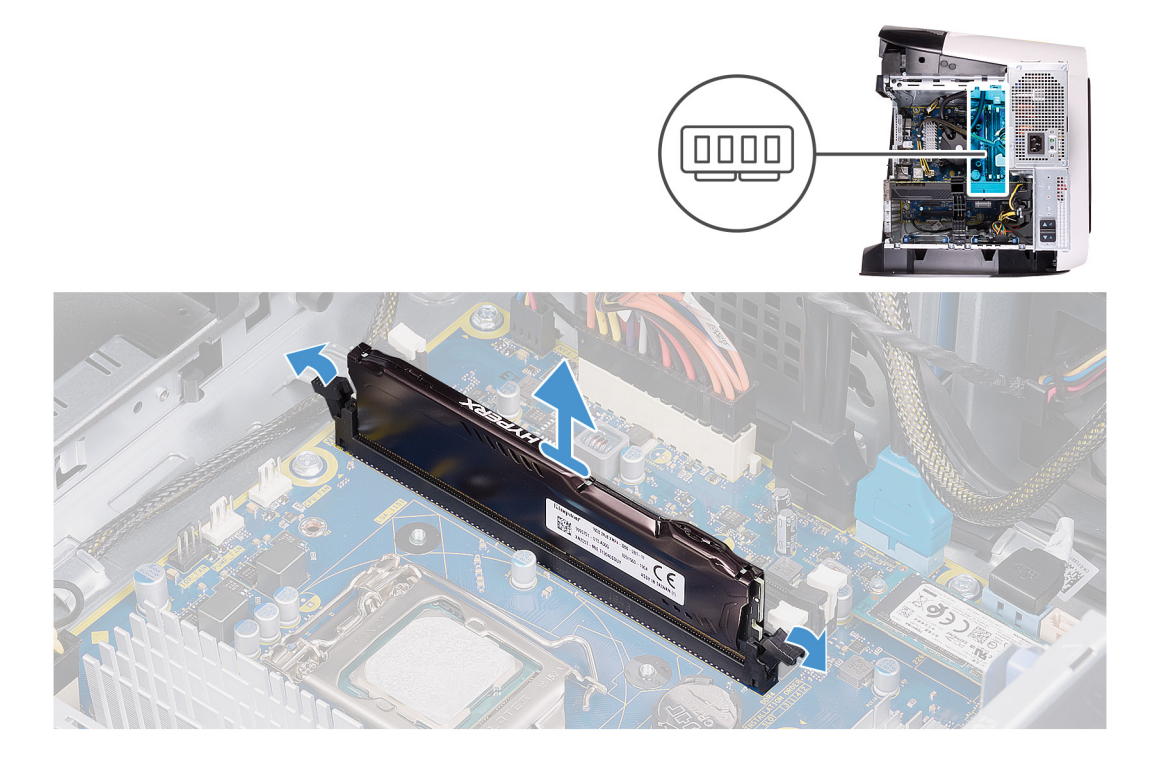

- 1. Lägg datorn på höger sida.
- 2. Skjut nätaggregatslådans frigöringshakar till olåst läge.
- 3. Lyft nätaggregatslådan och vrid den bort från chassit.
- 4. Tryck bort spärrhakarna från minnesmodulen.
- 5. Ta tag i minnesmodulen nära spärrhaken och dra sedan försiktigt ut minnesmodulen ur minnesmodulplatsen.
  - OBS Upprepa steg 5 till 6 för att ta bort andra minnesmoduler som är installerade i datorn.
  - CAUTION För att förhindra skador på minnesmodulen ska du hålla i minnesmodulen i kanterna. Rör inte vid komponenterna på minnesmodulen.

# Installera minnesmodulerna

### Förutsättningar

Om du byter ut en komponent, ta bort den befintliga komponenten innan du utför installationsproceduren.

# Om denna uppgift

Följande bilder visar minnesmodulens placering och ger en illustration av installationsproceduren.

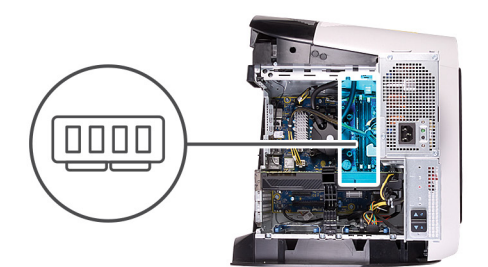

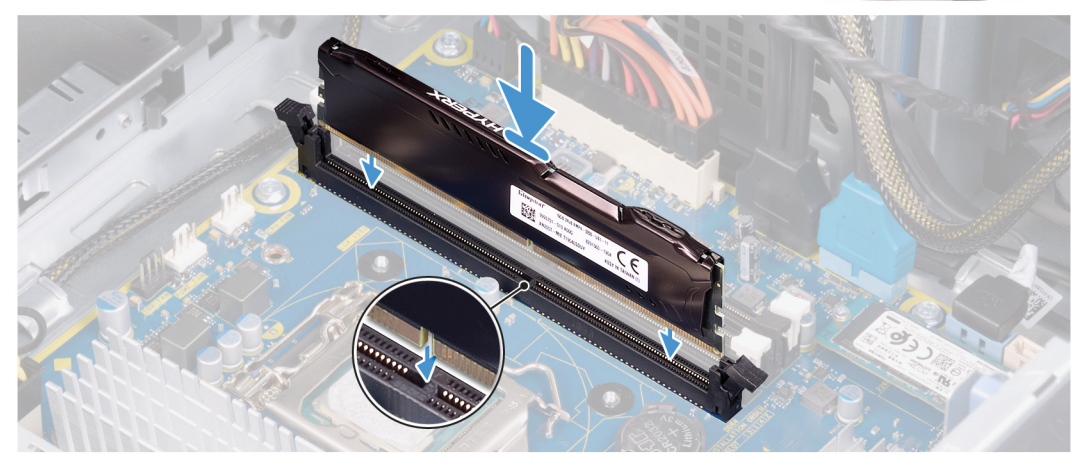

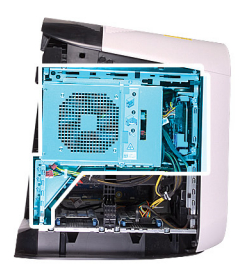

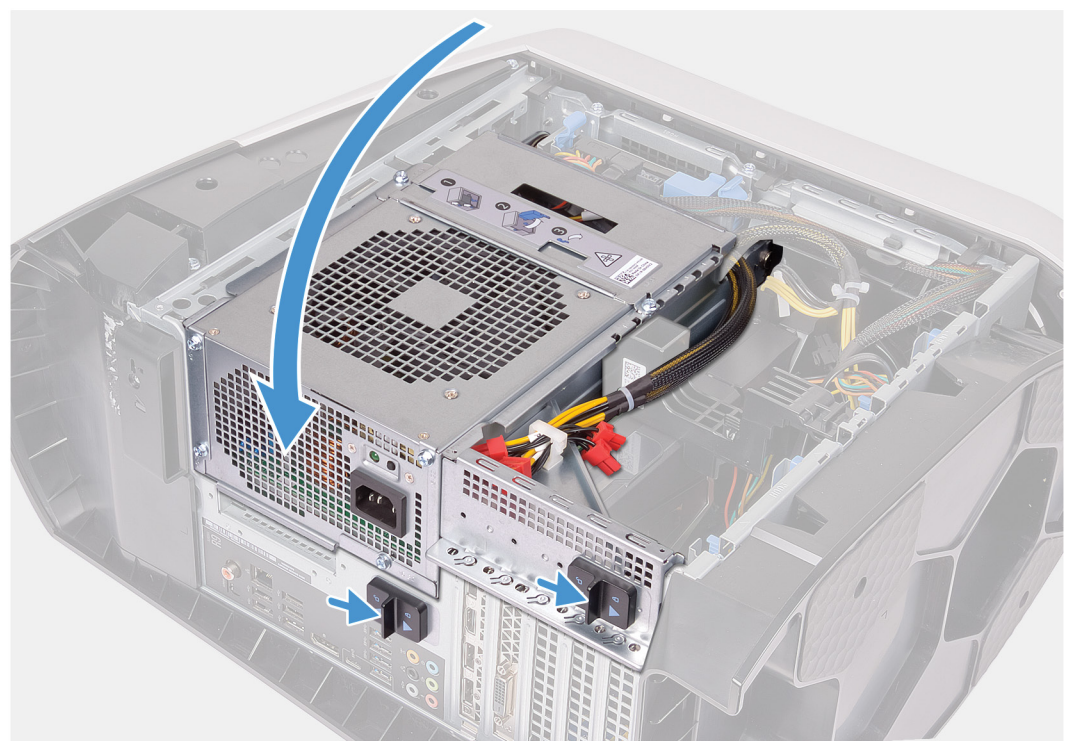

1. Kontrollera att spärrhakarna har förlängts från minnesmodulspåret.

- 2. Rikta in skåran på minnesmodulen med fliken på minnesmodulplatsen.
- 3. För in minnesmodulen i minnesmodulspåret och tryck minnesmodulen nedåt tills den snäpps på plats och spärrhakarna spärras.
  - CAUTION För att förhindra skador på minnesmodulen ska du hålla i minnesmodulen i kanterna. Rör inte vid komponenterna på minnesmodulen.
  - ØBS Upprepa steg 1 till 3 för att byta andra minnesmoduler installerade i datorn.
- 4. Vrid nätaggregatslådan mot chassit.
- 5. Skjut nätaggregatslådans frigöringshakar mot låst läge.
  - OBS Använd kortplatserna XMM1 och XMM2 om du behöver två minnesmoduler. Mer information finns i <u>Komponenter</u> på moderkortet.

I följande tabell visas matrisen för tillgängliga minneskonfigurationer:

#### Tabell 2. Minneskonfigurationsmatris

| Konfiguration — | Kortplats |       |       |       |  |
|-----------------|-----------|-------|-------|-------|--|
|                 | XMM1      | XMM2  | XMM3  | XMM4  |  |
| 8 GB XMP        | 8 GB      |       |       |       |  |
| 16 GB XMP       | 16 GB     |       |       |       |  |
| 64 GB XMP       | 32 GB     | 32 GB |       |       |  |
| 16 GB XMP       | 8 GB      | 8 GB  |       |       |  |
| 32 GB XMP       | 16 GB     | 16 GB |       |       |  |
| 64 GB XMP       | 16 GB     | 16 GB | 16 GB | 16 GB |  |
|                 |           |       |       |       |  |

### Nästa Steg

- 1. Ta bort den <u>vänstra kåpan</u>.
- 2. Följ anvisningarna i När du har arbetat inuti datorn.

# Halvledarenhet

# Ta bort SSD-disken

### Förutsättningar

- 1. Följ anvisningarna i Innan du arbetar inuti datorn.
  - 🛆 CAUTION SSD-diskar är ömtåliga. Var försiktig när du hanterar SSD-disken.

### 💋 OBS Undvik dataförlust genom att inte ta bort hårddisken medan datorn är i strömsparläge eller påslagen.

- 2. Ta bort den <u>vänstra kåpan</u>.
- 3. Ta bort det enkla grafikkortet eller det dubbla grafikkortet, enligt vad som är tillämpligt.

### Om denna uppgift

Följande bilder visar SSD-hårddiskens placering och ger en illustration av borttagningsproceduren.

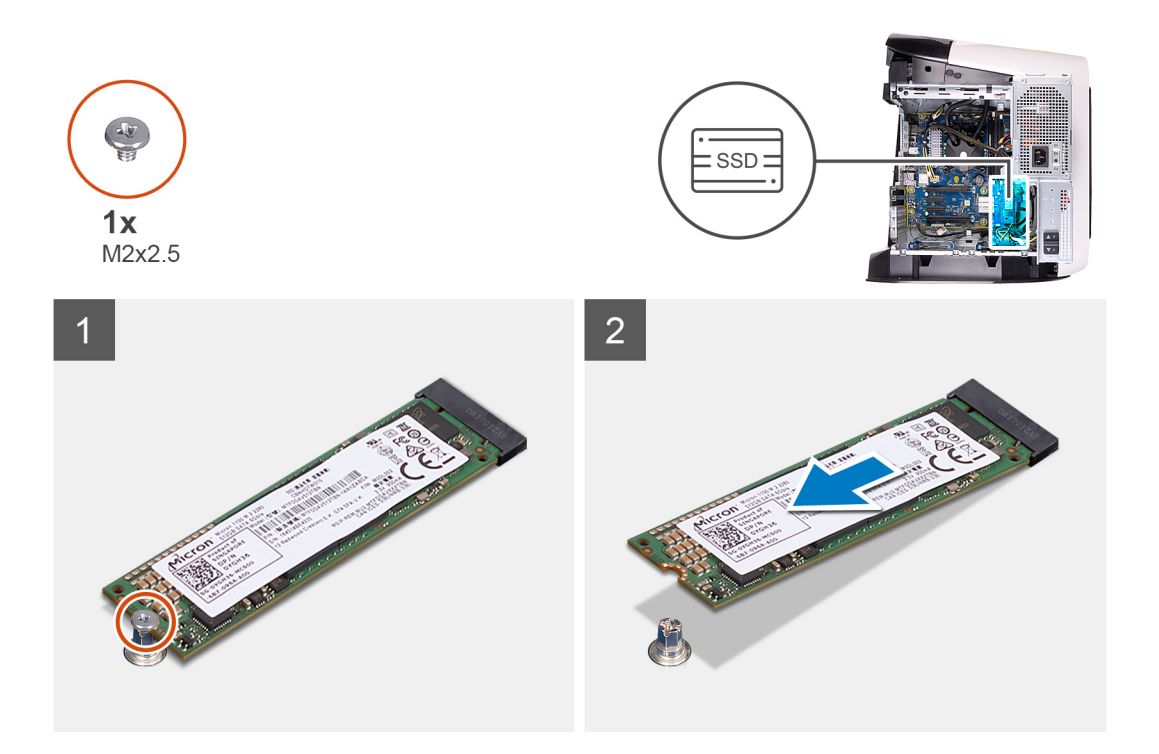

- 1. Ta bort skruven (M2x2.5) som håller fast halvledarenheten i moderkortet.
- 2. Skjut ut och lyft av halvledarenheten från moderkortet.

### Installera halvledarenheten

#### Förutsättningar

Om du byter ut en komponent, ta bort den befintliga komponenten innan du utför installationsproceduren.

 $\triangle$  CAUTION SSD-diskar är ömtåliga. Var försiktig när du hanterar SSD-disken.

### Om denna uppgift

Följande bilder visar SSD-diskens placering och ger en illustration av installationsproceduren.

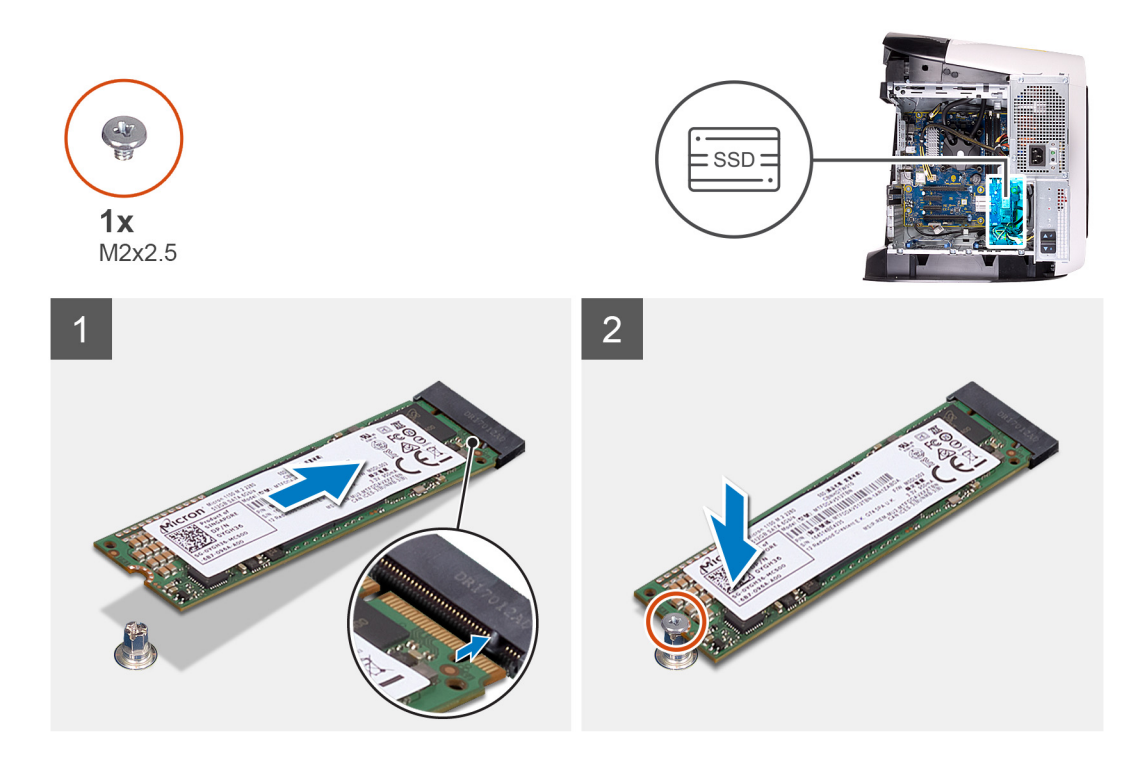

- 1. Rikta in skåran på halvledarenheten med fliken på kontakten för halvledarenheten.
- 2. Sätt i halvledarenheten i moderkortet med en 45-graders vinkel.
- 3. Tryck ned den andra änden av SSD-disken och sätt tillbaka skruven (M2x2.5) som håller fast SSD-disken på moderkortet.

### Nästa Steg

- 1. Installera det enkla grafikkortet eller det dubbla grafikkortet, enligt vad som är tillämpligt.
- 2. Installera den <u>vänstra kåpan</u>.
- 3. Följ anvisningarna i <u>När du har arbetat inuti datorn</u>.

# Enkelt grafikkort

# Ta bort det enkla grafikkortet

### Förutsättningar

- 1. Följ anvisningarna i Innan du arbetar inuti datorn.
- 2. Ta bort den <u>vänstra kåpan</u>.

### Om denna uppgift

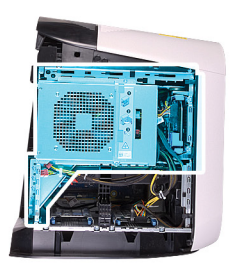

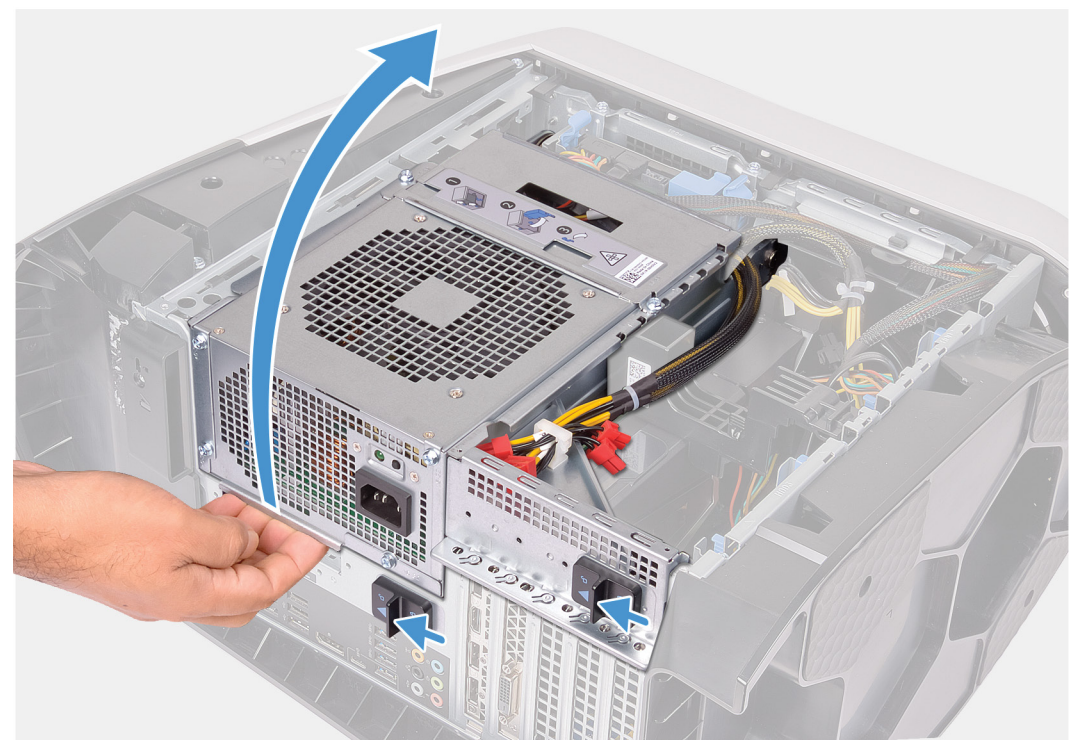

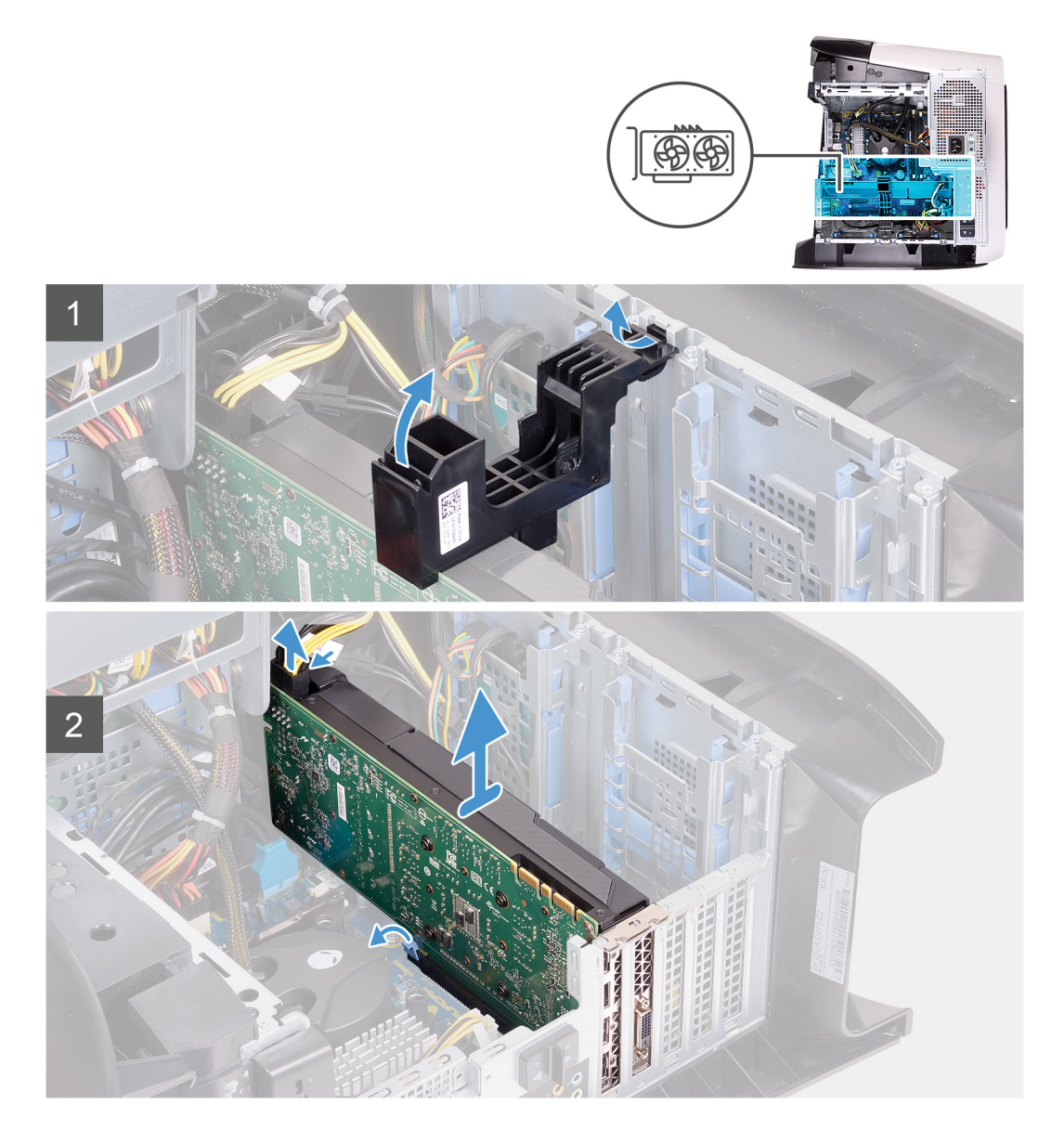

- 1. Lägg datorn på höger sida.
- 2. Skjut nätaggregatslådans frigöringshakar till olåst läge.
- 3. Lyft nätaggregatslådan och vrid den bort från chassit.
- 4. Lyft på grafikkortsfästet för att ta bort det från chassit.
- 5. Tryck ihop frigöringsklämman på strömkontakterna och koppla ur strömkablarna från grafikkortet.
- 6. Tryck bort låsfliken på PCIe-kortplatsen från grafikkortet, greppa kortets övre hörn och dra det försiktigt ut ur kortplatsen.

### Installera det enkla grafikkortet

### Förutsättningar

Om du byter ut en komponent, ta bort den befintliga komponenten innan du utför installationsproceduren.

#### Om denna uppgift

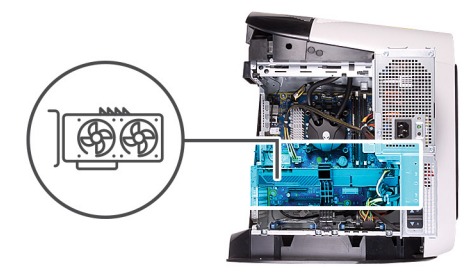

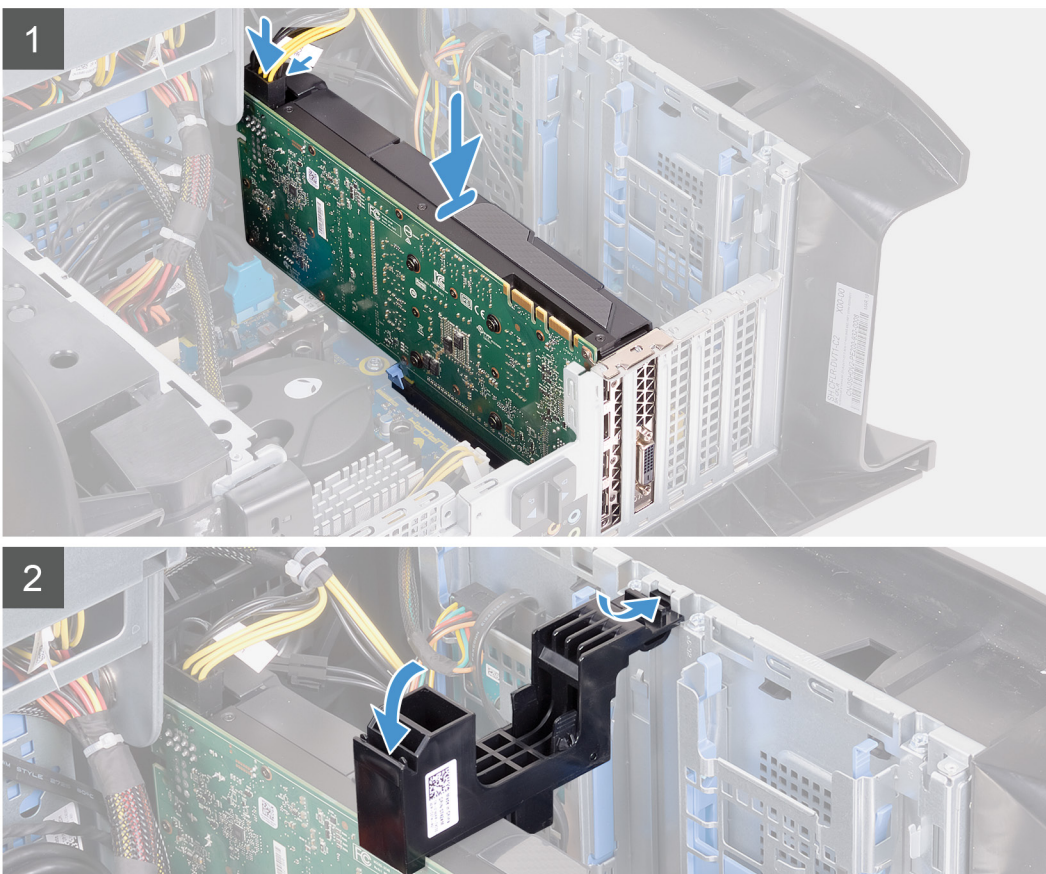

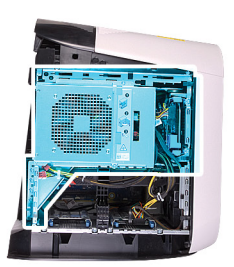

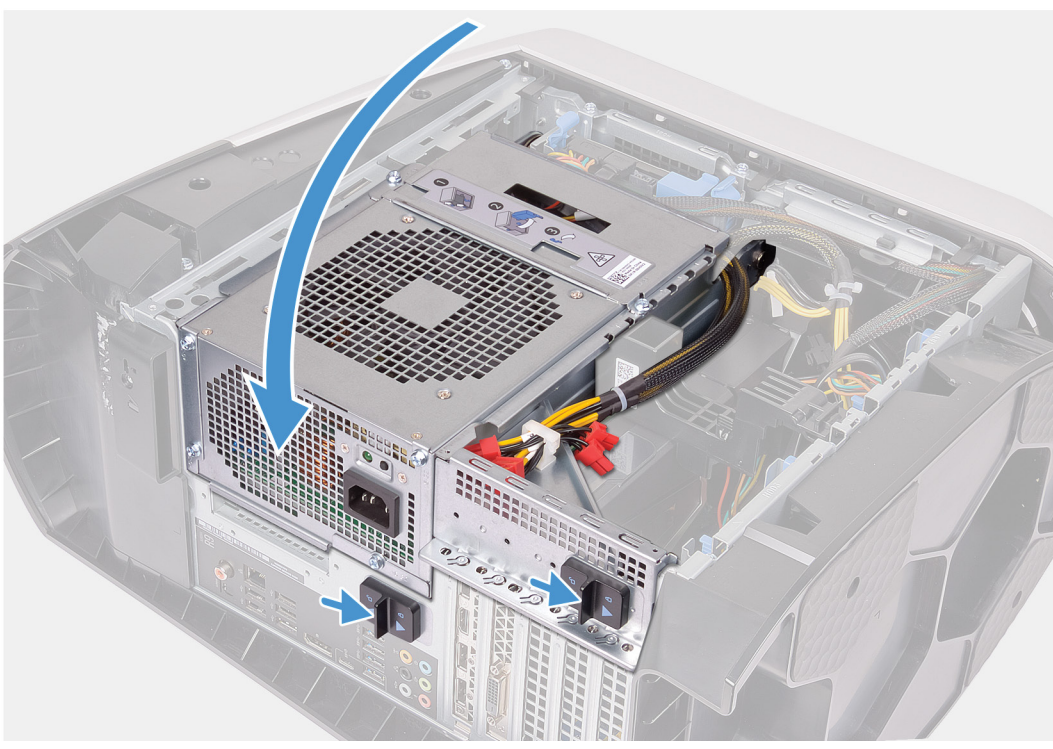

- 1. Placera kortet i X16-platsen och tryck nedåt ordentligt tills grafikkortet snäpps på plats.
- 2. Anslut nätkablarna till grafikkortet.
- 3. Skjut in fliken på grafikkortsfästet i kortplatsen på chassit och vrid det på plats.
- 4. Vrid nätaggregatslådan mot chassit.
- 5. Skjut nätaggregatslådans frigöringshakar mot låst läge.

### Nästa Steg

- 1. Installera den <u>vänstra kåpan</u>.
- 2. Följ anvisningarna i När du har arbetat inuti datorn.

# Dubbelt grafikkort

### Ta bort det dubbla grafikkortet

#### Förutsättningar

- 1. Följ anvisningarna i <u>Innan du arbetar inuti datorn</u>.
- 2. Ta bort den <u>vänstra kåpan</u>.

#### Om denna uppgift

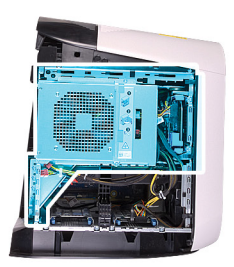

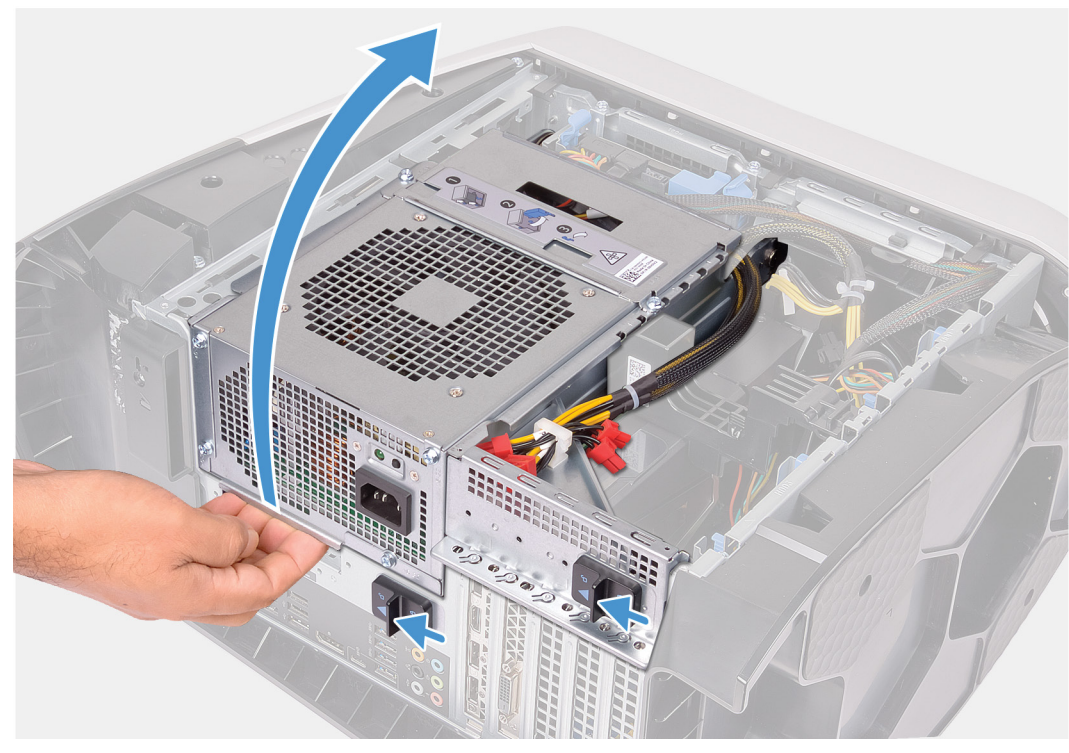

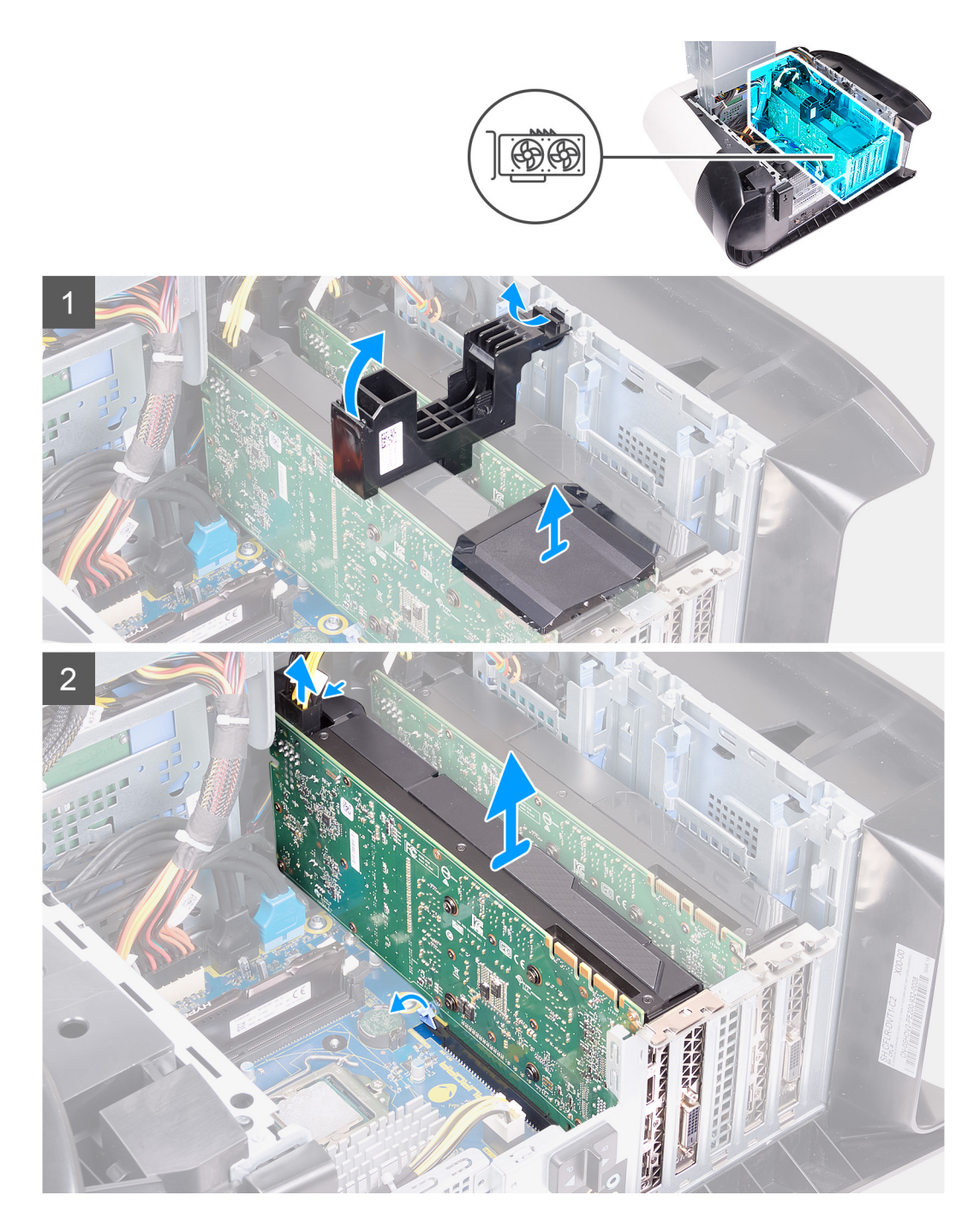

- 1. Lägg datorn på höger sida.
- 2. Skjut nätaggregatslådans frigöringshakar till olåst läge.
- 3. Lyft nätaggregatslådan och vrid den bort från chassit.
- 4. Lyft på grafikbryggan som kopplar samman grafikkorten.
- 5. Lyft på grafikkortsfästet för att ta bort det från chassit.
- 6. Tryck ihop frigöringsklämman på strömkontakterna och koppla ur strömkablarna från grafikkortet.
- 7. Tryck bort låsfliken på PCIe-kortplatsen från grafikkortet, greppa kortets övre hörn och dra det försiktigt ut ur kortplatsen på PCI-Express x8-platsen.
- Tryck bort låsfliken på PCIe-kortplatsen från grafikkortet, greppa kortets övre hörn och dra det försiktigt ut ur kortplatsen på PCI-Express x16-/x8-platsen.

# Installerar det dubbla grafikkortet

### Förutsättningar

Om du byter ut en komponent, ta bort den befintliga komponenten innan du utför installationsproceduren.

### Om denna uppgift

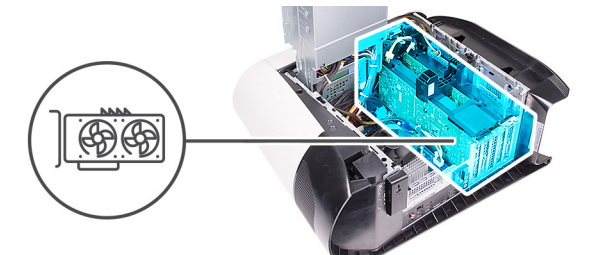

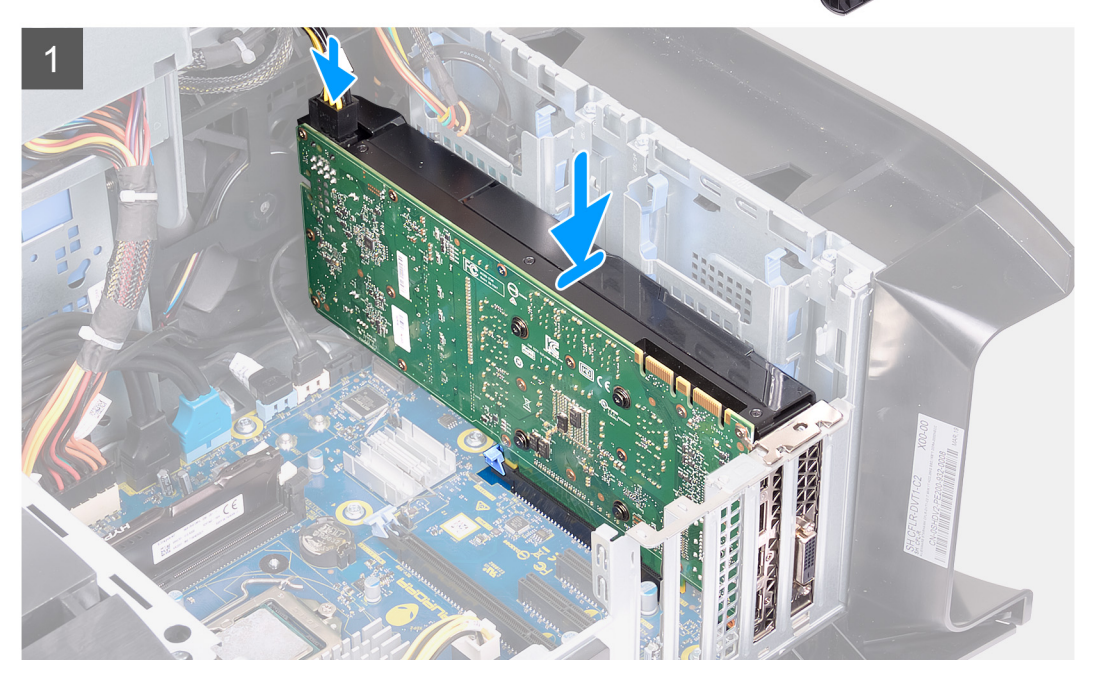

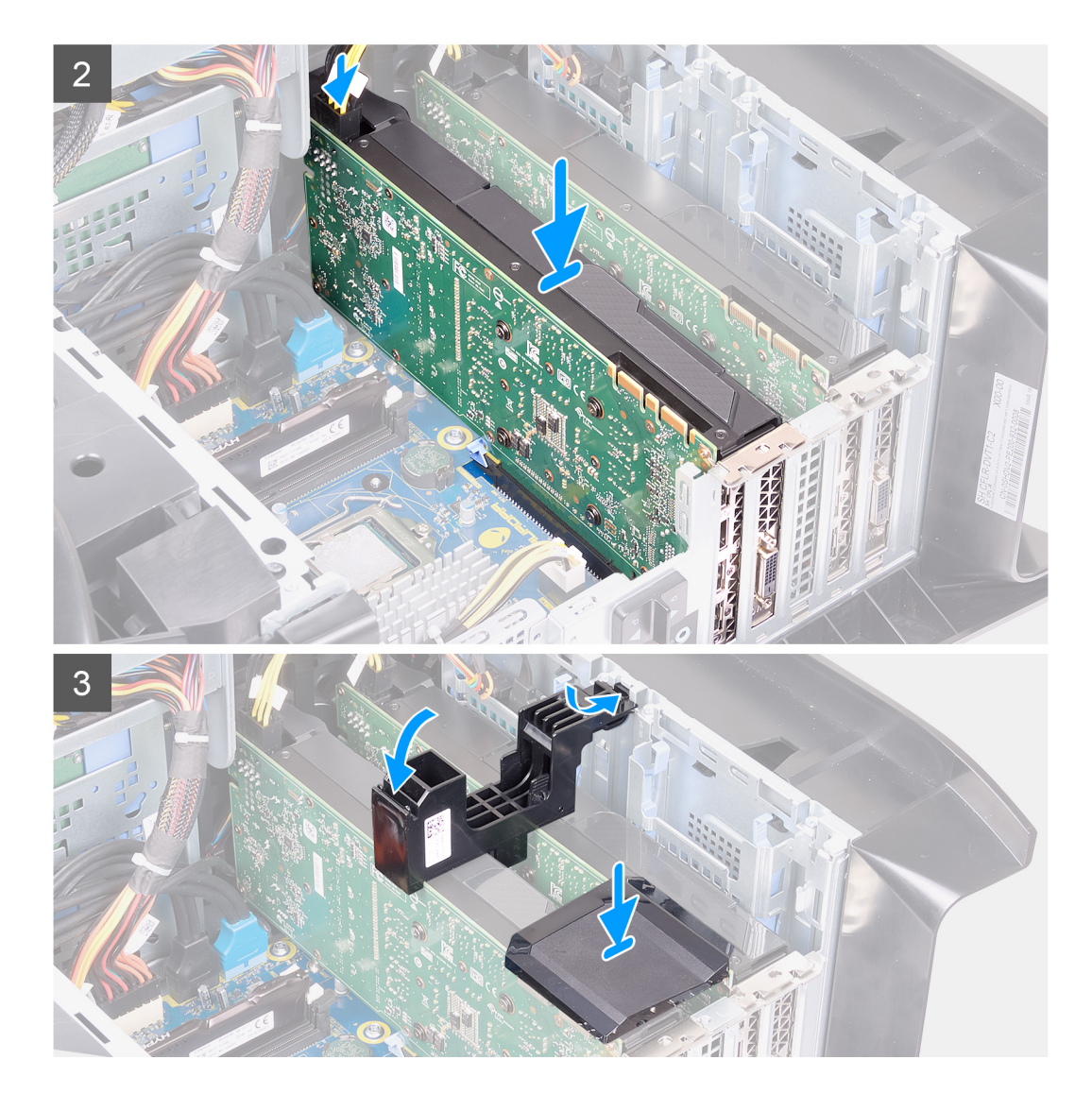

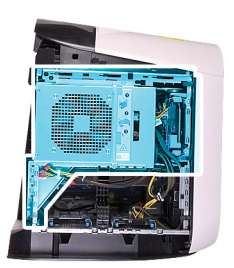

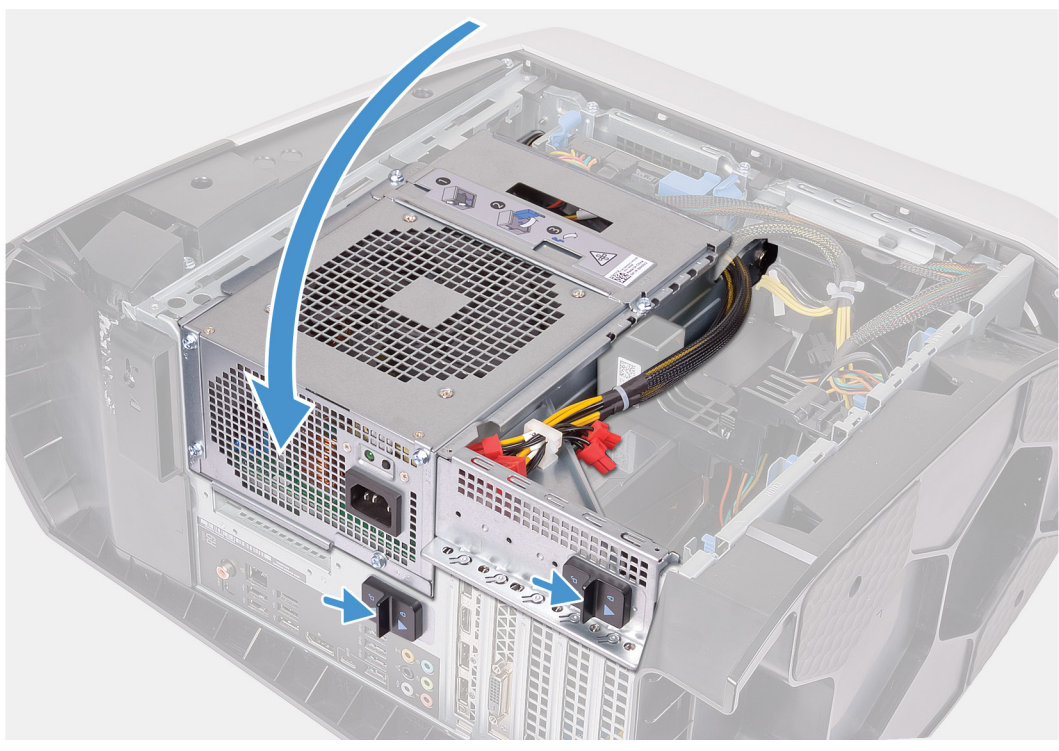

- 1. Rikta in grafikkortet med kortplatsen på moderkortet.
- 2. Placera kortet i x16/x8-platsen och tryck nedåt ordentligt tills grafikkortet snäpps på plats.
- 3. Placera kortet i x8-platsen och tryck nedåt ordentligt tills grafikkortet snäpps på plats.
- 4. Anslut nätkablarna till grafikkortet.
- 5. Skjut in fliken på grafikkortsfästet i kortplatsen på chassit och sätt den på plats.
- 6. Sätt tillbaka grafikbryggan som kopplar samman grafikkorten.
- 7. Vrid nätaggregatslådan mot chassit.
- 8. Skjut nätaggregatslådans frigöringshakar mot låst läge.

#### Nästa Steg

- 1. Installera den <u>vänstra kåpan</u>.
- 2. Följ anvisningarna i <u>När du har arbetat inuti datorn</u>.

# Frontram

### Ta bort frontramen

### Förutsättningar

- 1. Följ anvisningarna i Innan du arbetar inuti datorn.
- 2. Ta bort den <u>vänstra kåpan</u>.
- 3. Ta bort topphöljet.

- Ta bort den högra kåpan.
  Ta bort det <u>enkla grafikkortet</u> eller det <u>dubbla grafikkortet</u>, enligt vad som är tillämpligt.

### Om denna uppgift

Följande bilder visar frontramens placering och ger en illustration av borttagningsproceduren.

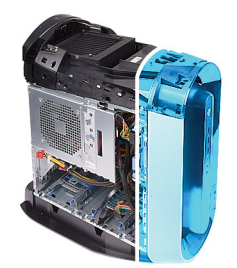

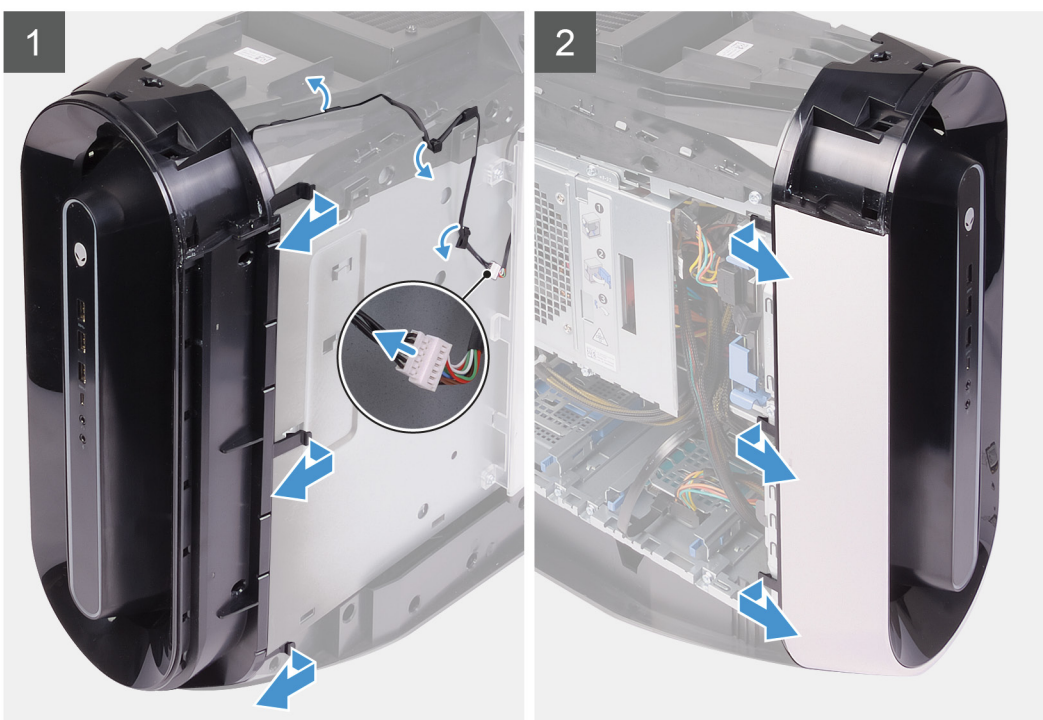

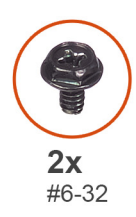

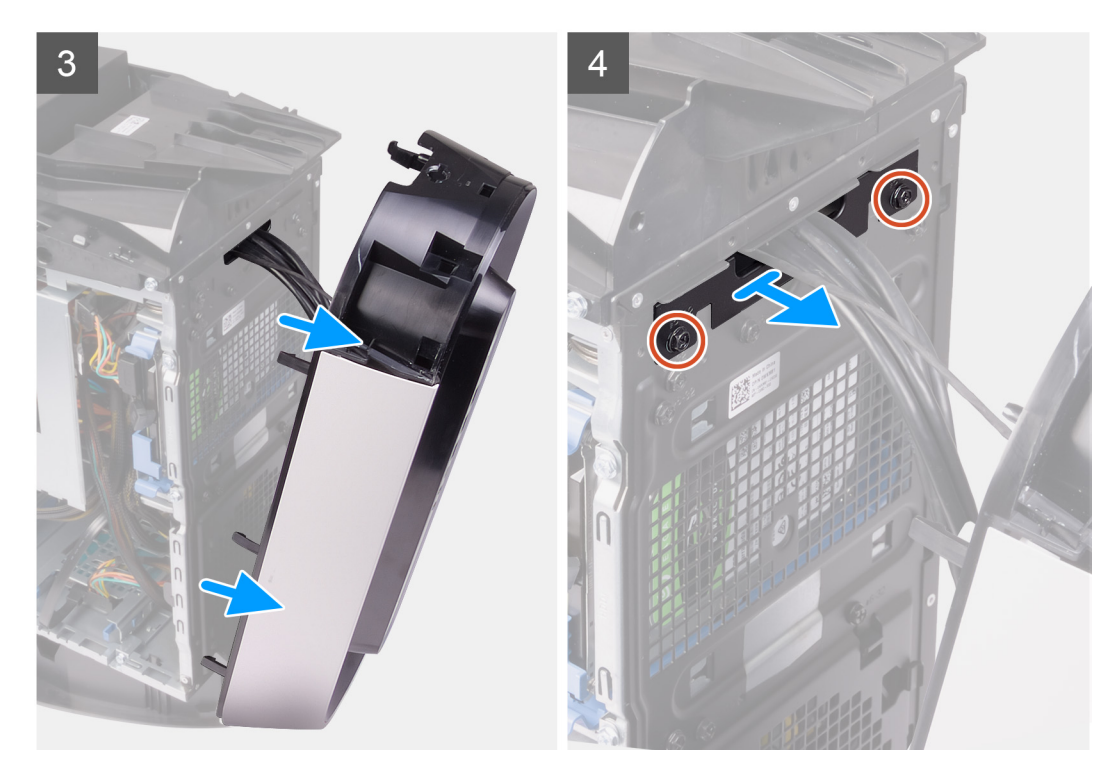

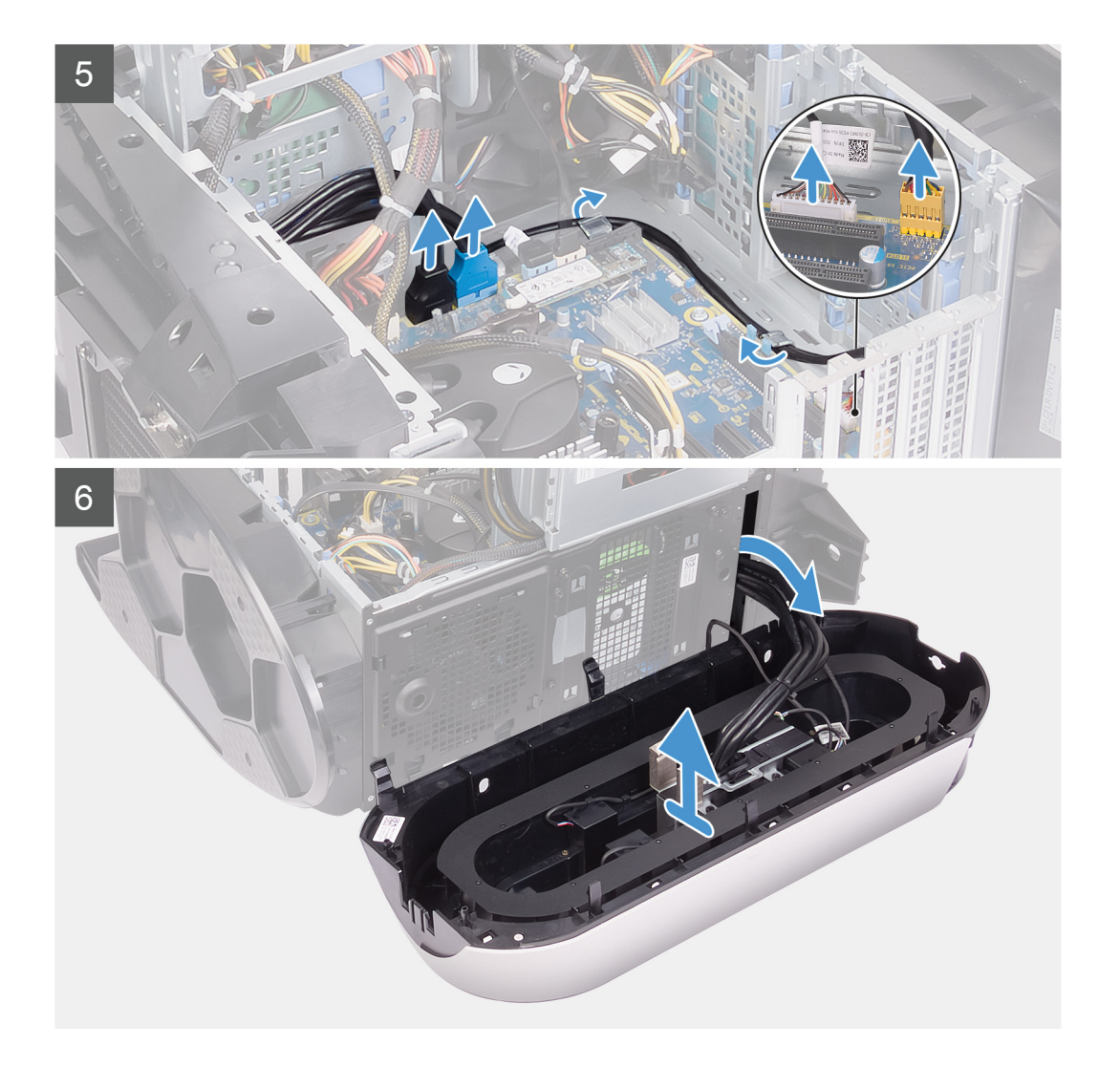

- 1. Koppla bort Tron-ljuskabeln och ta bort kabeln från kabelhållarna på chassit.
- 2. Lägg datorn på höger sida.
- 3. Skjut nätaggregatslådans frigöringshakar till olåst läge.
- 4. Lyft nätaggregatslådan och vrid den bort från chassit.
- 5. Koppla bort USB-kablarna, LED-styrenhetens kabel och ljudkabeln från moderkortet och ta bort kablarna från kabelhållarna på insidan av chassit.
- **6.** Ställ datorn i upprätt läge.
- 7. Vrid nätaggregatslådan mot chassit.
- 8. Vrid och dra bort frontramen från chassits framsida för att lossa flikarna på frontramen från hålen på frontpanelen.
- 9. Ta bort de två skruvarna (#6-32) som håller fast frontpanelens kåpa på chassit.
- 10. Ta bort kabelhanteringskåpan från chassit.
- 11. Dra kablarna genom öppningen på frontpanelen och lyft bort frontramen från chassit.

# Installera frontramen

### Förutsättningar

Om du byter ut en komponent, ta bort den befintliga komponenten innan du utför installationsproceduren.

### Om denna uppgift

Följande bilder visar frontramens placering och ger en illustration av installationsproceduren.

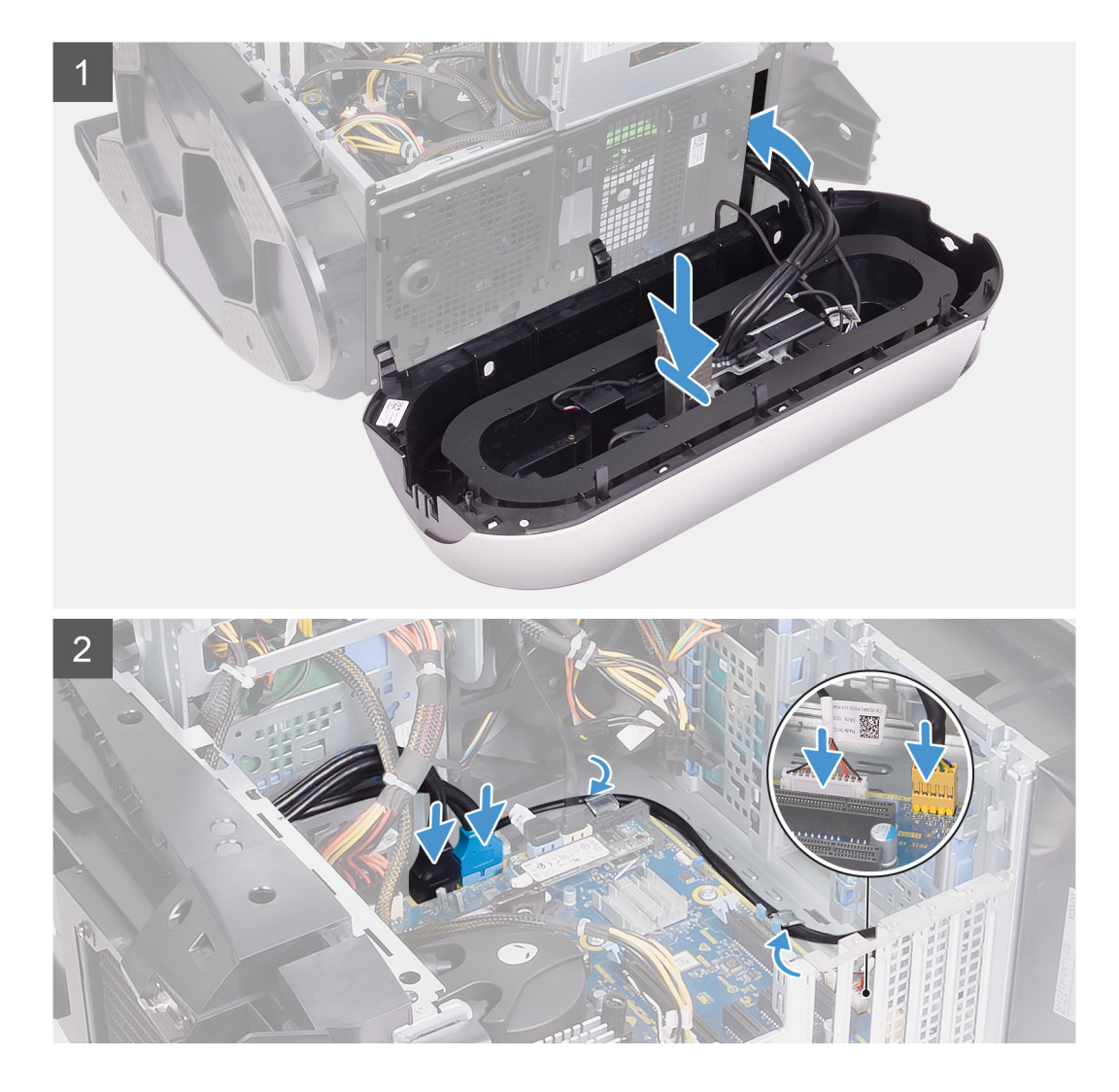

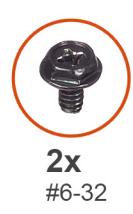

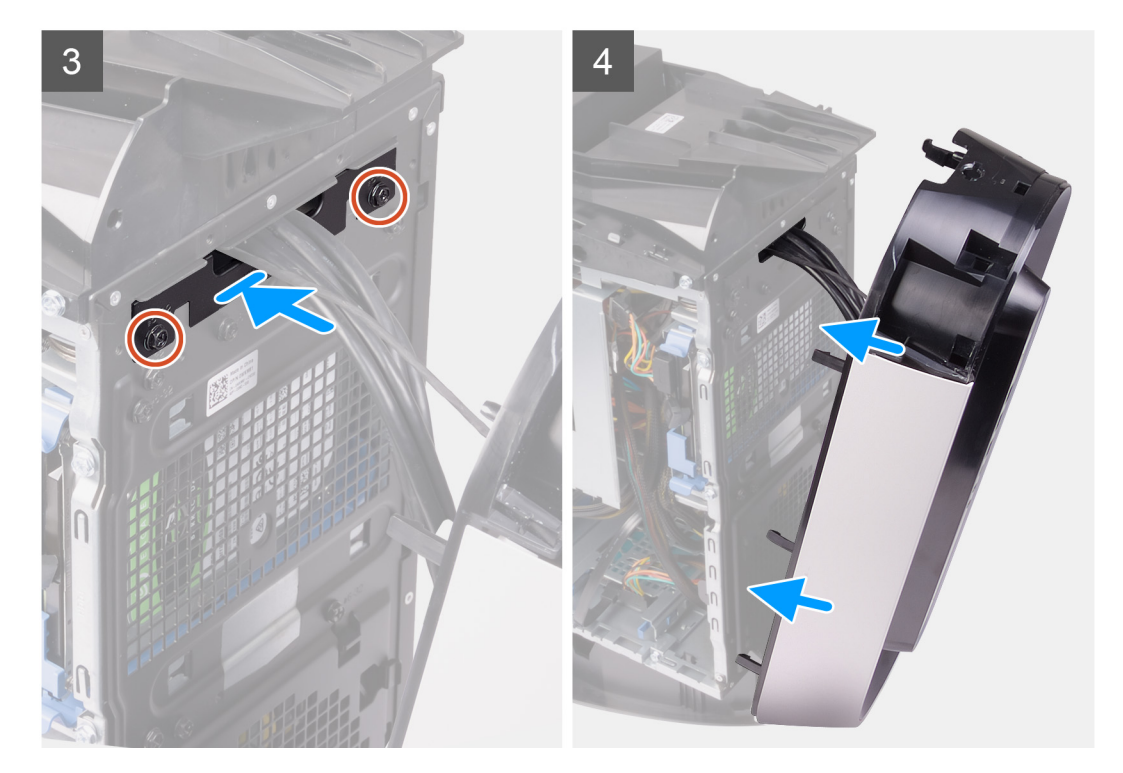

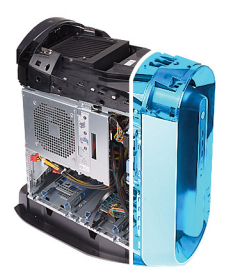

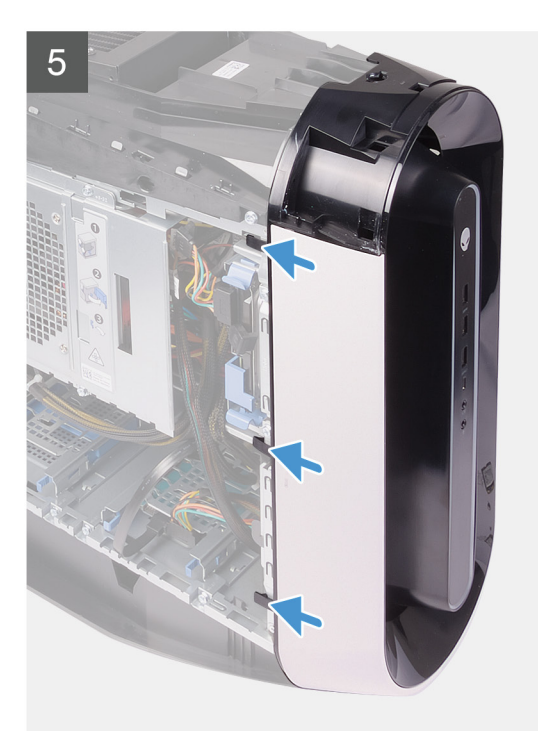

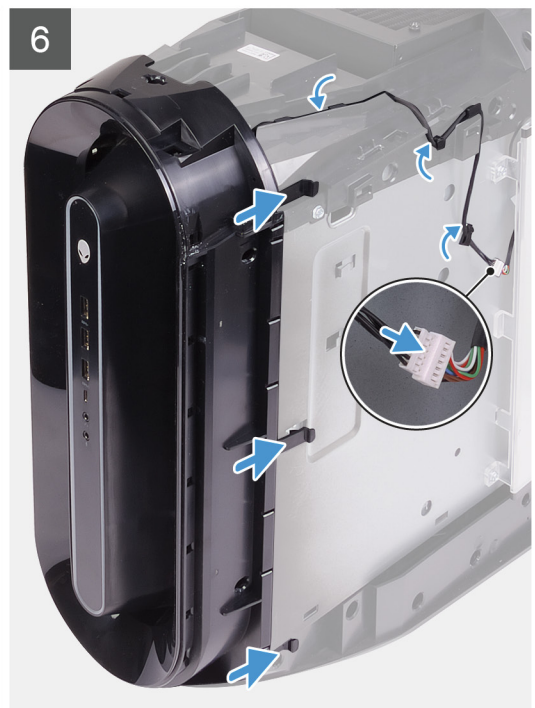

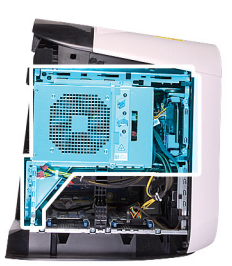

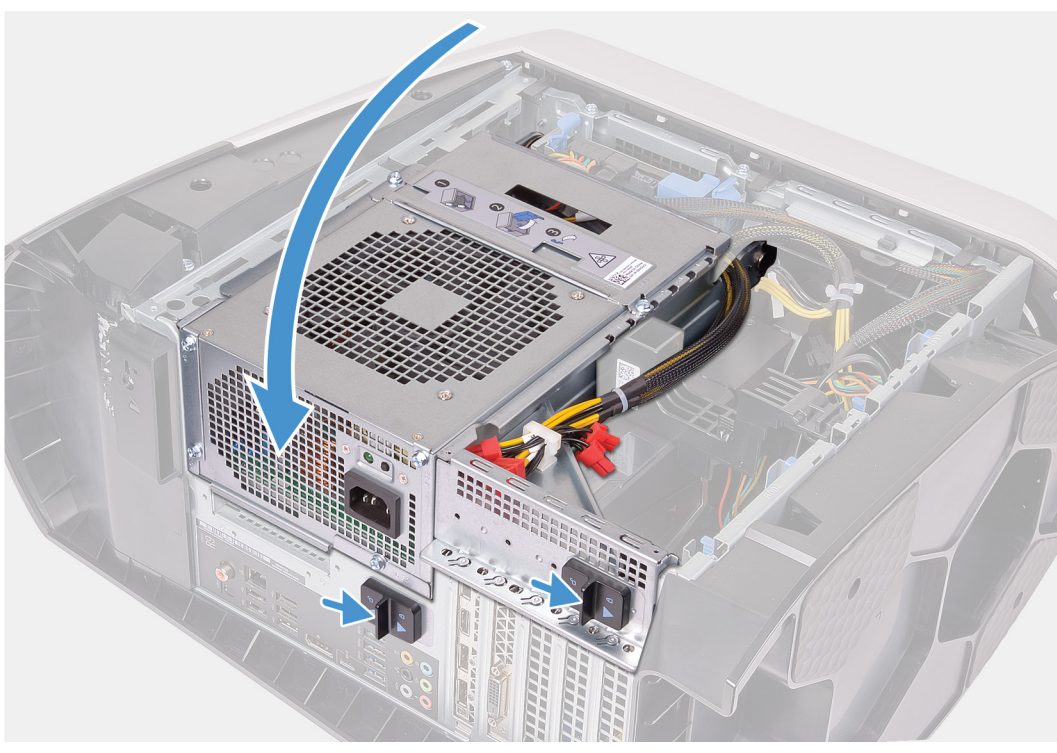

- 1. Dra kablarna genom öppningen på frontpanelen och rikta in och sätt fast frontramen.
- 2. Rikta in skruvhålen på kabelhanteringskåpan med skruvhålen på chassit.
- 3. Sätt tillbaka de två skruvarna (#6-32) som håller fast kabelhanteringskåpan på chassit.
- 4. Anslut USB-kablarna, LED-styrenhetens kabel och ljudkabeln till moderkortet och dra kablarna genom kabelhållarna på insidan av chassit.
- 5. Ställ datorn i upprätt läge.
- 6. Vrid nätaggregatslådan mot chassit.
- 7. Skjut nätaggregatslådans frigöringshakar mot låst läge.
- 8. Dra Tron-ljuskabeln genom kabelhållarna på chassit och anslut Tron-ljuskabeln.

#### Nästa Steg

- 1. Installera det enkla grafikkortet eller det dubbla grafikkortet, enligt vad som är tillämpligt.
- 2. Installera den <u>högra kåpan</u>.
- 3. Installera topphöljet.
- 4. Installera den vänstra kåpan.
- 5. Följ anvisningarna i När du har arbetat inuti datorn.

# Övre ram

# Ta bort den övre ramen

### Förutsättningar

- 1. Följ anvisningarna i <u>Innan du arbetar inuti datorn</u>.
- 2. Ta bort den <u>vänstra kåpan</u>.
- 3. Ta bort topphöljet.
- 4. Ta bort den högra kåpan.
- 5. Ta bort <u>det trådlösa kortet</u>.
- 6. Ta bort <u>frontramen</u>.

### Om denna uppgift

Följande bilder visar den övre ramens placering och ger en illustration av borttagningsproceduren.

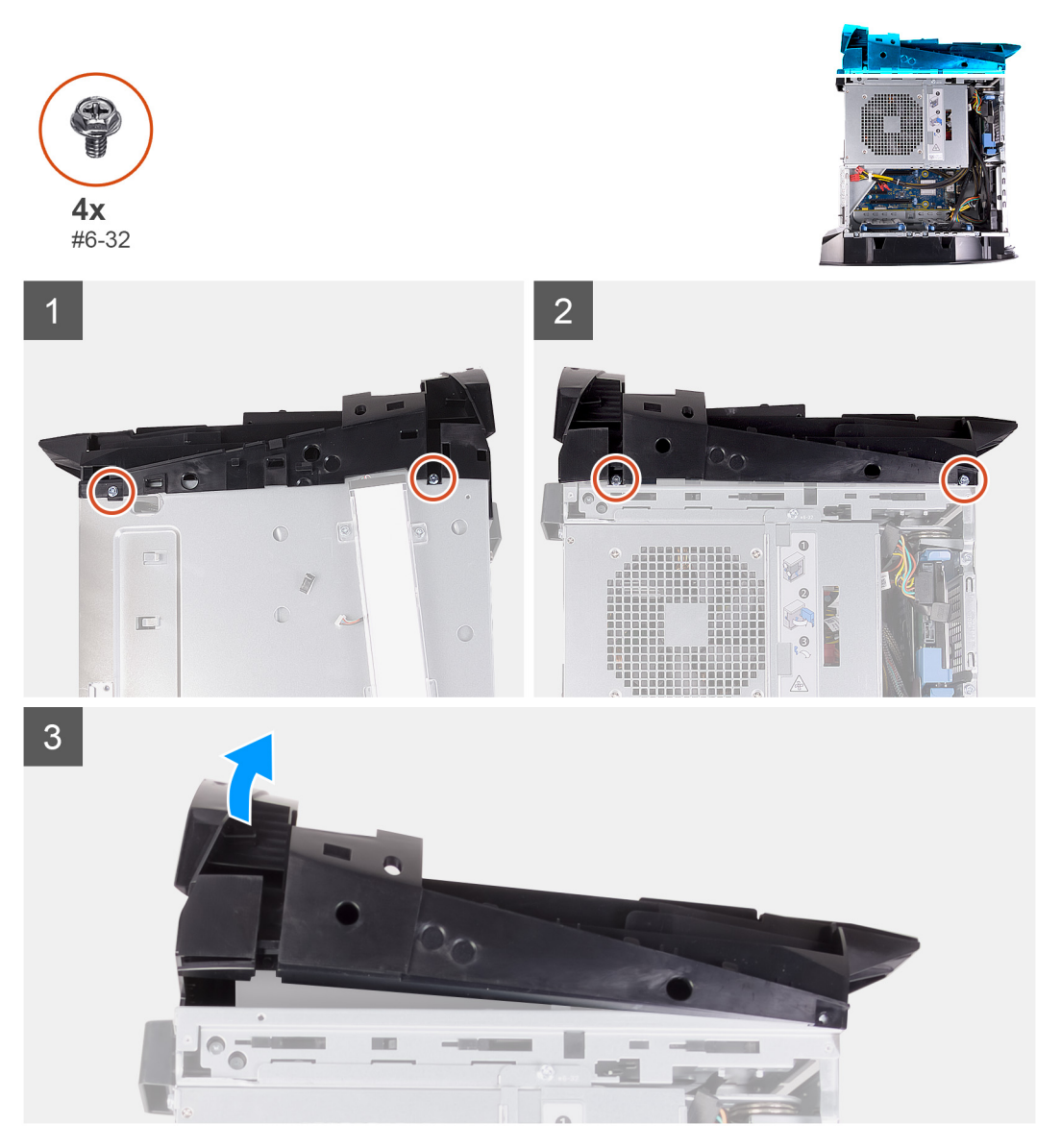

### Steg

- 1. Ta bort de fyra skruvarna (#6-32) som håller fast den övre ramen på höger och vänster sida av chassit.
- **2.** Lyft bort topphöljet från chassit.

# Installera den övre ramen

### Förutsättningar

Om du byter ut en komponent, ta bort den befintliga komponenten innan du utför installationsproceduren.

### Om denna uppgift

Följande bilder visar topphöljets placering och ger en illustration av installationsproceduren.

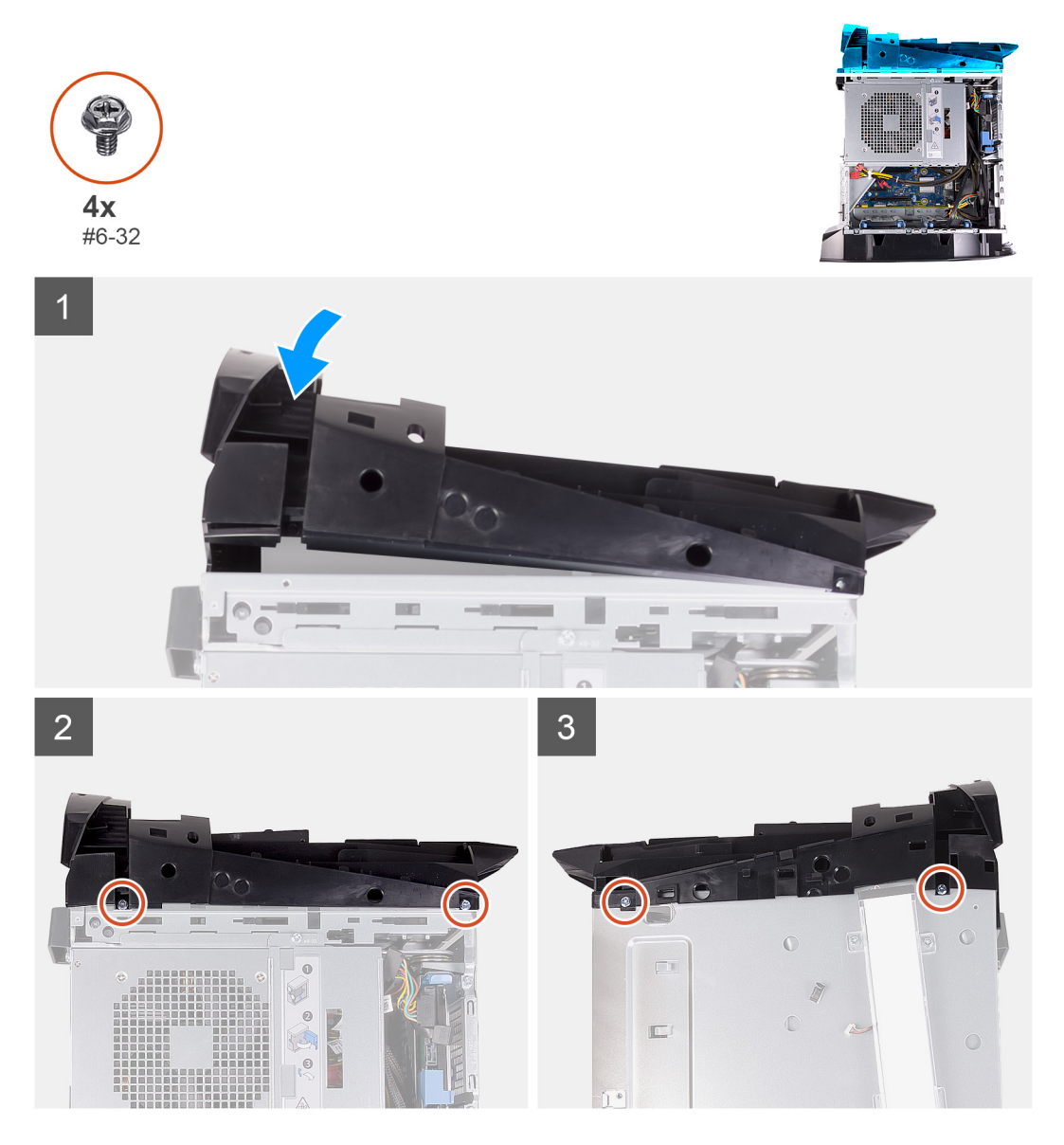

### Steg

- 1. Dra antennkabeln genom öppningarna i chassit.
- 2. Rikta in flikarna på topphöljet med spåren på chassit och snäpp topphöljet på plats.
- 3. Sätt tillbaka de fyra skruvarna (#6-32) som håller fast den övre ramen på höger och vänster sida av chassit.

### Nästa Steg

- 1. Installera <u>frontramen</u>
- 2. Installera <u>trådlösa kortet</u>.
- **3.** Installera den <u>högra kåpan</u>.
- 4. Installera topphöljet.
- 5. Installera den <u>vänstra kåpan</u>.

6. Följ anvisningarna i <u>När du har arbetat inuti datorn</u>.

# Underhölje

# Ta bort bottenkåpan

### Förutsättningar

- 1. Följ anvisningarna i <u>Innan du arbetar inuti datorn</u>.
- 2. Ta bort den <u>vänstra kåpan</u>.
- 3. Ta bort topphöljet.
- 4. Ta bort den högra kåpan.
- 5. Ta bort 2,5-tums hårddisklådorna.
- 6. Ta bort <u>frontramen</u>.

### Om denna uppgift

Följande bilder visar bottenkåpans placering och ger en illustration av borttagningsproceduren.

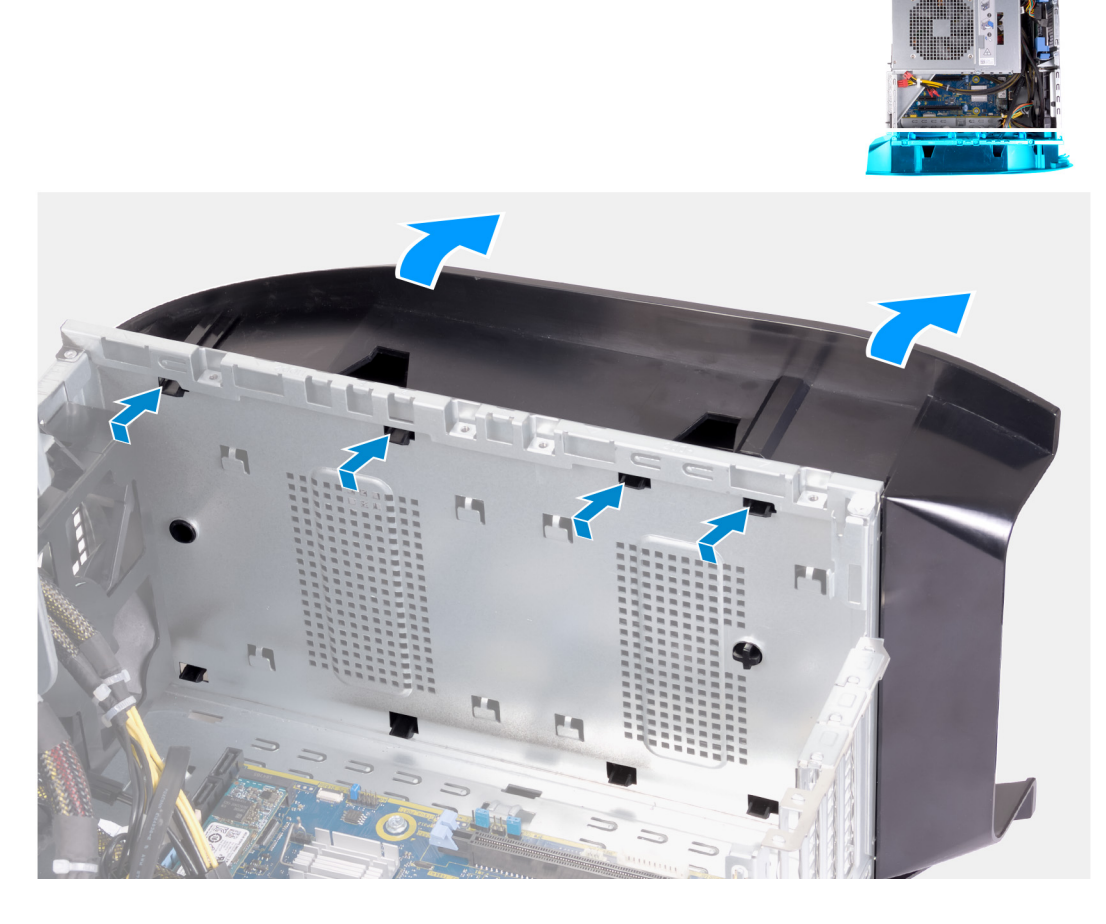

### Steg

- 1. Placera datorn på en ren och plan yta med vänster sida vänd uppåt.
- 2. Tryck på låsflikarna för att lossa bottenkåpan från hålen på chassit.
- 3. Ta bort bottenkåpan från chassit.

# Installera bottenkåpan

### Förutsättningar

Om du byter ut en komponent, ta bort den befintliga komponenten innan du utför installationsproceduren.

### Om denna uppgift

Följande bilder visar bottenkåpans placering och ger en illustration av installationsproceduren.

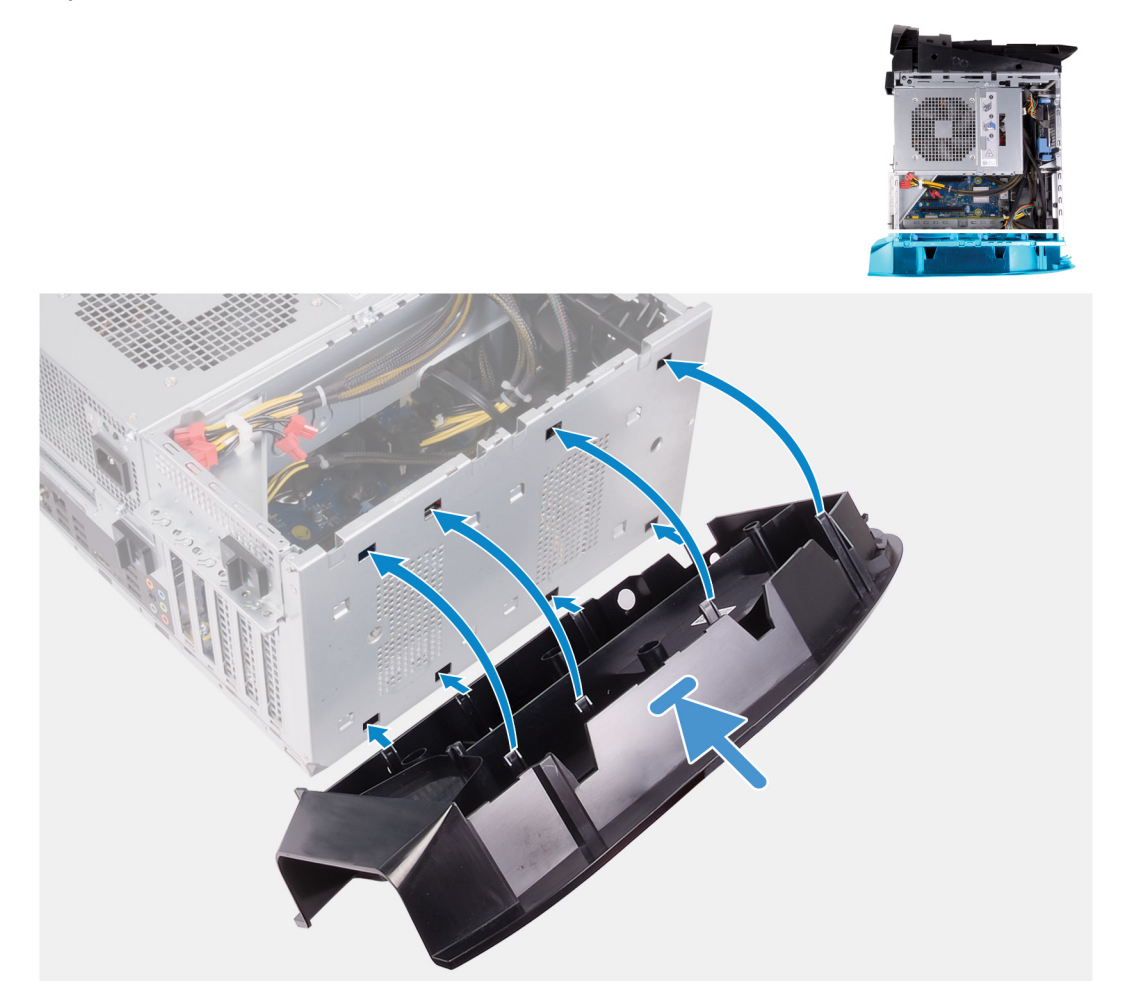

### Steg

- 1. Rikta in flikarna på bottenkåpan med öppningarna i chassit.
- 2. Rotera bottenkåpan mot chassit tills den snäpps på plats.

### Nästa Steg

- 1. Installera <u>frontramen</u>
- 2. Installera 2,5-tums hårddisklådorna.
- **3.** Installera den <u>högra kåpan</u>.
- 4. Installera topphöljet.
- 5. Installera den <u>vänstra kåpan</u>.
- 6. Följ anvisningarna i <u>När du har arbetat inuti datorn</u>.

# Processorfläkt och kylflänsmontering

# Ta bort processorfläkt- och kylflänsmonteringen

### Förutsättningar

- 1. Följ procedurerna i <u>Innan du arbetar inuti datorn</u>.
  - 💋 OBS Kylflänsen kan bli varm även under normal drift. Låt kylflänsen svalna tillräckligt länge innan du rör vid den.
  - CAUTION För att processorn ska kylas maximalt bör du inte röra vid kylflänsens värmeöverföringsytor. Fett och oljor från din hud kan reducera värmeöverföringskapaciteten i det termiska fettet.
- 2. Ta bort den <u>vänstra kåpan</u>.

### Om denna uppgift

Följande bilder visar processorfläkt- och kylflänsenhetens placering och ger en illustration av borttagningsproceduren.

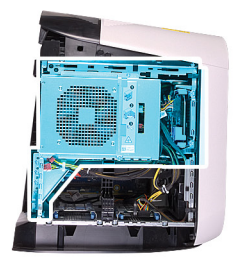

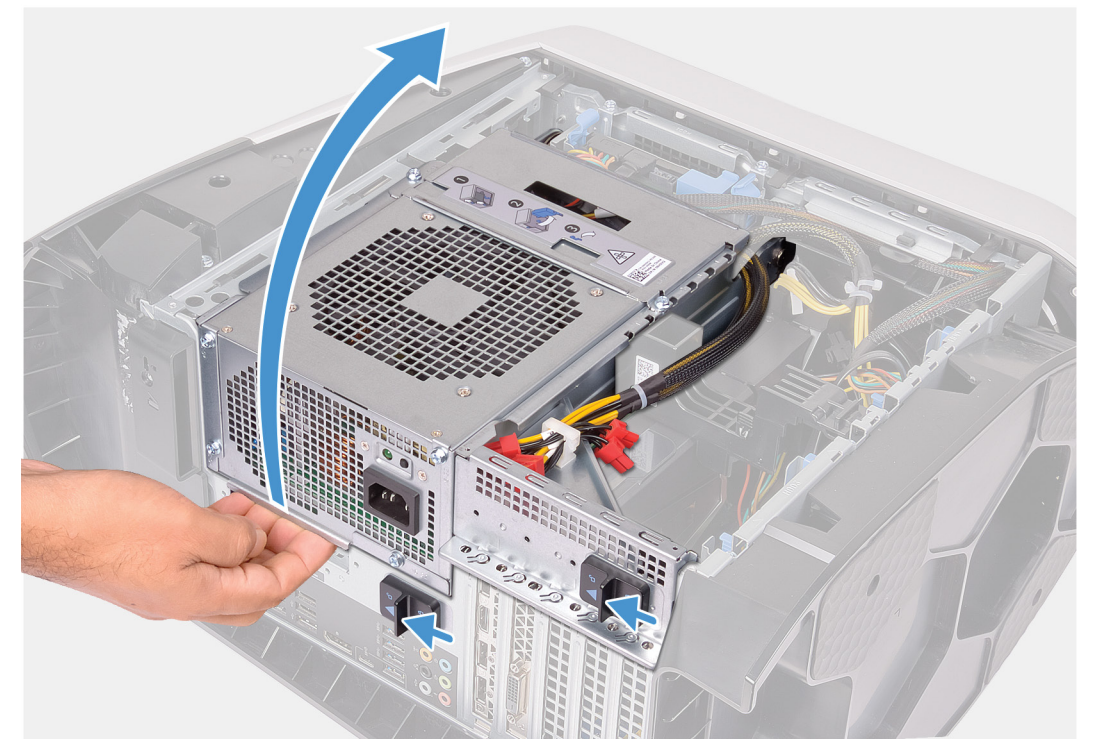

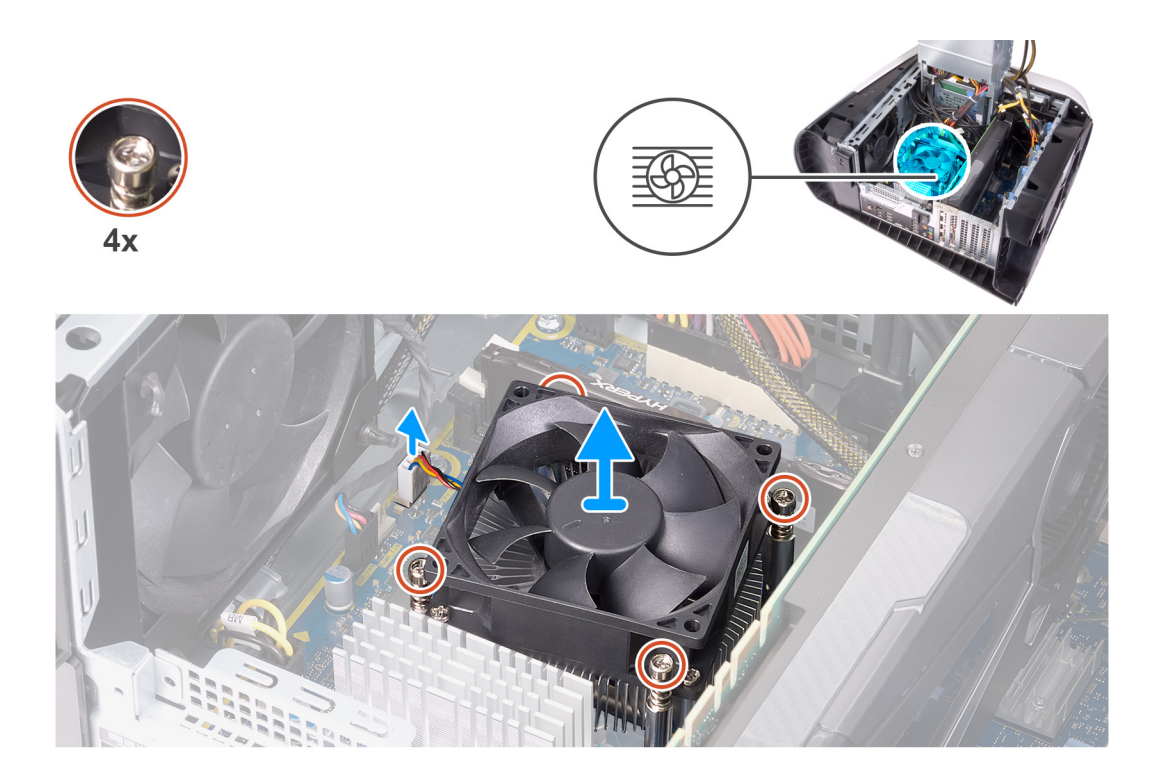

- 1. Lägg datorn på höger sida.
- 2. Skjut nätaggregatslådans frigöringshakar till olåst läge.
- 3. Lyft nätaggregatslådan och vrid den bort från chassit.
- 4. Koppla bort processorfläktkabeln från moderkortet.
- 5. Lossa de fyra fästskruvarna som håller fast processorfläkt- och kylflänsenheten i moderkortet i omvänd ordningsföljd.
- 6. Lyft av processorfläkt- och kylflänsmonteringen från moderkortet.

# Installera processorfläkt- och kylflänsenheten

### Förutsättningar

Om du byter ut en komponent, ta bort den befintliga komponenten innan du utför installationsproceduren.

# CAUTION Om antingen processorn eller kylflänsen byts ut ska du använda det termiska skydd som medföljer i satsen för att säkerställa kylning.

### Om denna uppgift

Följande bilder visar processorfläkt- och kylflänsenhetens placering och ger en illustration av installationsproceduren.

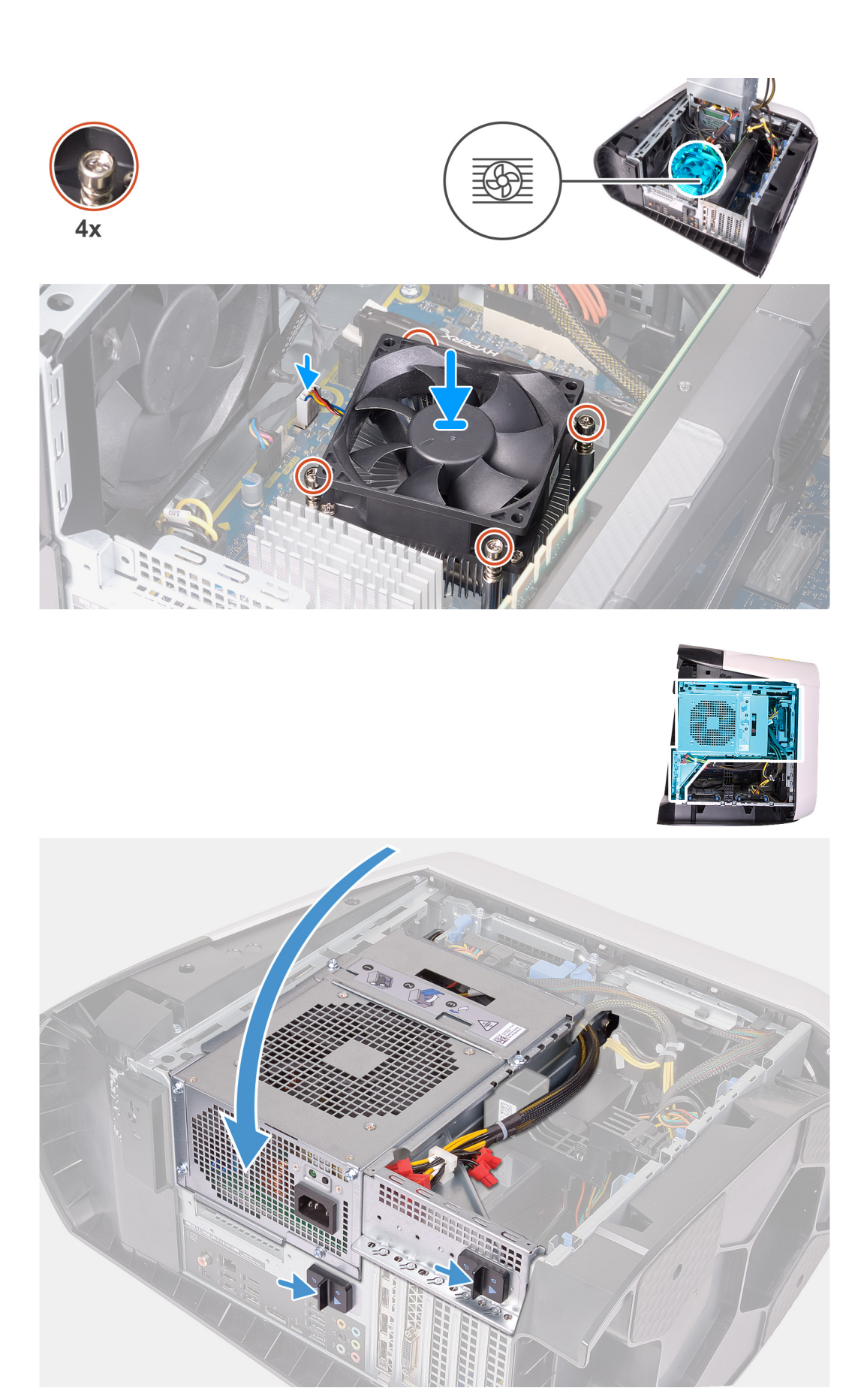

1. Placera processorfläkt- och kylflänsenheten på processorn.

- 2. Passa in fästskruvarna på processorfläkt- och kylflänsmonteringen med skruvhålen på moderkortet.
- 3. Dra åt de fyra fästskruvarna som fäster processorfläkt- och kylflänsenheten på moderkortet i ordning.
- 4. Anslut processorfläktkabeln till moderkortet.
- 5. Vrid nätaggregatslådan mot chassit.
- 6. Skjut nätaggregatslådans frigöringshakar mot låst läge.

### Nästa Steg

- 1. Installera den <u>vänstra kåpan</u>.
- 2. Följ anvisningarna i <u>När du har arbetat inuti datorn</u>.

# Processor

### Ta bort processorn

### Förutsättningar

- 1. Följ anvisningarna i Innan du arbetar inuti datorn.
- 2. Ta bort den <u>vänstra kåpan</u>.
- 3. Ta bort processorns vätskekylningsenhet eller processorns fläkt- och kylflänsenhet, enligt vad som är tillämpligt.

### Om denna uppgift

Följande bilder visar processorns placering och ger en illustration av borttagningsproceduren.

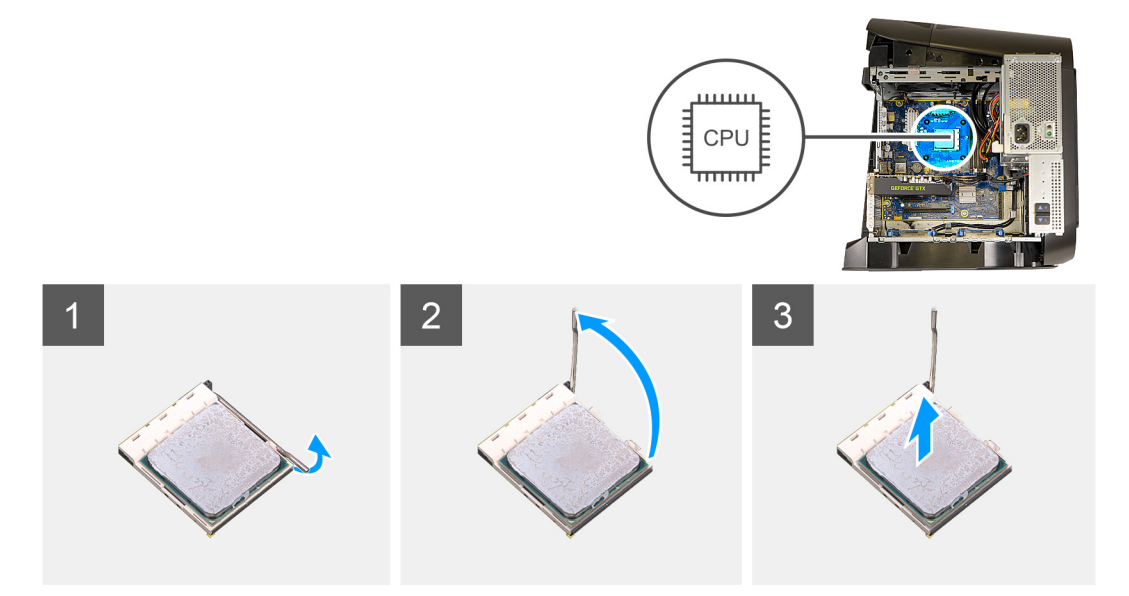

### Steg

- 1. Tryck frigöringsspaken nedåt och dra den därefter bort från processorn så att den lossnar från fliken.
- 2. Dra ut frigöringsspaken helt och öppna processorkåpan.
- 3. Lyft upp processorn från processorsockeln.

### Installera processorn

#### Förutsättningar

Om du byter ut en komponent, ta bort den befintliga komponenten innan du utför installationsproceduren.

### Om denna uppgift

Följande bilder visar processorns placering och ger en illustration av installationsproceduren.
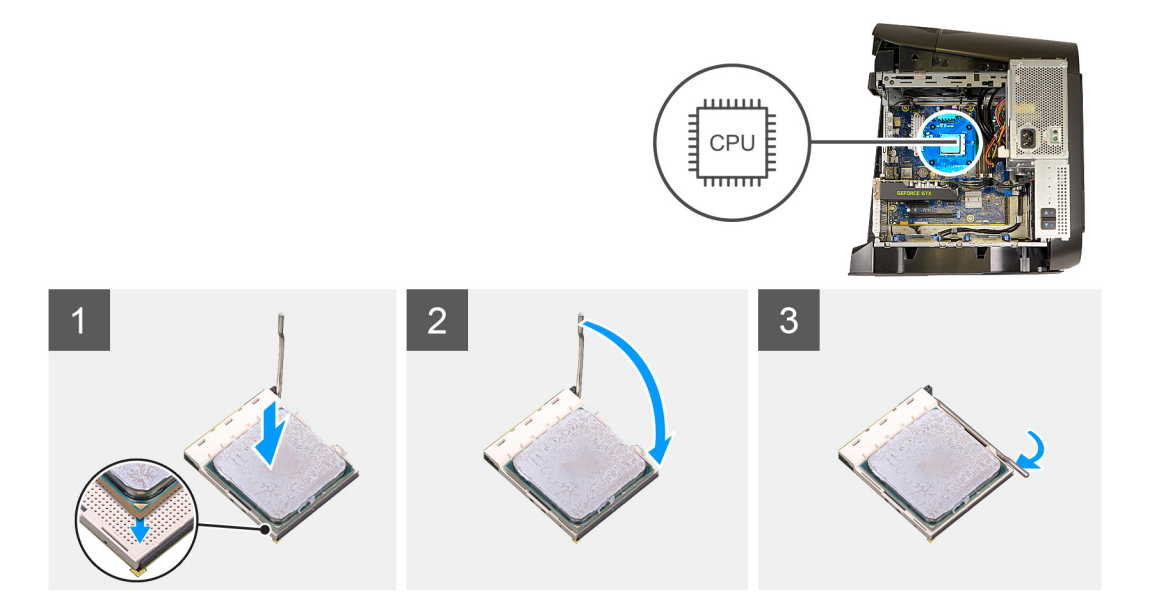

1. Se till att frigöringsspaken på processorsockeln är fullständigt utdragen och att processorkåpan är helt öppen.

#### △ CAUTION Placera processorn rätt i processorsockeln för att undvika permanent skada på processorn.

2. Rikta in stift-1-hörnet på processorn med stift-1-hörnet på processorsockeln och placera sedan processorn i processorsockeln.

#### △ CAUTION Kontrollera att urtaget på processorhöljet sitter under justeringstapen.

- 3. När processorn sitter ordentligt i sockeln stänger du processorhöljet.
- 4. Vrid ned frigöringsspaken och placera den under fliken på processorhöljet.

#### Nästa Steg

- 1. Installera processorns vätskekylningsenhet eller enheten med processorfläkt och kylfläns, enligt vad som är tillämpligt.
- 2. Installera den vänstra kåpan.
- 3. Följ anvisningarna i När du har arbetat inuti datorn.

### Trådlöst kort

#### Ta bort kortet för trådlös teknik

#### Förutsättningar

- 1. Följ anvisningarna i Innan du arbetar inuti datorn.
- 2. Ta bort den <u>vänstra kåpan</u>.
- 3. Ta bort det enkla grafikkortet eller det dubbla grafikkortet, enligt vad som är tillämpligt.

#### Om denna uppgift

Följande bilder visar det trådlösa kortets placering och ger en illustration av borttagningsproceduren.

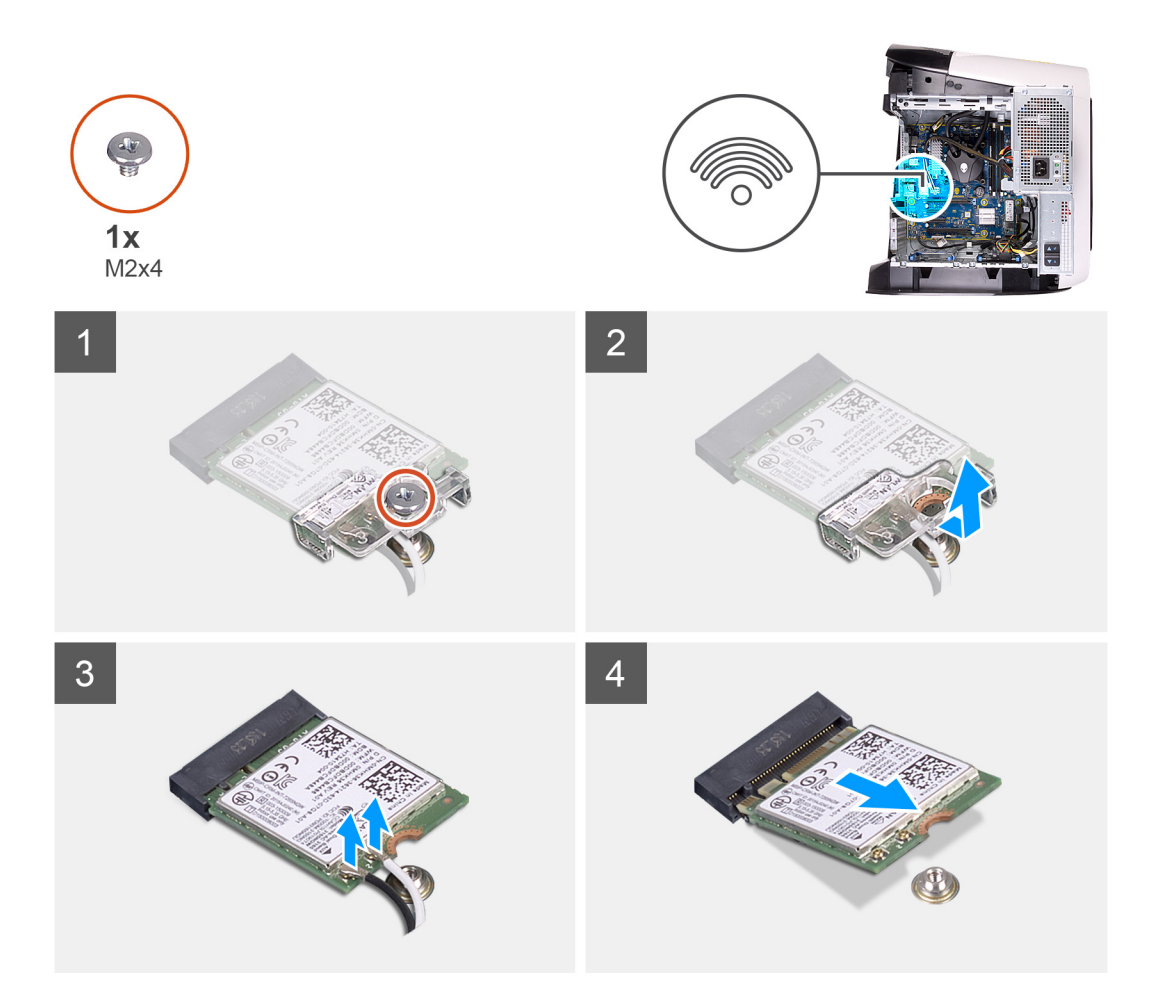

- 1. Ta bort skruven (M2x4) som håller fast det trådlösa kortet i moderkortet.
- 2. Lyft av fästet för det trådlösa kortet från det trådlösa kortet.
- 3. Koppla bort antennkablarna från det trådlösa kortet.
- 4. Skjut ut det trådlösa kortet och avlägsna det från platsen för det trådlösa kortet.

#### Installera halvledarenhetsfästet

#### Förutsättningar

Om du byter ut en komponent, ta bort den befintliga komponenten innan du utför installationsproceduren.

🛆 CAUTION Undvik att skada det trådlösa Mini-Card-kortet genom att se till att inte några kablar placeras under kortet.

#### Om denna uppgift

Följande bilder visar det trådlösa kortets placering och ger en illustration av installationsproceduren.

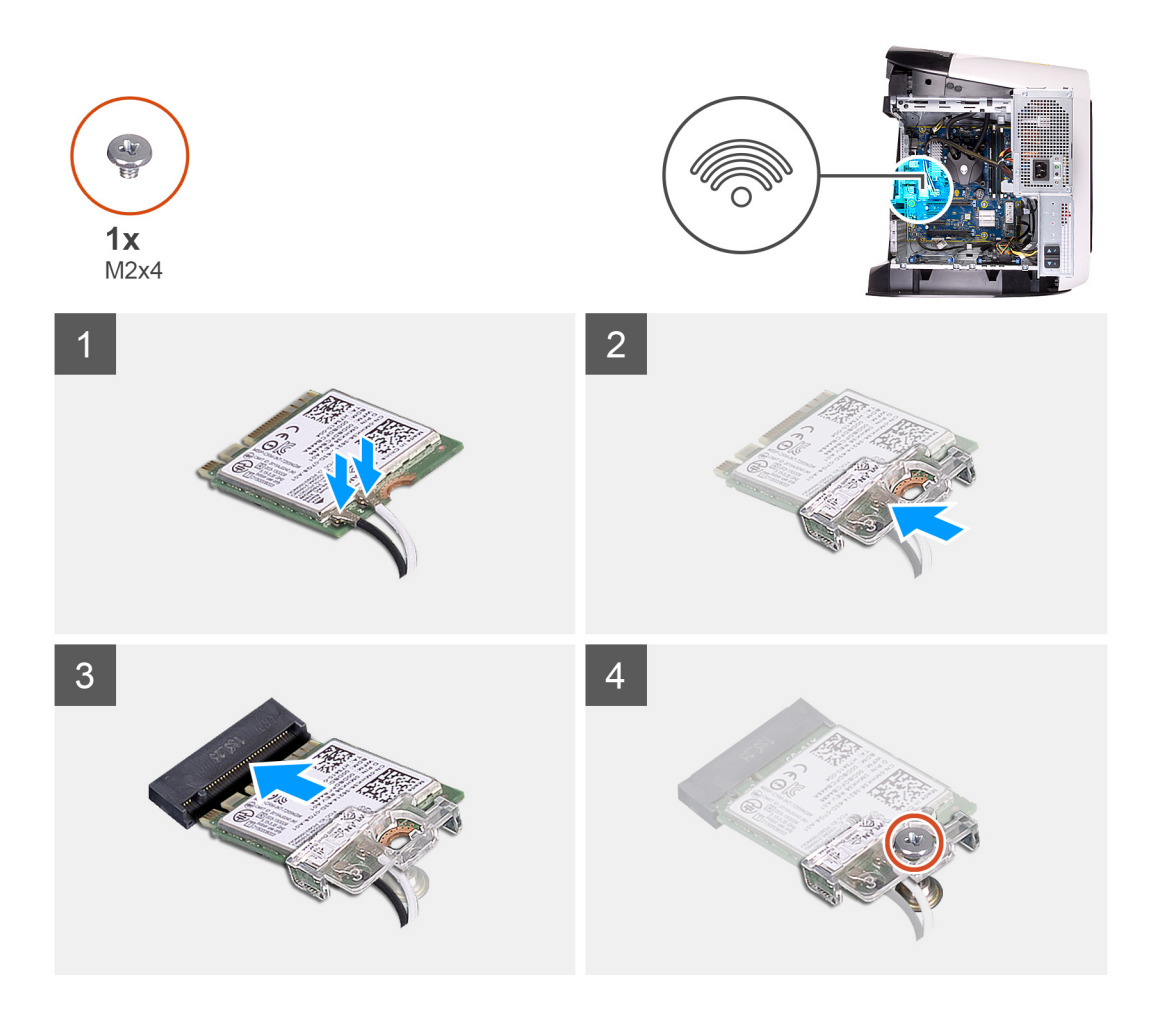

1. Anslut antennkablarna till det trådlösa kortet.

Följande tabell visar färgschemat för antennkablarna för de trådlösa kort som stöds av datorn.

#### Tabell 3. Färgschema för antennkablar

| Kontakter på det trådlösa kortet | Färg på antennkabel |
|----------------------------------|---------------------|
| Primär (vit triangel)            | Vit                 |
| Sekundär (svart triangel)        | Svart               |

- 2. Placera fästet för det trådlösa kortet på det trådlösa kortet.
- 3. Rikta in skåran på det trådlösa kortet med fliken på platsen för det trådlösa kortet.
- 4. Vinkla det trådlösa kortet och skjut in det i kortplatsen för det trådlösa kortet.
- 5. Sätt tillbaka skruven (M2x4) som håller fast det trådlösa kortet i moderkortet.

#### Nästa Steg

- 1. Installera det enkla grafikkortet eller det dubbla grafikkortet, enligt vad som är tillämpligt.
- 2. Installera den <u>vänstra kåpan</u>.
- 3. Följ anvisningarna i <u>När du har arbetat inuti datorn</u>.

## Antenner

#### Ta bort antennerna

#### Förutsättningar

- 1. Följ anvisningarna i <u>Innan du arbetar inuti datorn</u>.
- 2. Ta bort den <u>vänstra kåpan</u>.
- 3. Ta bort topphöljet.
- 4. Ta bort den högra kåpan.
- 5. Ta bort det enkla grafikkortet eller det dubbla grafikkortet, enligt vad som är tillämpligt.
- 6. Ta bort <u>det trådlösa kortet</u>.
- 7. Ta bort <u>frontramen</u>.
- 8. Ta bort den <u>övre ramen</u>.

#### Om denna uppgift

Följande bilder visar antennernas placering och ger en illustration av borttagningsproceduren.

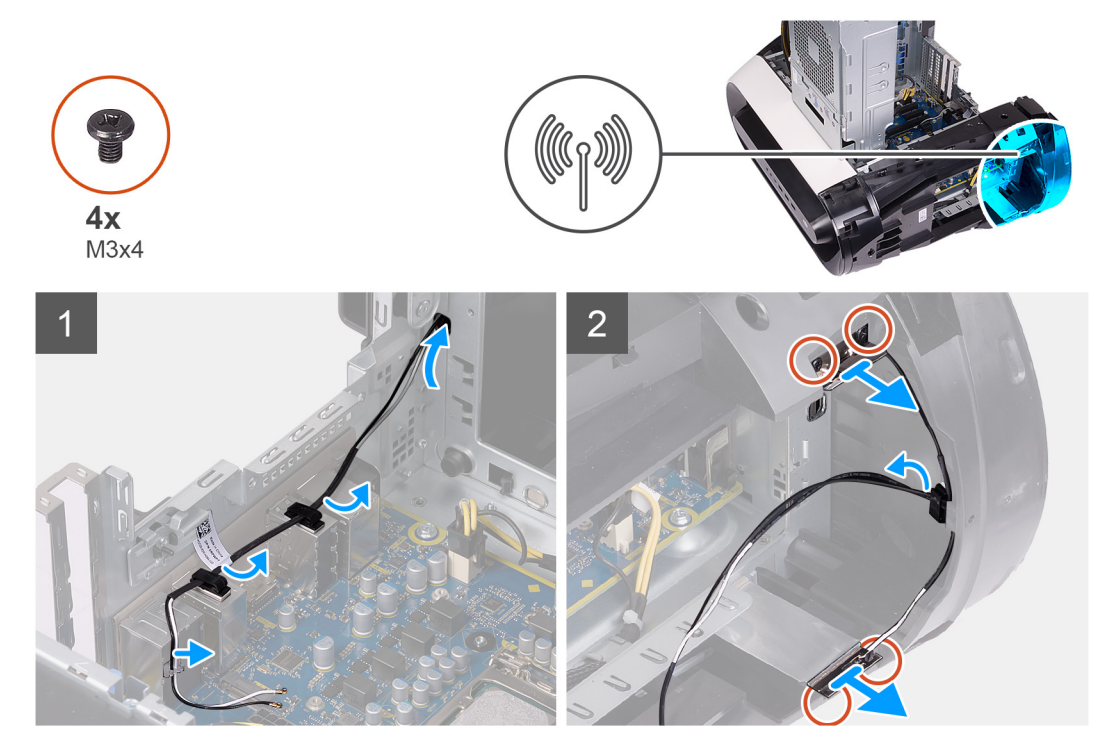

#### Steg

- 1. Ta bort de fyra skruvarna (M3x4t) som håller fast antennerna på den övre ramen.
- 2. Ta bort antennkablarna från kabelhållarna på den övre ramen.
- 3. Lyft bort antennen från den övre ramen.

#### Installera antennerna

#### Förutsättningar

Om du byter ut en komponent, ta bort den befintliga komponenten innan du utför installationsproceduren.

#### Om denna uppgift

Följande bilder visar antennernas placering och ger en illustration av installationsproceduren.

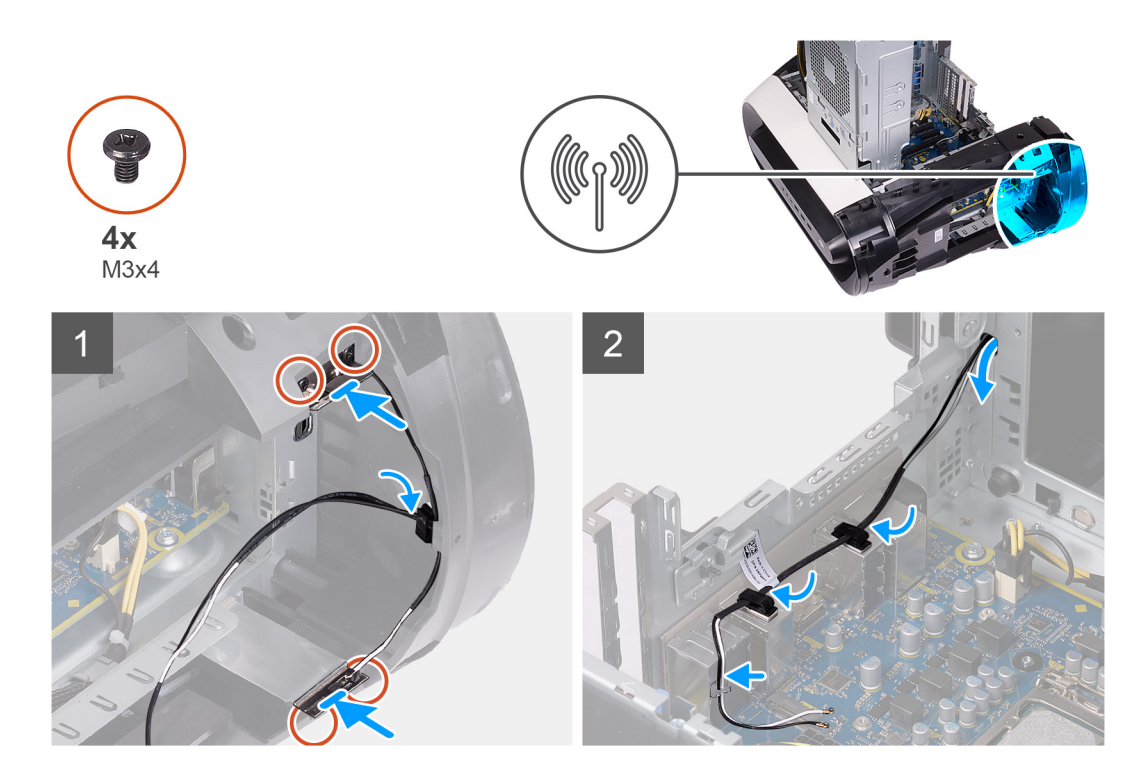

- **1.** Fäst antennen på chassit.
- 2. Sätt tillbaka de fyra skruvarna (M3x4t) som håller fast antennerna på chassit.
- 3. Dra antennkablarna genom routingstyrningrna på den övre ramen.

#### Nästa Steg

- 1. Installera den <u>övre ramen</u>.
- 2. Installera <u>frontramen</u>
- 3. Installera <u>trådlösa kortet</u>.
- 4. Installera det enkla grafikkortet eller det dubbla grafikkortet, enligt vad som är tillämpligt.
- 5. Installera den högra kåpan.
- 6. Installera topphöljet.
- 7. Installera den vänstra kåpan.
- 8. Följ anvisningarna i <u>När du har arbetat inuti datorn</u>.

## Främre I/O-panel

#### Ta bort den främre I/O-panelen

#### Förutsättningar

- 1. Följ anvisningarna i <u>Innan du arbetar inuti datorn</u>.
- 2. Ta bort <u>topphöljet</u>.
- 3. Ta bort den <u>vänstra kåpan</u>.
- 4. Ta bort den högra kåpan.
- 5. Ta bort <u>frontramen</u>.

#### Om denna uppgift

Följande bilder visar den främre I/O-panelens placering och ger en illustration av borttagningsproceduren.

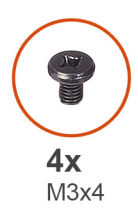

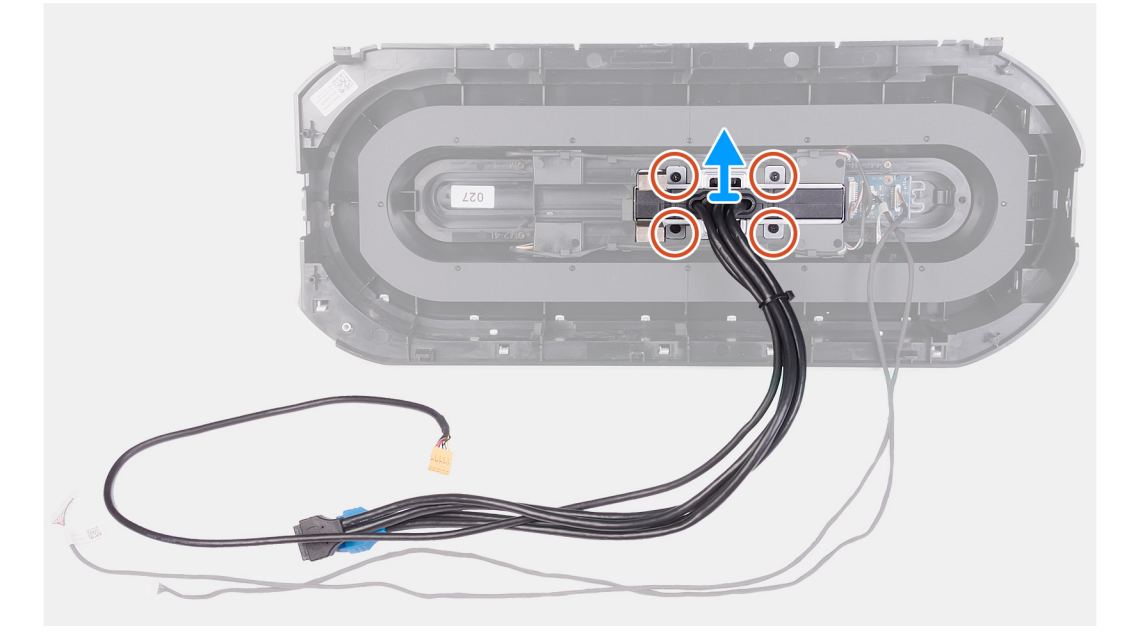

- 1. Ta bort de fyra skruvarna (M3x4) som håller fast I/O-panelen i frontramen.
- 2. Tryck på de två spärrhakarna och lyft bort den främre I/O-panelen från frontramen.

#### Installera den främre I/O-panelen

#### Förutsättningar

Om du byter ut en komponent, ta bort den befintliga komponenten innan du utför installationsproceduren.

#### Om denna uppgift

Följande bilder visar den främre I/O-panelens placering och ger en illustration av installationsproceduren.

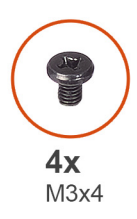

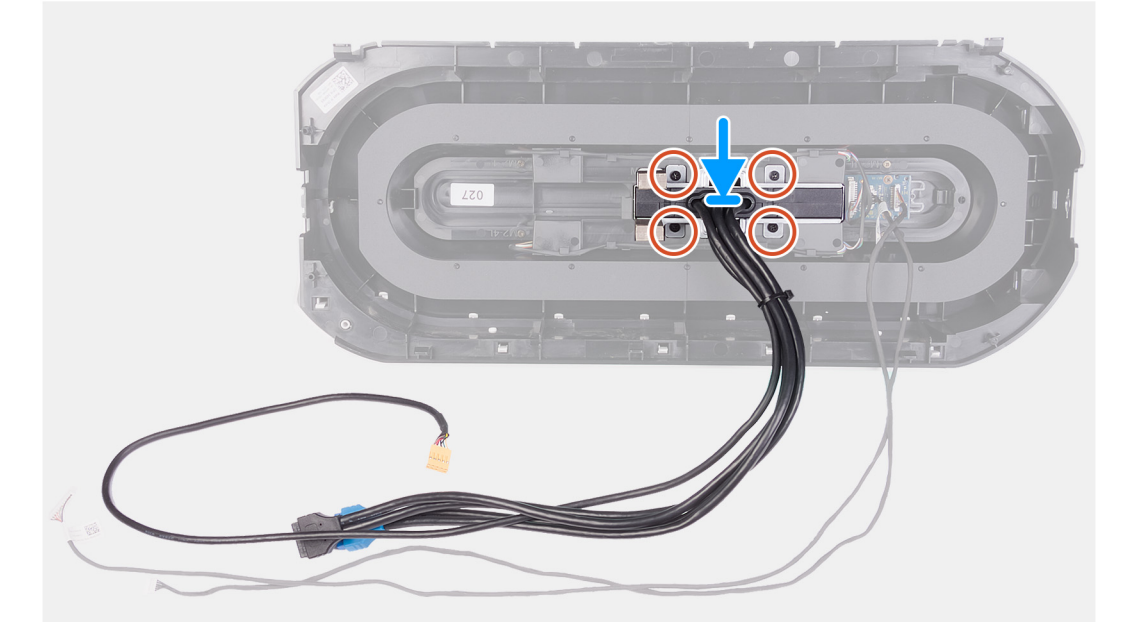

- 1. Rikta in skruvhålen på den främre I/O-panelen med skruvhålen på frontramen och snäpp den på plats.
- 2. Sätt tillbaka de fura skruvarna (M3x4) som håller den främre I/O-panelen på plats på frontramen.

#### Nästa Steg

- 1. Installera <u>frontramen</u>
- **2.** Installera den <u>högra kåpan</u>.
- 3. Installera den <u>vänstra kåpan</u>.
- 4. Installera topphöljet.
- 5. Följ anvisningarna i <u>När du har arbetat inuti datorn</u>.

### Främre chassifläkt

#### Ta bort den främre chassifläkten

#### Förutsättningar

- 1. Följ anvisningarna i Innan du arbetar inuti datorn.
- 2. Ta bort den <u>vänstra kåpan</u>.
- 3. Ta bort det enkla grafikkortet eller det dubbla grafikkortet, enligt vad som är tillämpligt.

#### Om denna uppgift

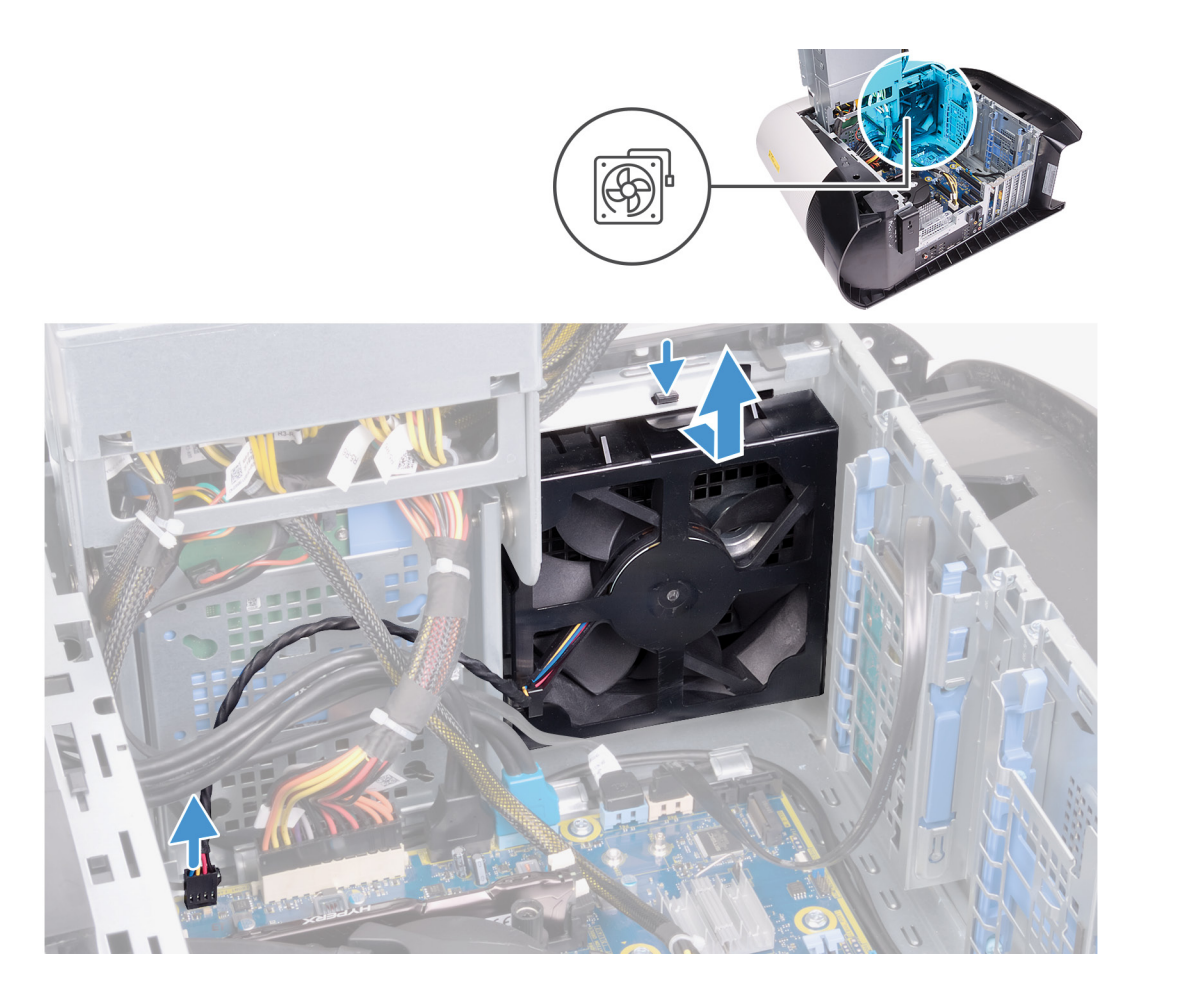

- 1. Koppla bort den främre chassifläktkabeln från moderkortet.
- 2. Tryck på låsfliken så att den främre chassifläkten lossar från chassit.
- 3. Skjut och lyft bort den främre chassifläkten från chassit.

#### Installera den främre chassifläkten

#### Förutsättningar

Om du byter ut en komponent, ta bort den befintliga komponenten innan du utför installationsproceduren.

#### Om denna uppgift

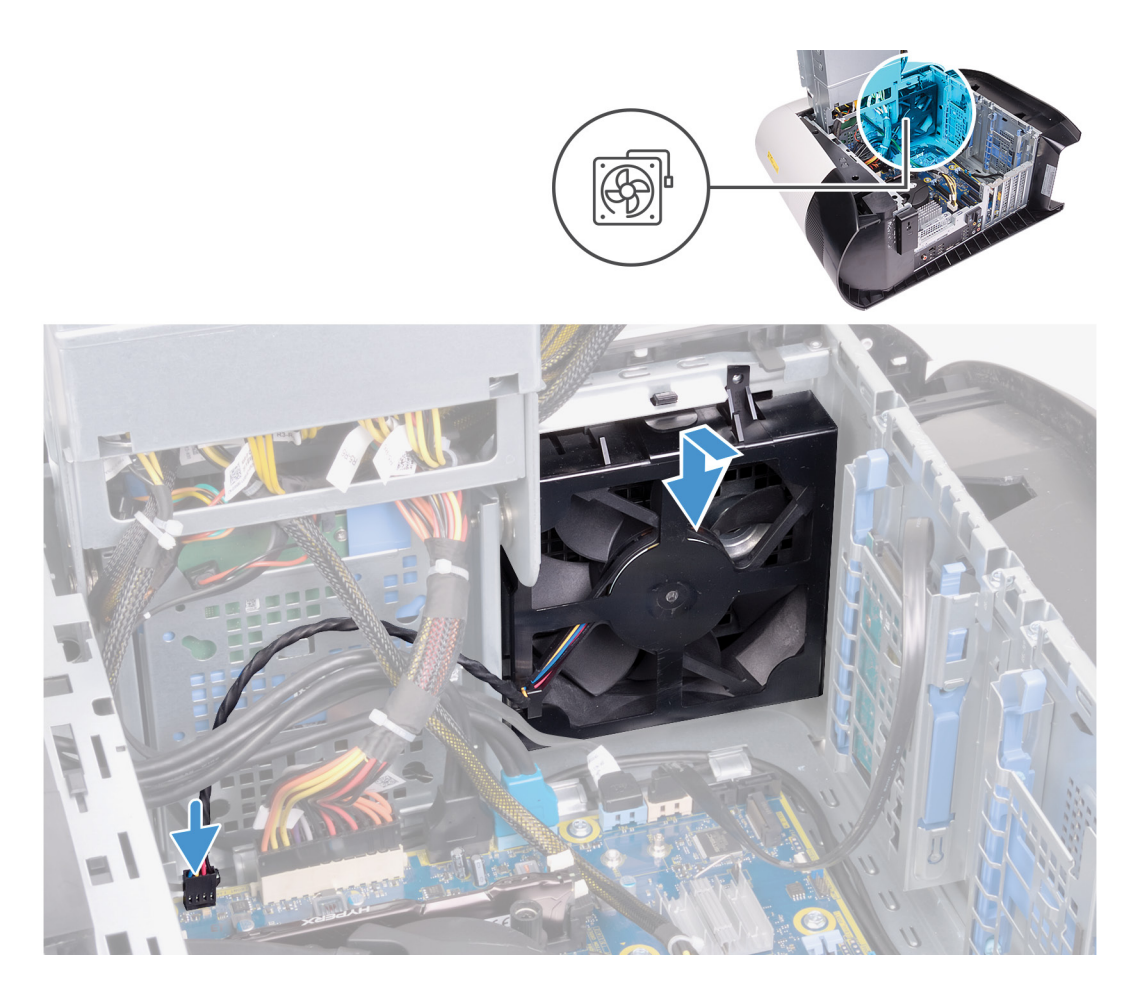

- 1. Rikta in flikarna på den främre chassifläktens fäste med öppningarna i chassit och skjut in fläkten tills den snäpps på plats.
- 2. Anslut den främre chassifläktkabeln till moderkortet.

#### Nästa Steg

- 1. Installera det enkla grafikkortet eller det dubbla grafikkortet, enligt vad som är tillämpligt.
- 2. Installera den <u>vänstra kåpan</u>.
- 3. Följ anvisningarna i <u>När du har arbetat inuti datorn</u>.

## Övre chassifläkt

#### Ta bort den övre chassifläkten

#### Förutsättningar

- 1. Följ anvisningarna i <u>Innan du arbetar inuti datorn</u>.
- 2. Ta bort den <u>vänstra kåpan</u>.

#### Om denna uppgift

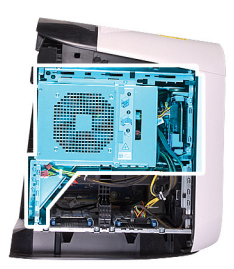

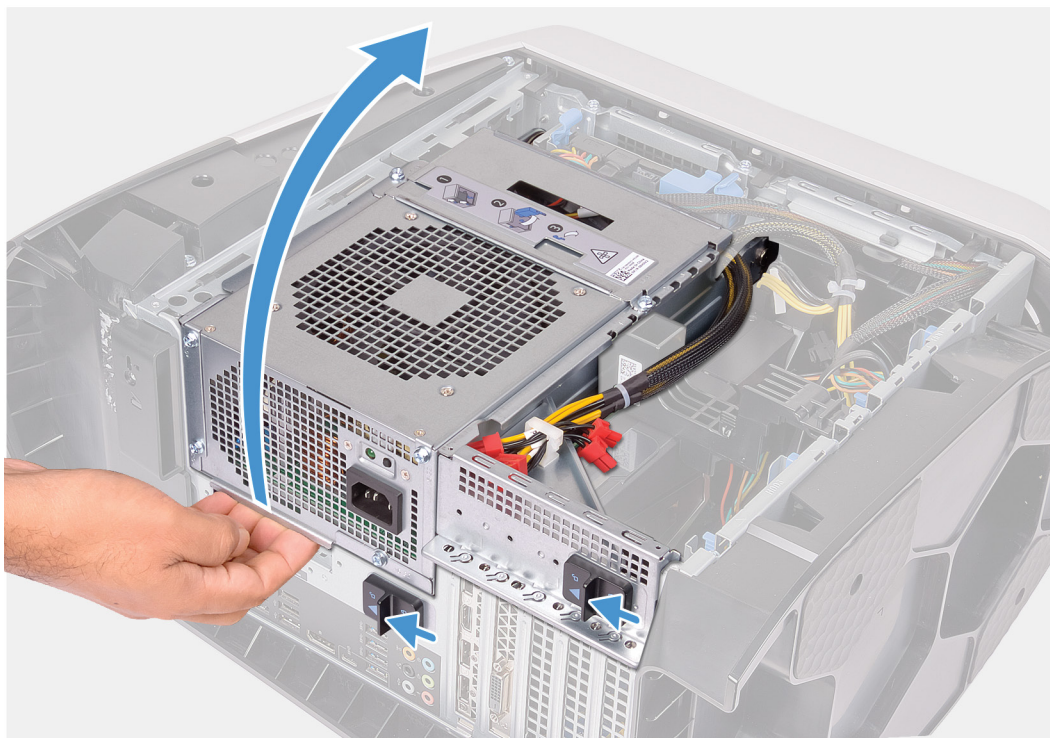

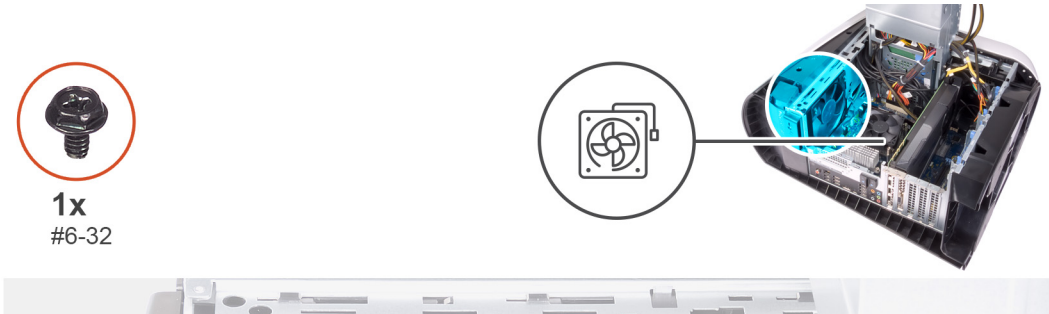

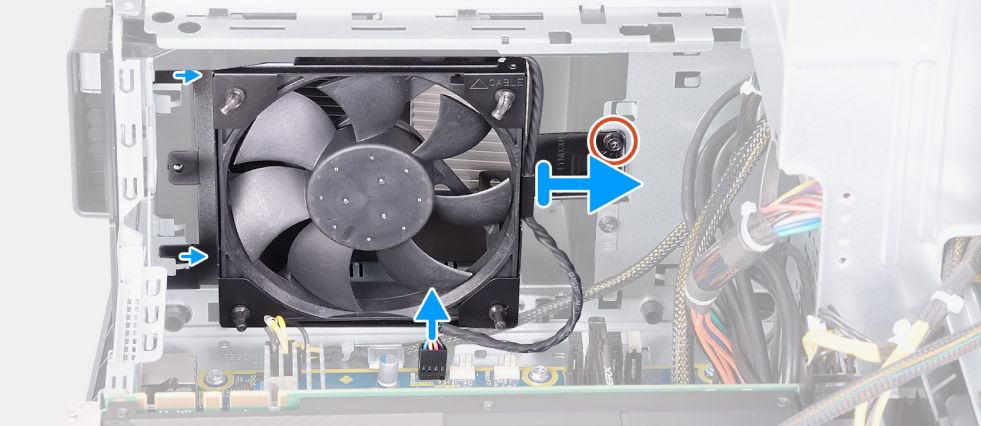

1. Lägg datorn på höger sida.

- 2. Skjut nätaggregatslådans frigöringshakar till olåst läge.
- **3.** Lyft nätaggregatslådan och vrid den bort från chassit.
- 4. Ta bort skruven som håller fast den övre chassifläkten i chassit.
- 5. Koppla bort den övre chassifläktkabeln från moderkortet.
- 6. Ta bort den övre chassifläkten från chassit.
- 7. Ta bort den övre chassifläktkabeln från kabelhållaren på fästet för den övre chassifläkten.
- 8. Tryck in gummibussningarna genom hålen i varje hörn av fläkten för att lossa den övre chassifläkten från fästet.
- 9. Skjut bort den övre chassifläkten från fästet för den övre chassifläkten.

#### Installera den övre chassifläkten

#### Förutsättningar

Om du byter ut en komponent, ta bort den befintliga komponenten innan du utför installationsproceduren.

#### Om denna uppgift

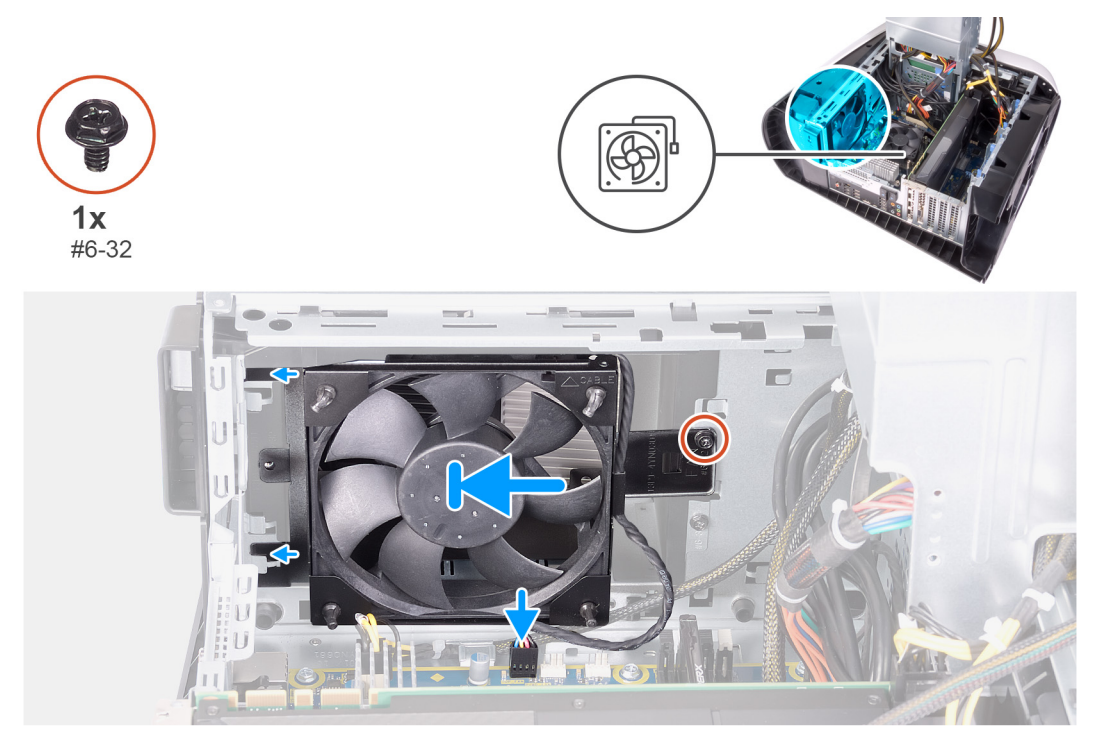

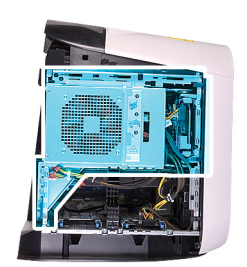

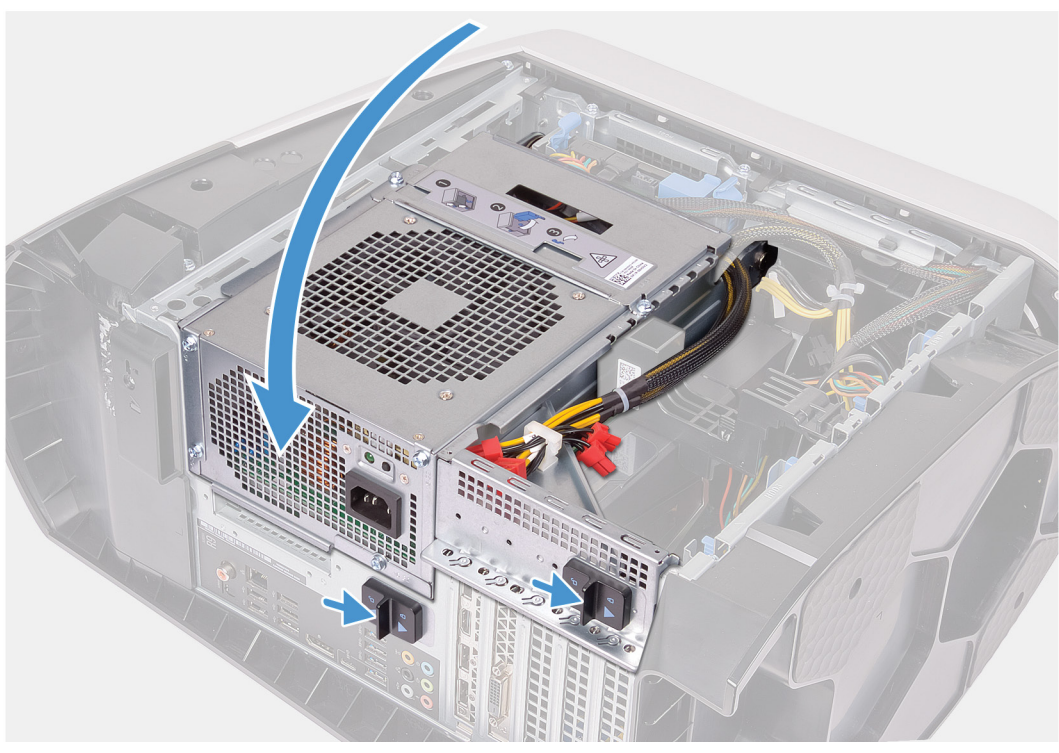

- 1. Rikta in hålen på den övre chassifläkten med hålen på fästet för den övre chassifläkten.
- 2. Sätt in ändarna på gummibussningarna genom hålen i varje hörn på fläkten.
- 3. Rikta in gummibussningarna i fläkten med hålen i varje hörn på fästet för den övre chassifläkten och dra tills de snäpps på plats.
- 4. Sätt tillbaka skruven (#6-32) som håller fast den övre chassifläkten i chassit.
- 5. Dra den övre chassifläktens kabel genom kabelhållaren på fästet.
- 6. Rikta in flikarna på fästet för den övre chassifläkten med öppningarna i chassit och skjut fläkten på plats tills den snäpps på plats.
- 7. Sätt tillbaka skruven som håller fast den övre chassifläkten i chassit.
- 8. Anslut den övre chassifläktkabeln till moderkortet.
- 9. Vrid nätaggregatslådan mot chassit.
- 10. Skjut nätaggregatslådans frigöringshakar mot låst läge.

#### Nästa Steg

- 1. Installera den <u>vänstra kåpan</u>.
- 2. Följ anvisningarna i När du har arbetat inuti datorn.

## Strömbrytarkortet

#### Ta bort strömbrytarkortet

#### Förutsättningar

- 1. Följ anvisningarna i <u>Innan du arbetar inuti datorn</u>.
- 2. Ta bort den <u>vänstra kåpan</u>.
- 3. Ta bort den högra kåpan.
- 4. Ta bort topphöljet.
- 5. Ta bort <u>frontramen</u>.

#### Om denna uppgift

Följande bilder visar strömbrytarkortets placering och ger en illustration av borttagningsproceduren.

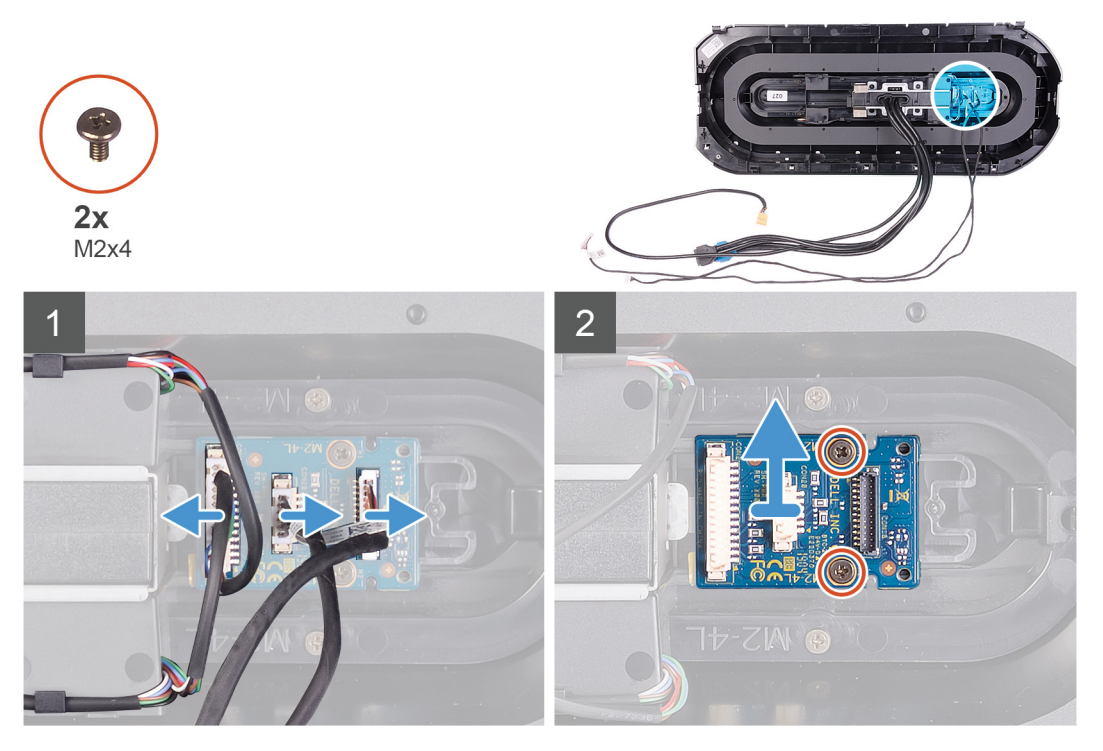

#### Steg

- 1. Ta bort de två skruvarna (M2x4) som håller fast strömbrytarmodulen på frontramen.
- 2. Lyft bort strömbrytarmodulen från frontramen.
- **3.** Koppla bort kablarna från strömbrytarmodulen.

#### Installera strömbrytarkortet

#### Förutsättningar

Om du byter ut en komponent, ta bort den befintliga komponenten innan du utför installationsproceduren.

#### Om denna uppgift

Följande bilder visar strömbrytarkortets placering och ger en illustration av installationsproceduren.

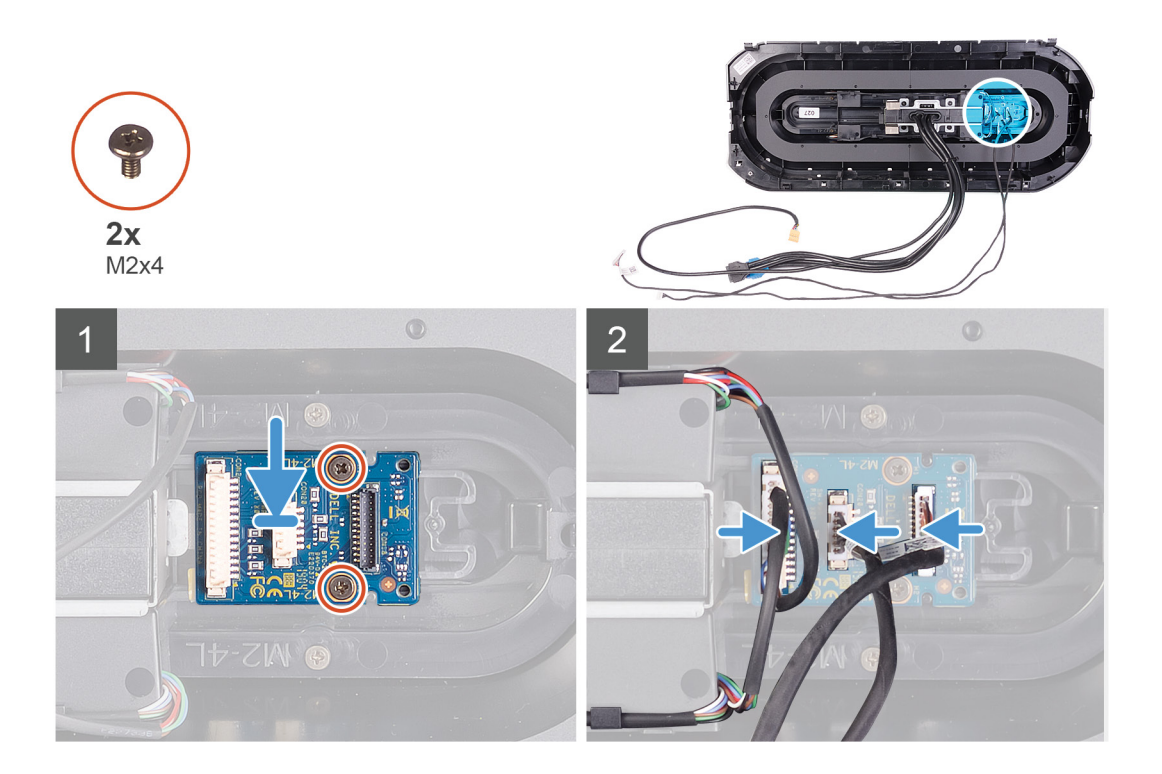

- 1. Rikta in skruvhålen på strömbrytarmodulen med skruvhålen i frontramen.
- 2. Sätt tillbaka de två skruvarna (M2x4) som håller fast strömbrytarmodulen i frontramen.
- 3. Anslut kablarna till strömbrytarmodulen.

#### Nästa Steg

- 1. Installera <u>frontramen</u>
- 2. Installera topphöljet.
- 3. Installera den högra kåpan.
- 4. Installera den vänstra kåpan.
- 5. Följ anvisningarna i När du har arbetat inuti datorn.

### Moderkort

#### Ta bort moderkortet

#### Förutsättningar

- 1. Följ anvisningarna i Innan du arbetar inuti datorn.
  - OBS Datorns servicenummer finns på moderkortet. Du måste ange servicenumret i BIOS-konfigurationsprogrammet när du har bytt ut moderkortet.

OBS Alla ändringar du gjort i BIOS med BIOS-konfigurationsprogrammet tas bort om du byter ut moderkortet. Du måste göra de lämpliga ändringarna igen när du byter ut moderkortet.

OBS Observera placeringen av kontakterna Innan du kopplar bort kablarna från moderkortet så att du kan ansluta kablarna korrekt när du sätter tillbaka moderkortet.

- 2. Ta bort den <u>vänstra kåpan</u>.
- 3. Ta bort minnesmodulerna.
- 4. Ta bort <u>halvledarenheten</u>.
- 5. Ta bort <u>det trådlösa kortet</u>.
- 6. Ta bort processorns vätskekylningsenhet eller processorns fläkt- och kylflänsenhet, enligt vad som är tillämpligt.
- 7. Ta bort det enkla grafikkortet eller det dubbla grafikkortet, enligt vad som är tillämpligt.

#### 8. Ta bort processorn.

#### Om denna uppgift

Följande bilder visar moderkortets placering och ger en illustration av borttagningsproceduren.

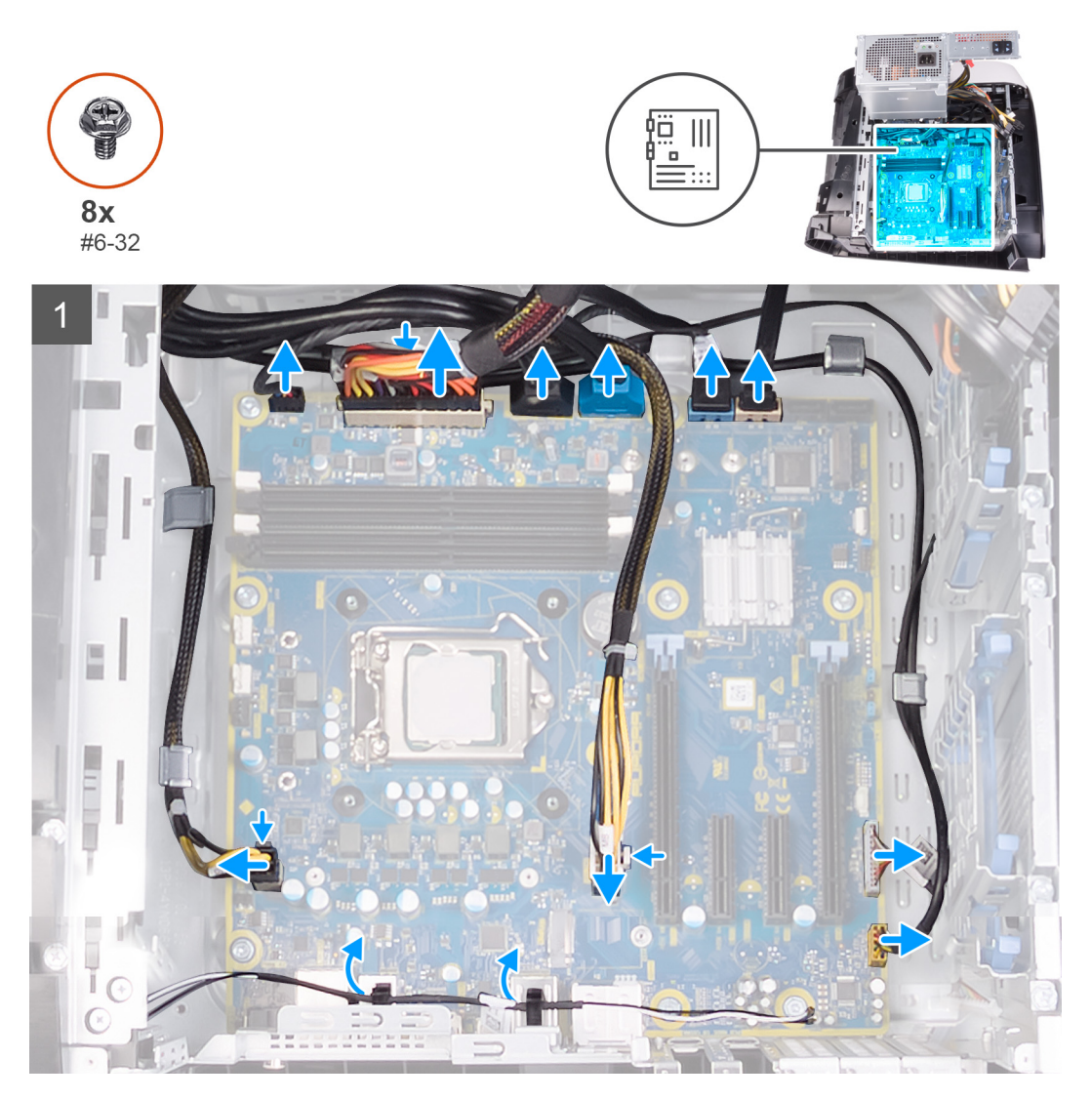

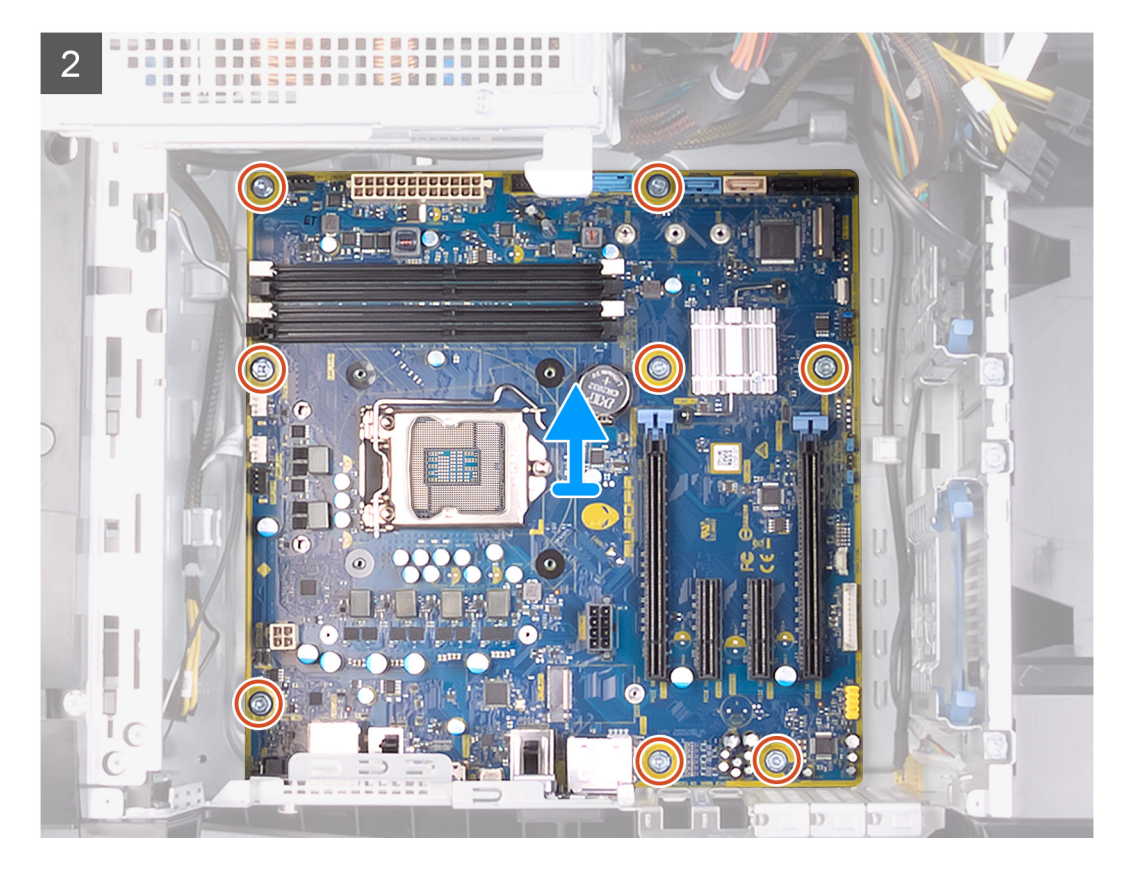

1. Koppla bort alla kablar som är anslutna till moderkortet.

OBS Observera hur alla kablar är dragna allteftersom du tar bort dem så att du kan dra dem korrekt när du installerar moderkortet. Information om kontakterna på moderkortet finns i "<u>Komponenter på moderkortet</u>".

- 2. Ta bort de åtta skruvarna (#6-32) som håller moderkortet på plats i chassit.
- 3. Lyft bort moderkortet från chassit.

#### Installera moderkortet

#### Förutsättningar

Om du byter ut en komponent, ta bort den befintliga komponenten innan du utför installationsproceduren.

#### Om denna uppgift

Följande bilder visar moderkortets placering och ger en illustration av installationsproceduren.

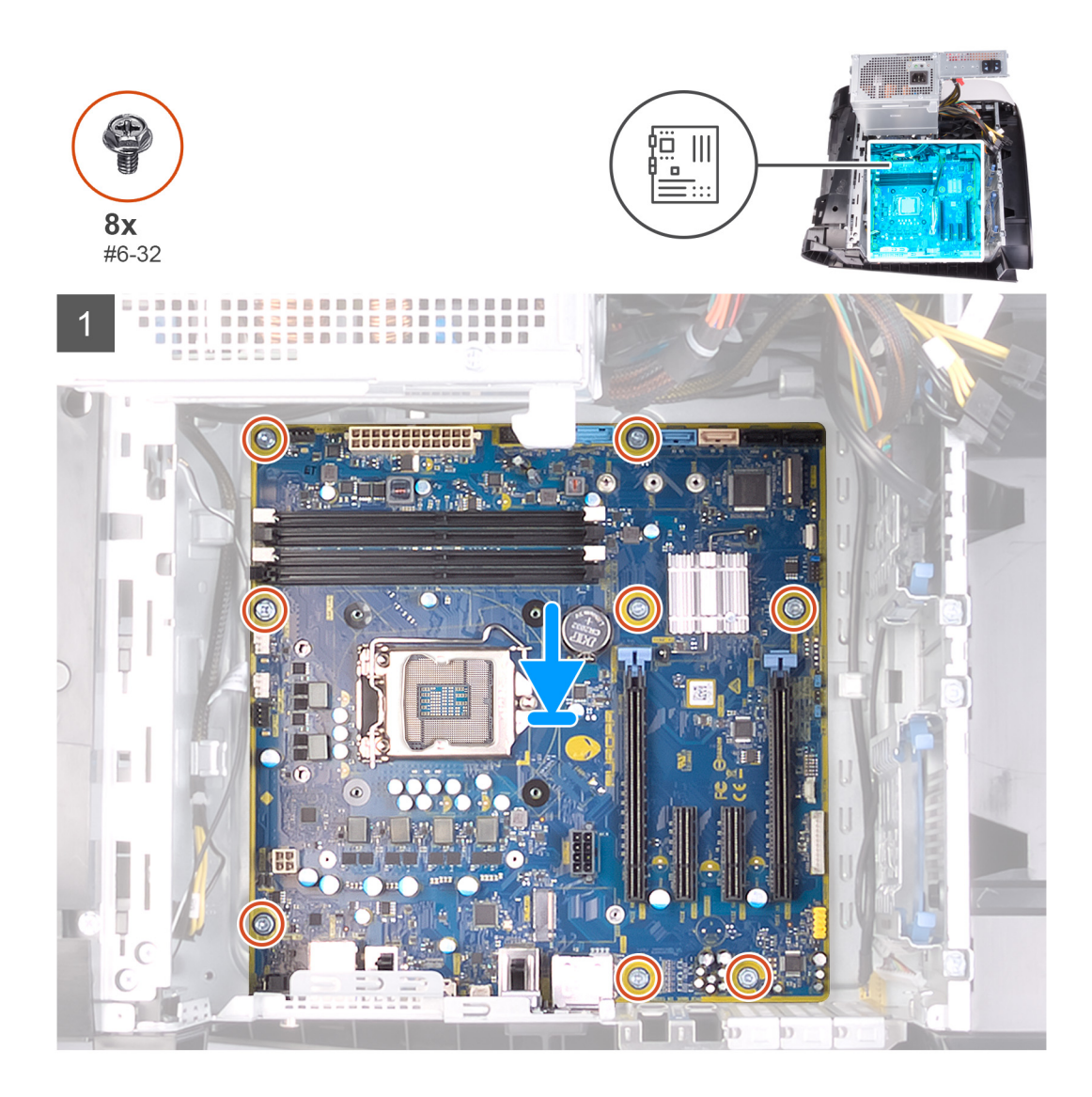

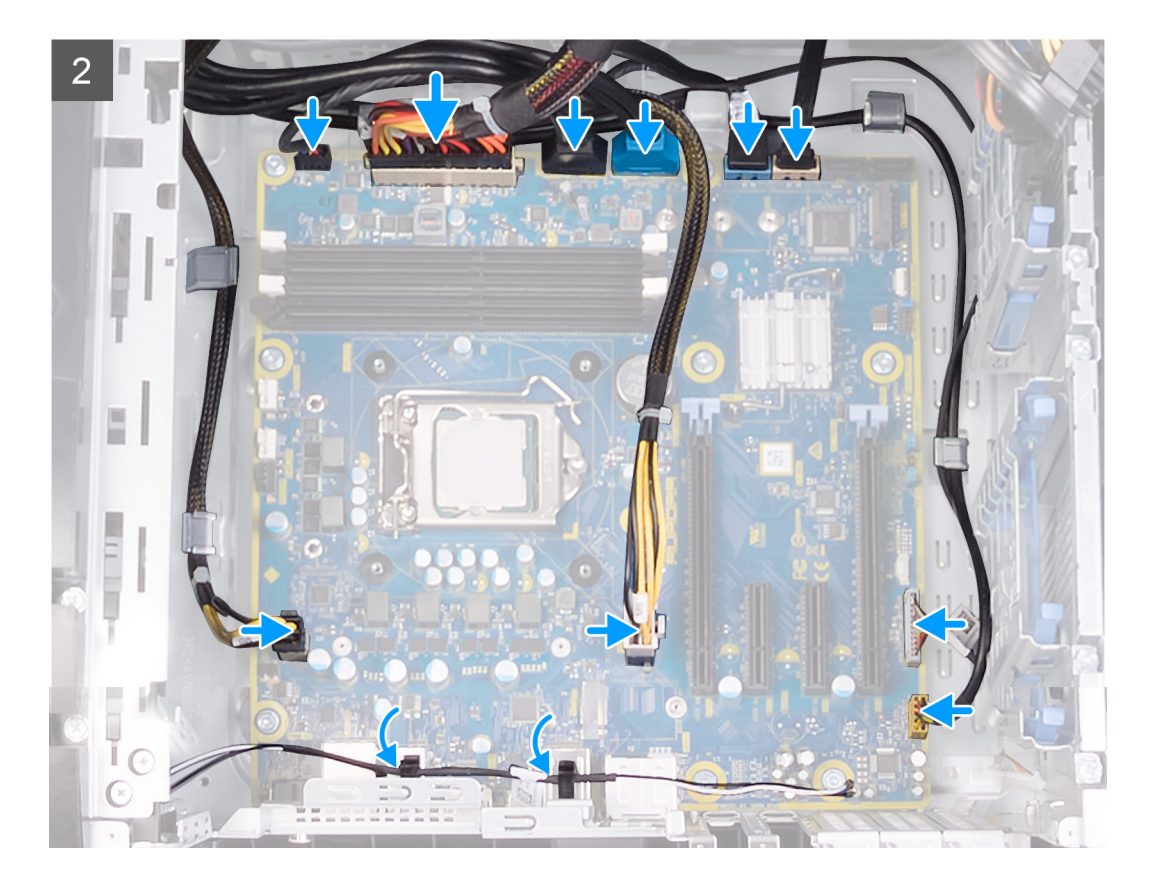

- 1. Rikta in portarna på moderkortet med öppningarna på chassit och för moderkortet på plats.
- 2. Skjut in moderkortet så att hakarna som fäster den i chassit snäpps på plats.
- 3. Sätt tillbaka de åtta skruvarna (#6-32) som håller moderkortet på plats i chassit.
- 4. Dra och anslut kablarna som du tidigare kopplade bort från moderkortet.

**OBS** Information om kontakterna på moderkortet finns i "<u>Komponenter på moderkortet</u>".

#### Nästa Steg

- 1. Installera processorn.
- 2. Installera det enkla grafikkortet eller det dubbla grafikkortet, enligt vad som är tillämpligt.
- 3. Installera processorns vätskekylningsenhet eller enheten med processorfläkt och kylfläns, enligt vad som är tillämpligt.
- 4. Installera trådlösa kortet.
- 5. Installera <u>halvledarenheten</u>.
- 6. Installera minnesmodulerna.
- 7. Installera den <u>vänstra kåpan</u>.
- 8. Följ anvisningarna i <u>När du har arbetat inuti datorn</u>.
  - OBS Datorns servicenummer finns på moderkortet. Du måste ange servicenumret i BIOS-konfigurationsprogrammet när du har bytt ut moderkortet.

OBS Alla ändringar du gjort i BIOS med BIOS-konfigurationsprogrammet tas bort om du byter ut moderkortet. Du måste göra de lämpliga ändringarna igen när du byter ut moderkortet.

#### Ange servicenumret i BIOS-installationsprogrammet

#### Steg

- 1. Starta (eller starta om) datorn.
- 2. Tryck på F2 när DELL-logotypen visas för att öppna BIOS-inställningsprogrammet.
- 3. Navigera till fliken Main (huvud) och ange servicenumret i fältet Service Tag Input (inmatning av servicenummer).

#### Nästa Steg

Ø OBS Servicenumret är det alfanumeriska identifikationsnumret som sitter på baksidan av datorn.

# Enhetsdrivrutiner

## Operativsystem

- Windows 10 Home (64-bitars)
- Windows 10 Professional (64-bitars)

## Hämta ljuddrivrutinen

#### Steg

- 1. Starta datorn.
- 2. Gå till <u>www.dell.com/support</u>.
- 3. Ange servicenumret för din dator och klicka sedan på Skicka.

💋 OBS Om du inte har servicenumret, använd automatisk identifiering eller slå upp din datormodell manuellt.

- 4. Klicka på Drivers & Downloads (Drivrutiner och hämtningar).
- 5. Klickar på knappen Identifiera drivrutiner.
- 6. Granska och godkänn villkoren för att använda SupportAssist och klicka sedan på Continue (fortsätt).
- 7. Om det behövs börjar datorn ladda ned och installera SupportAssist.

#### Ø OBS Granska instruktionerna på skärmen för webbläsarspecifika instruktioner.

- 8. Klicka på View Drivers for My System (visa drivrutiner för mitt system).
- 9. Klicka Download and Install (hämta och installera) för att ladda ned och installera alla drivrutinsuppdateringar som är tillgänglig för din dator.
- 10. Välj en plats för att spara filer.
- 11. Godkänn eventuella förfrågningar från User Account Control för att göra ändringar i systemet.
- 12. Programmet installerar alla drivrutiner och uppdateringar som hittas.
  - OBS Det går inte att installera alla filer automatiskt. Granska installationens sammanfattning för att se om en manuell installation krävs.
- 13. Klicka på Category (kategori) för manuell nedladdning och installation.
- 14. Klicka på Audio i rullgardinslistan.
- 15. Klicka på Hämta för att hämta ljuddrivrutinen för din dator.
- 16. Navigera till mappen där du sparade ljuddrivrutinfilen när hämtningen är klar.
- 17. Dubbelklicka på ikonen för ljuddrivrutinen och följ anvisningarna på skärmen för att installera drivrutinen.

## Hämta grafikdrivrutinen

#### Steg

- 1. Starta datorn.
- 2. Gå till <u>www.dell.com/support</u>.
- 3. Ange servicenumret för din dator och klicka sedan på Skicka.

#### Ø OBS Om du inte har servicenumret, använd automatisk identifiering eller slå upp din datormodell manuellt.

#### 4. Klicka på Drivers & Downloads (Drivrutiner och hämtningar).

- 5. Klickar på knappen Identifiera drivrutiner.
- 6. Granska och godkänn villkoren för att använda SupportAssist och klicka sedan på Continue (fortsätt).
- 7. Om det behövs börjar datorn ladda ned och installera SupportAssist.

#### Ø OBS Granska instruktionerna på skärmen för webbläsarspecifika instruktioner.

8. Klicka på View Drivers for My System (visa drivrutiner för mitt system).

- 9. Klicka Download and Install (hämta och installera) för att ladda ned och installera alla drivrutinsuppdateringar som är tillgänglig för din dator.
- 10. Välj en plats för att spara filer.
- 11. Godkänn eventuella förfrågningar från User Account Control (Användarkontokontroll) för att göra ändringar i systemet.
- 12. Programmet installerar alla drivrutiner och uppdateringar som hittas.

# OBS Det går inte att installera alla filer automatiskt. Granska installationens sammanfattning för att se om en manuell installation krävs.

- 13. Klicka på Category (kategori) för manuell nedladdning och installation.
- 14. Klicka på Video i rullgardinslistan.
- 15. Klicka på Hämta för att hämta grafikdrivrutinen för din dator.
- 16. Navigera till mappen där du sparade grafikdrivrutinfilen när hämtningen är klar.
- 17. Dubbelklicka på ikonen för grafikdrivrutinen och följ anvisningarna på skärmen för att installera drivrutinen.

## Hämta USB-drivrutinen

#### Steg

- 1. Starta datorn.
- 2. Gå till <u>www.dell.com/support</u>.
- 3. Ange servicenumret för din dator och klicka sedan på Skicka.

💋 OBS Om du inte har servicenumret, använd automatisk identifiering eller slå upp din datormodell manuellt.

#### 4. Klicka på Drivers & Downloads (Drivrutiner och hämtningar).

- 5. Klickar på knappen Identifiera drivrutiner.
- 6. Granska och godkänn villkoren för att använda SupportAssist och klicka sedan på Continue (fortsätt).
- 7. Om det behövs börjar datorn ladda ned och installera SupportAssist.

#### Ø OBS Granska instruktionerna på skärmen för webbläsarspecifika instruktioner.

- 8. Klicka på View Drivers for My System (visa drivrutiner för mitt system).
- 9. Klicka Download and Install (hämta och installera) för att ladda ned och installera alla drivrutinsuppdateringar som är tillgänglig för din dator.
- 10. Välj en plats för att spara filer.
- 11. Godkänn eventuella förfrågningar från User Account Control (Användarkontokontroll) för att göra ändringar i systemet.
- 12. Programmet installerar alla drivrutiner och uppdateringar som hittas.

# OBS Det går inte att installera alla filer automatiskt. Granska installationens sammanfattning för att se om en manuell installation krävs.

- 13. Klicka på Category (kategori) för manuell nedladdning och installation.
- 14. Klicka på Chipset (kretsuppsättning) i rullgardinslistan.
- 15. Klicka på Download (hämta) för att hämta USB-drivrutinen för din dator.
- 16. Navigera till mappen där du sparade filen med USB-drivrutinen när hämtningen är klar.
- 17. Dubbelklicka på ikonen för USB-drivrutinen och följ anvisningarna på skärmen för att installera drivrutinen.

## Hämta WiFi-drivrutinen

#### Steg

- 1. Starta datorn.
- 2. Gå till <u>www.dell.com/support</u>.
- 3. Ange servicenumret för din dator och klicka sedan på Skicka.

#### OBS Om du inte har servicenumret, använd automatisk identifiering eller slå upp din datormodell manuellt.

#### 4. Klicka på Drivers & Downloads (Drivrutiner och hämtningar).

- 5. Klickar på knappen Identifiera drivrutiner.
- 6. Granska och godkänn villkoren för att använda SupportAssist och klicka sedan på Continue (fortsätt).

7. Om det behövs börjar datorn ladda ned och installera SupportAssist.

#### Ø OBS Granska instruktionerna på skärmen för webbläsarspecifika instruktioner.

- 8. Klicka på View Drivers for My System (visa drivrutiner för mitt system).
- 9. Klicka Download and Install (hämta och installera) för att ladda ned och installera alla drivrutinsuppdateringar som är tillgänglig för din dator.
- 10. Välj en plats för att spara filer.
- 11. Godkänn eventuella förfrågningar från User Account Control (Användarkontokontroll) för att göra ändringar i systemet.
- 12. Programmet installerar alla drivrutiner och uppdateringar som hittas.
  - OBS Det går inte att installera alla filer automatiskt. Granska installationens sammanfattning för att se om en manuell installation krävs.
- 13. Klicka på Category (kategori) för manuell nedladdning och installation.
- 14. Klicka på Nätverk i rullgardinslistan.
- 15. Klicka på Hämta för att hämta WiFi-drivrutinen för din dator.
- 16. Navigera till mappen där du sparade filen med WiFi-drivrutinen när hämtningen är klar.
- 17. Dubbelklicka på ikonen för WiFi-drivrutinen och följ anvisningarna på skärmen för att installera drivrutinen.

## Hämta drivrutinen till mediakortläsaren

#### Steg

- 1. Starta datorn.
- 2. Gå till <u>www.dell.com/support</u>.
- 3. Ange servicenumret för din dator och klicka sedan på Skicka.

OBS Om du inte har servicenumret, använd automatisk identifiering eller slå upp din datormodell manuellt.

- 4. Klicka på Drivers & Downloads (Drivrutiner och hämtningar).
- 5. Klickar på knappen Identifiera drivrutiner.
- 6. Granska och godkänn villkoren för att använda SupportAssist och klicka sedan på Continue (fortsätt).
- 7. Om det behövs börjar datorn ladda ned och installera SupportAssist.

Ø OBS Granska instruktionerna på skärmen för webbläsarspecifika instruktioner.

- 8. Klicka på View Drivers for My System (visa drivrutiner för mitt system).
- 9. Klicka Download and Install (hämta och installera) för att ladda ned och installera alla drivrutinsuppdateringar som är tillgänglig för din dator.
- 10. Välj en plats för att spara filer.
- 11. Godkänn eventuella förfrågningar från User Account Control (Användarkontokontroll) för att göra ändringar i systemet.
- 12. Programmet installerar alla drivrutiner och uppdateringar som hittas.
  - OBS Det går inte att installera alla filer automatiskt. Granska installationens sammanfattning för att se om en manuell installation krävs.
- 13. Klicka på Category (kategori) för manuell nedladdning och installation.
- 14. Klicka på Chipset (kretsuppsättning) i rullgardinslistan.
- 15. Klicka på Hämta för att hämta drivrutinen för mediekortläsaren för din dator.
- 16. Navigera till mappen där du sparade filen med drivrutinen för mediakortläsaren när hämtningen är klar.
- 17. Dubbelklicka på ikonen för mediakortläsarens drivrutin och följ anvisningarna på skärmen för att installera drivrutinen.

## Hämta drivrutinen för kretsuppsättning

#### Steg

- 1. Starta datorn.
- 2. Gå till <u>www.dell.com/support</u>.
- 3. Ange servicenumret för din dator och klicka sedan på Skicka.

#### OBS Om du inte har servicenumret, använd automatisk identifiering eller slå upp din datormodell manuellt.

- 4. Klicka på Drivers & Downloads (Drivrutiner och hämtningar).
- 5. Klickar på knappen Identifiera drivrutiner.
- 6. Granska och godkänn villkoren för att använda SupportAssist och klicka sedan på Continue (fortsätt).
- 7. Om det behövs börjar datorn ladda ned och installera SupportAssist.

#### Ø OBS Granska instruktionerna på skärmen för webbläsarspecifika instruktioner.

- 8. Klicka på View Drivers for My System (visa drivrutiner för mitt system).
- 9. Klicka Download and Install (hämta och installera) för att ladda ned och installera alla drivrutinsuppdateringar som är tillgänglig för din dator.
- 10. Välj en plats för att spara filer.
- 11. Godkänn eventuella förfrågningar från User Account Control (Användarkontokontroll) för att göra ändringar i systemet.
- 12. Programmet installerar alla drivrutiner och uppdateringar som hittas.
  - OBS Det går inte att installera alla filer automatiskt. Granska installationens sammanfattning för att se om en manuell installation krävs.
- 13. Klicka på Category (kategori) för manuell nedladdning och installation.
- 14. Klicka på Chipset (kretsuppsättning) i rullgardinslistan.
- 15. Klicka på Download (hämta) för att hämta kretsuppsättningsdrivrutinen för din dator.
- 16. Navigera till mappen där du sparade filen med kretsuppsättningsdrivrutinen när hämtningen är klar.

17. Dubbelklicka på ikonen för kretsuppsättningsdrivrutinen och följ anvisningarna på skärmen för att installera drivrutinen.

### Hämta nätverksdrivrutinen

#### Steg

- 1. Starta datorn.
- 2. Gå till <u>www.dell.com/support</u>.
- 3. Ange servicenumret för din dator och klicka sedan på Skicka.

#### 💋 OBS Om du inte har servicenumret, använd automatisk identifiering eller slå upp din datormodell manuellt.

#### 4. Klicka på Drivers & Downloads (Drivrutiner och hämtningar).

- 5. Klickar på knappen Identifiera drivrutiner.
- 6. Granska och godkänn villkoren för att använda SupportAssist och klicka sedan på Continue (fortsätt).
- 7. Om det behövs börjar datorn ladda ned och installera SupportAssist.

#### Ø OBS Granska instruktionerna på skärmen för webbläsarspecifika instruktioner.

- 8. Klicka på View Drivers for My System (visa drivrutiner för mitt system).
- 9. Klicka Download and Install (hämta och installera) för att ladda ned och installera alla drivrutinsuppdateringar som är tillgänglig för din dator.
- 10. Välj en plats för att spara filer.
- 11. Godkänn eventuella förfrågningar från User Account Control (Användarkontokontroll) för att göra ändringar i systemet.
- 12. Programmet installerar alla drivrutiner och uppdateringar som hittas.

## OBS Det går inte att installera alla filer automatiskt. Granska installationens sammanfattning för att se om en manuell installation krävs.

- 13. Klicka på Category (kategori) för manuell nedladdning och installation.
- 14. Klicka på Nätverk i rullgardinslistan.
- 15. Klicka på Hämta för att hämta nätverksdrivrutinen för din dator.
- 16. Navigera till mappen där du sparade filen med nätverksdrivrutinen när hämtningen är klar.
- 17. Dubbelklicka på ikonen för nätverksdrivrutinen och följ anvisningarna på skärmen för att installera drivrutinen.

# Systeminstallationsprogram

🖉 OBS Beroende på datorn och dess installerade enheter visas kanske inte alla objekt som beskrivs i det här avsnittet.

## Systeminstallationsprogram

△ CAUTION Såvida du inte är en mycket kunnig datoranvändare bör du inte ändra inställningarna i BIOSinställningsprogrammet. Vissa ändringar kan medföra att datorn inte fungerar som den ska.

OBS Innan du ändrar BIOS-inställningsprogrammet rekommenderar vi att du antecknar informationen som visas på skärmen i BIOS-inställningsprogrammet och sparar den ifall du skulle behöva den senare.

Använd BIOS-inställningsprogrammet i följande syften:

- Få information om maskinvaran som är installerad på datorn, till exempel storlek på RAM-minne och hårddisk.
- Ändra information om systemkonfigurationen.
- Ställa in eller ändra alternativ som användaren kan välja, till exempel användarlösenord, typ av hårddisk som är installerad och aktivering eller inaktivering av grundenheter.

## Öppna BIOS-inställningsprogrammet

#### Om denna uppgift

Starta (eller starta om) datorn och tryck omedelbart på F2.

### Navigeringstangenter

OBS För de flesta alternativ i systeminstallationsprogrammet gäller att ändringar som görs sparas men träder inte i kraft förrän systemet startas om.

| Tangenter  | Navigering                                                                                                    |
|------------|----------------------------------------------------------------------------------------------------|
| Upp-pil    | Går till föregående fält.                                                                                                    |
| Ned-pil    | Går till nästa fält.                                                                                                    |
| Retur      | Markerar ett värde i det markerade fältet (om sådana finns) eller följer länken i fältet.                                                                                                  |
| Mellanslag | Visar eller döljer en nedrullningsbar meny, om sådan finns.                                                                                                    |
| Flik       | Går till nästa fokuserade område.                                                                                                    |
| Esc        | Flyttar till föregående sida tills du ser huvudskärmen. Om du trycker på Esc i huvudskärmen visas ett<br>meddelande som uppmanar dig att spara osparade ändringar och startar om systemet. |

### Startsekvens

Startsekvens ger dig möjlighet att kringgå den systemuppsättningsspecifika uppstartsanordningen och starta direkt till en viss enhet (till exempel: optisk enhet eller hårddisk). Under självtest (POST), när Dell-logotypen visas kan du:

- Starta systeminstallationsprogrammet genom att trycka på tangenten F2
- Öppna engångsstartmenyn genom att trycka på tangenten F12

Engångsstartmenyn visar de enheter som du kan starta från inklusive diagnostikalternativet. Alternativen i startmenyn är följande:

- Borttagbar enhet (om sådan finns)
- STXXXX enhet (om sådan finns)

#### Ø OBS XXX anger numret på SATA-enheten.

- Optisk enhet (om sådan finns)
- SATA-hårddisk (om sådan finns)
- Diagnostik

💋 OBS Om du väljer Diagnostics (Diagnostik) visas skärmen ePSA diagnostics (ePSA-diagnostik).

Startsekvensskärmen visar även alternativet att öppna systeminstallationsskärmen.

## Alternativ i systeminstallationsprogrammet

OBS Beroende på datorn och dess installerade enheter visas kanske inte alla objekt som beskrivs i det här avsnittet.

#### Tabell 4. Systeminstallationsalternativ—Main (huvudmenyn)

| Main (huvudmeny)                       |                                                                  |
|----------------------------------------|------------------------------------------------------------------|
| System Time                            | Aktuell tid visas i formatet tt:mm:ss.                           |
| System Date                            | Visar aktuellt datum i formatet mm/dd/åååå.                      |
| <b>BIOS-information</b>                |                                                                  |
| BIOS Version                           | Visar versionsnummer för BIOS.                                   |
| Produktinformation                     |                                                                  |
| Product Name                           | Visar produktnamnet. Standard: Alienware Aurora Ryzen<br>Edition |
| Service Tag                            | Visar datorns servicenummer.                                     |
| Asset Tag                              | Visar datorns inventariebeteckning.                              |
| CPU-Information                        |                                                                  |
| СРИ Туре                               | Visar processortypen.                                            |
| CPU Speed                              | Visar processorns hastighet.                                     |
| CPU ID                                 | Visar processorns identifikationskod.                            |
| Cache L1                               | Visar storleken på processorns L1-cacheminne.                    |
| Cache L2                               | Visar storleken på processorns L2-cacheminne.                    |
| Cache L3                               | Visar storleken på processorns L3-cacheminne.                    |
| Memory Information (minnesinformation) |                                                                  |
| System Memory                          | Visar total installerad minnesstorlek på datorn.                 |
| Memory Speed                           | Visar minneshastigheten.                                         |
|                                        |                                                                  |

#### Tabell 5. Systeminstallationsalternativ-menyn Advanced (avancerat)

#### Avancerat

| Advanced BIOS Features (avancerade BIOS-funktioner) |                                                                                                 |
|-----------------------------------------------------|-------------------------------------------------------------------------------------------------|
| PowerNow!                                           | Här kan du aktivera eller inaktivera AMD PowerNow! USB-<br>enheterna för att väcka systemet.    |
| Virtualisering                                      | Låter dig aktivera eller inaktivera funktionen AMD Virtualization<br>Technology för processorn. |
| Integrated NIC                                      | Låter dig aktivera eller inaktivera den inbyggda NIC-<br>styrenheten.                           |
| SATA Operation                                      | Här kan du konfigurera driftläget för den inbyggda SATA-<br>hårddiskstyrenheten.                |
| Power Options                                       |                                                                                                 |
| Numlock Key                                         | Låter dig ange statusen för Numlock-tangenten vid uppstart som<br>On (på) eller Off (av).       |
| Wake Up by Integrated LAN                           | Låter datorn slås på från specialsignaler från LAN.                                             |
| AC Recovery                                         | Ställer in vilken åtgärd datorn ska vidta när strömmen återställs.                              |
| Deep Sleep Control                                  | Här kan du ange när djupviloläget aktiveras.                                                    |

#### Avancerat

| USB Wake               | Support (S3)                   | Låter dig använda USB-enheter för att väcka datorn från<br>vänteläget.                                                                                                    |
|------------------------|--------------------------------|----------------------------------------------------------------------------------------------------|
| USB Power              | rShare (S4/S5)                 | Låter dig ladda externa enheter.                                                                                                    |
| USB Power              | rShare Wake Support (S4/S5)    | Låter dig använda USB-enheter för att väcka datorn från S4/S5.                                                                                                    |
| Auto Powe              | or On                          |                                                                                                    |
| Au                     | ito Power On Mode              | Gör det möjligt att ställa in datorn så att den automatiskt startar<br>varje dag eller på ett förinställt datum. Det här alternativet kan<br>endast konfigureras om Auto Power On (automatisk start) är satt<br>till Enabled Everyday (aktiverad varje dag) eller Selected Day<br>(vald dag). |
| Au                     | ito Power On Date              | Gör det möjligt att ställa in datum då datorn måste slås på<br>automatiskt. Det här alternativet kan endast konfigureras om<br>Auto Power On (automatisk start) är satt till Enabled 1 to 31<br>(aktiverad 1 till 31).                                                                        |
| Au                     | ıto Power On Time              | Gör det möjligt att ställa in tiden då datorn måste slås på<br>automatiskt. Det här alternativet kan endast konfigureras om<br>Auto Power On (automatisk start) är satt till Enabled hh:mm:ss<br>(aktiverad tt:mm:ss).                                                                        |
| Nu                     | umlock Key                     | Låter dig ange statusen för Numlock-tangenten vid uppstart som<br>On (på) eller Off (av).                                                                                                    |
| Prestandaalterna       | ativ                           |                                                                                                    |
| Överklockningsfunktion |                                |                                                                                                    |
| Co                     | ore Over Clocking Level        | Gör att du kan aktivera eller inaktivera OC nivå1/nivå2-<br>inställningen och justera processorns flexförhållande och<br>spänning i anpassningsläge.                                                                                                    |
| Co                     | omputrace                      | Gör att du kan aktivera eller inaktivera Computrace-tjänsten med<br>hjälp av Absolute-programvaran.                                                                                                    |
| Cc                     | ore Ratio Limit Override       | Låter dig ställa in gränsen för kärnförhållande.                                                                                                    |
| Sir                    | ngle Core                      | Låter dig välja en eller flera processorkärnor.                                                                                                    |
| Cc                     | ore Voltage Mode               | Låter dig välja mellan spänningslägena adaptiv och åsidosätt.                                                                                                    |
| Co                     | ore Voltage Offset             | Låter dig ställa in kärnspänningens förskjutningsvärde.                                                                                                    |
| Lo                     | ng Duration PWR Limit          | Låter dig ställa in strömgränsen för turboläget.                                                                                                    |
| Sh                     | ort Duration PWR Limit Options | Låter dig ställa in strömgränsen för turboläget.                                                                                                    |
| XM                     | 1P-minne                       | Låter dig ställa in XMP-minnet.                                                                                                    |
|                        |                                |                                                                                                    |

#### Tabell 6. Systeminstallationsalternativ-menyn Security (säkerhet)

#### Security (säkerhet)

| Admin Password Status  | Visar om administratörslösenordet är inställt. |
|------------------------|------------------------------------------------|
| System Password Status | Visar om systemlösenordet är inställt.         |
| HDD Password Status    | Visar om hårddiskslösenordet är inställt.      |
| Admin Password         | Visar administratörslösenordet.                |
| System Password        | Visar systemlösenordet.                        |
| HDD Password           | Visar hårddiskslösenordet.                     |
| Firmware TPM           | Visar firmware TPM.                            |
|                        |                                                |

#### Tabell 7. Systeminstallationsalternativ-menyn Boot (start)

| Boot (start)                                                 |                                                                                                 |
|--------------------------------------------------------------|-------------------------------------------------------------------------------------------------|
| Boot List Option                                             | Visar tillgängliga startenheter.                                                                |
| File Browser Add Boot Option                                 | Låter dig ange startsökvägen i alternativlistan för start.                                      |
| File Browser Del Boot Option                                 | Låter dig radera startsökvägen i alternativlistan för start.                                    |
| Enable USB Boot Support (aktivera stöd för USB-start)        | Här kan du aktivera eller inaktivera USB-startkontroll.                                         |
| Load Legacy OPROM                                            | Låter dig aktivera eller inaktivera den äldre typen av ROM.                                     |
| Boot Option Priorities                                       | Visar tillgängliga startenheter.                                                                |
| Boot Option #1                                               | Visar första startenheten. Standard: UEFI: Windows Boot<br>Manager.                             |
| Boot Option #2                                               | Visar andra startenheten. Standard: Inbyggt nätverkskort.                                       |
| Boot Option #3                                               | Visar tredje startenheten. Standard: Inbyggt nätverkskort.                                      |
| Tabell 8. Systeminstallationsalternativ—menyn Exit (avsluta) |                                                                                                 |
| Spara och avsluta                                            |                                                                                                 |
| Save Changes and Reset                                       | Avslutar systeminstallationsprogrammet och sparar<br>ändringarna.                               |
| Discard Changes and Reset                                    | Avslutar systeminstallationsprogrammet och laddar de<br>föregående värdena för alla alternativ. |
| Restore Defaults                                             | Laddar standardvärdena för alla alternativ i<br>systeminstallationsprogrammet.                  |
| Discard Changes                                              | Låter dig avsluta dina ändringar.                                                               |
| Save Changes                                                 | Låter dig spara ändringarna.                                                                    |
|                                                              |                                                                                                 |

## Återställa CMOS-inställningar

#### Förutsättningar

- 1. Följ anvisningarna i <u>Innan du arbetar inuti datorn</u>.
- 2. Ta bort den <u>vänstra kåpan</u>.

#### Om denna uppgift

Följande bilder visar CMOS-bygelns placering och ger en illustration av proceduren för att återställa CMOS.

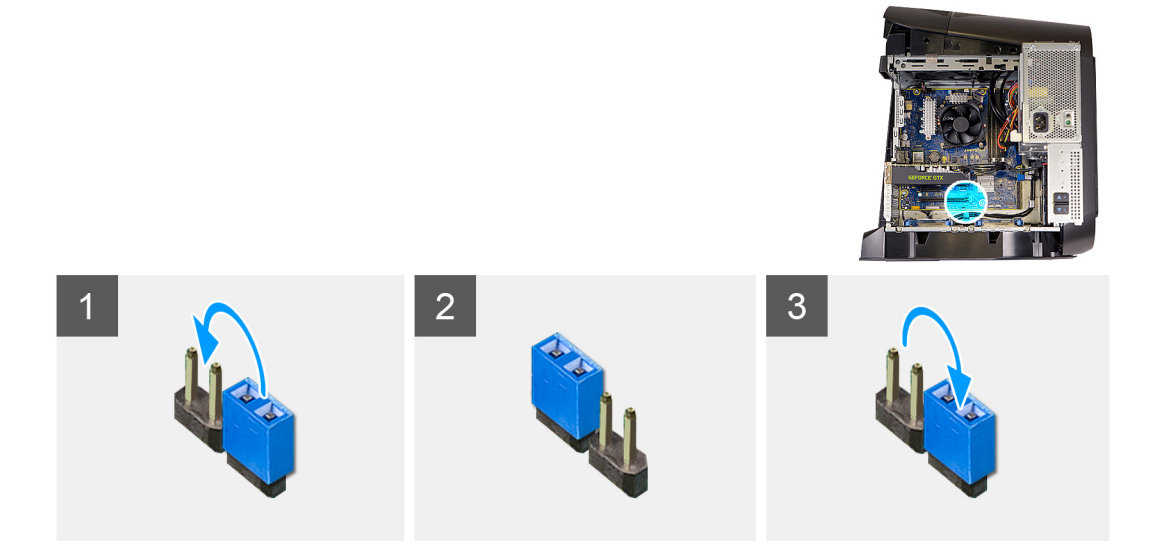

- 1. Koppla bort moderkortets strömkabel från moderkortet.
- 2. Ta bort byglingskontakten från stift 217 och sätt tillbaka den på stift 216 (P216).
- 3. Vänta i 5 sekunder.
- 4. Ta bort byglingskontakten från stift 216 och sätt tillbaka den på stift 217.
- 5. Anslut moderkortets strömkabel till moderkortet.

#### Nästa Steg

- 1. Ta bort den <u>vänstra kåpan</u>.
- 2. Följ anvisningarna i <u>När du har arbetat inuti datorn.</u>

## Rensa glömda lösenord

#### Förutsättningar

- 1. Följ anvisningarna i Innan du arbetar inuti datorn.
- 2. Ta bort den <u>vänstra kåpan</u>.

#### Om denna uppgift

Följande bilder visar lösenordsbygelns placering och ger en illustration av proceduren för att återställa det glömda lösenordet.

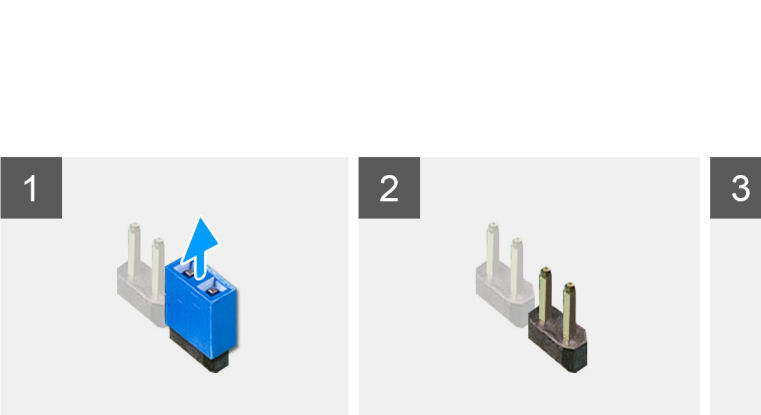

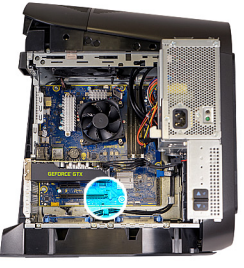

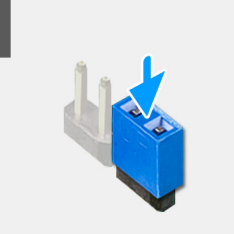

#### Steg

- 1. Ta bort byglingskontakten från stift 215.
- 2. Slå på datorn och vänta tills operativsystemet helt har laddats.
- 3. Stäng av datorn.
- 4. Sätt tillbaka byglingskontakten på stift 215.

#### Nästa Steg

- 1. Ta bort den <u>vänstra kåpan</u>.
- 2. Följ anvisningarna i När du har arbetat inuti datorn.

# Felsökning

## Förbättrad systemutvärderingsdiagnostik före start (ePSA)

#### Om denna uppgift

ePSA-diagnostiken (även kallad systemdiagnostik) utför en fullständig kontroll av din maskinvara. ePSA är inbäddad med BIOS och lanseras av BIOS internt. Den inbyggda systemdiagnosen ger en uppsättning alternativ för specifika enheter eller enhetsgrupper som gör att du kan:

- Köra test automatiskt eller i interaktivt läge
- Upprepa test
- Visa och spara testresultat
- · Köra grundliga tester med ytterligare testalternativ för att skaffa extra information om enheter med fel
- · Visa statusmeddelanden som informerar dig om att testerna har slutförts utan fel
- Visa felmeddelanden som informerar dig om problem som upptäckts under testningen

OBS Vissa tester för specifika enheter kräver användarinteraktion. Kontrollera alltid att du är närvarande vid datorn när diagnostiktestet körs.

#### Köra ePSA-diagnostik

#### Steg

- 1. Starta datorn.
- 2. När datorn startar trycker du på tangenten <F12> när Dell-logotypen visas.
- 3. Välj alternativet Diagnostics (Diagnostik) på startmenyskärmen.
- 4. Klicka på pilen längst ner till vänster. Förstasidan för diagnostiken visas.
- 5. Klicka på pilen i det nedre högra hörnet för att gå till sidlistan. De objekt som identifierats visas.
- 6. Om du vill köra diagnostiktestet på en viss enhet trycker du på <Esc> och klickar på Yes (Ja) för att stoppa diagnostiktestet.
- 7. Välj enheten i den vänstra rutan och klicka på Run Tests (Kör tester).
- Om det finns problem visas felkoderna. Anteckna felkoden och valideringsnumret och kontakta Dell.

## Systemets diagnosindikatorer

Datorns POST (självtest vid start) säkerställer att den uppfyller de grundläggande datorkraven och att programvaran fungerar på rätt sätt innan startprocessen påbörjas. Om datorn klarar självtestet fortsätter datorn att starta i normalt läge. Om datorn inte klarar självtestet avger datorn dock en serie med statuskoder i gul färg under uppstarten.

Följande tabell visar olika ljusmönster och vad de innebär.

#### Tabell 9. Diagnostik

| Antalet gånger strömindikatoren blinkar | Problembeskrivning                          |
|-----------------------------------------|---------------------------------------------|
| 1                                       | Moderkort: BIOS- och ROM-fel                |
| 2                                       | Inget minne eller RAM kunde identifieras    |
| 3                                       | Fel på moderkort eller kretsuppsättning     |
| 4                                       | Minnes- eller RAM-fel                       |
| 5                                       | CMOS-batterifel                             |
| 6                                       | Fel på videokort eller -krets               |
| 7                                       | Processorfel                                |
| 3,6                                     | BIOS återställningsavbildning hittades inte |

Problembeskrivning

3,7

BIOS-återställningsavbildning hittades, men är ogiltig

## Återställ operativsystemet

När datorn inte kan starta upp till operativsystemet även efter upprepade försök startar den automatiskt Dell SupportAssist OS Recovery.

Dell SupportAssist OS Recovery är ett fristående verktyg som är förinstallerat på alla Dell-datorer som är installerade med Windows 10 operativsystem. Den består av verktyg för att diagnostisera och felsöka problem som kan uppstå innan datorn startar till operativsystemet. Det gör att du kan diagnostisera hårdvaruproblem, reparera datorn, säkerhetskopiera dina filer eller återställa datorn till dess fabriksläge.

Du kan också ladda ner den från Dells supportsidan för att felsöka och fixa datorn när den inte startar upp i sitt primära operativsystem på grund av programvarufel eller maskinvarufel.

För mer information om Dell SupportAssist OS Recovery, se Dell SupportAssist OS Recovery User's Guide på www.dell.com/support.

## Flash-uppdatera BIOS (USB-minne)

#### Steg

- 1. Följ proceduren från steg 1 till steg 7 i "Uppdatera BIOS" om du vill hämta senaste BIOSinstallationsprogramfilen.
- 2. Skapa ett startbart USB-minne. Det finns mer information i kunskapsbas-artikeln <u>SLN143196</u> på <u>www.dell.com/support</u>.
- 3. Kopiera BIOS-installationsprogramfilen till den startbara USB-enheten.
- 4. Anslut den startbara USB-enheten i datorn som behöver BIOS-uppdateringen.
- 5. Starta om datorn och tryck på F12 när Dell-logotypen visas på skärmen.
- 6. Starta från USB-enheten från menyn för engångsstart.
- 7. Skriv in filnamnet för BIOS-inställningsprogrammet och tryck på Enter.
- 8. BIOS-uppdateringsverktyget visas. Slutför återställningen genom att följa anvisningarna på skärmen.

### Flash-uppdatera BIOS

#### Om denna uppgift

Du kan vara tvungen att uppdatera BIOS när det finns en uppdatering eller när du bytt ut moderkortet.

Följ dessa steg för att flasha BIOS:

#### Steg

- 1. Starta datorn.
- 2. Gå till <u>www.dell.com/support</u>.
- 3. Klicka på Product Support (Produktsupport), ange servicenumret för din dator och klicka sedan på Submit (Skicka).

#### Ø OBS Om du inte har servicenumret, använd automatisk identifiering eller slå upp din datormodell manuellt.

- 4. Klicka på Drivers & downloads (Drivrutiner och hämtningsbara filer) > Find it myself (Hitta det själv).
- 5. Välj det operativsystem som är installerat på datorn.
- 6. Bläddra nedåt på sidan och expandera BIOS.
- 7. Klicka på Download (Ladda ner) för att ladda ner den senaste versionen av BIOS för din dator.
- 8. Navigera till mappen där du sparade BIOS-uppdateringsfilen.
- 9. Dubbelklicka på ikonen för BIOS-uppdateringsfilen och följ anvisningarna på skärmen.

## WiFi-cykel

#### Om denna uppgift

Om datorn inte kan ansluta till internet på grund av WiFi-anslutningsproblem kan en WiFi-cykelprocedur utföras. Följande procedur innehåller instruktioner om hur du genomför en WiFi-cykel:

#### OBS Vissa Internet-leverantörer tillhandahåller en modem-/router kombinationsenhet.

#### Steg

- 1. Stäng av datorn.
- 2. Stäng av modemet.
- 3. Stäng av den trådlösa routern.
- 4. Vänta 30 sekunder.
- 5. Slå på den trådlösa routern.
- 6. Slå på modemet.
- 7. Starta datorn.

## Ladda ur väntelägesström

#### Om denna uppgift

Väntelägesström är statisk elektricitet som ligger kvar i datorn även efter att den har stängts av och batteriet har tagits bort. Följande procedur innehåller instruktioner för hur du laddar ur väntelägesströmmen:

#### Steg

- 1. Stäng av datorn.
- 2. Koppla bort strömadaptern från datorn.
- 3. Håll strömbrytaren intryckt i 15 sekunder för att ladda ur väntelägesströmmen.
- 4. Anslut nätadaptern till datorn.
- 5. Starta datorn.